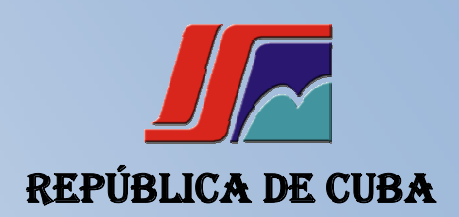

MINISTERIO DE LA EDUCACIÓN SUPERIOR

INSTITUTO SUPERIOR MINERO METALÚRGICO

"DR. ANTONIO NÚÑEZ JIMÉNEZ" FACULTAD DE GEOLOGÍA -MINAS DEPARTAMENTO DE INFORMÁTICA

TRABAJO DE DIPLOMA EN OPCIÓN AL TÍTULO INGENIERO EN INFORMÁTICA

TÍTULO: SISTEMA DE GESTIÓN INFORMÁTICO PARA DETERMINAR LA

EFICIENCIA EN LA ETE FELTON.

AUTORA: MARIANELA DE LA CRUZ GONZÁLEZ

TUTOR (ES): ING. ADRIANNYS CÉSPEDES RAMÍREZ

ING. ANIUSKA GROTESTÁN COLUMBIÉ

CONSULTANTE: MS.C. OSMAR OCHOA MATOS

MOA, CUBA

JUNIO ,2012

"AÑO 54 DEL TRIUNFO DE LA REVOLUCIÓN"

### **DECLARACIÓN DE AUTORÍA**

Declaro ser la única autora del presente trabajo de diploma y reconozco al Instituto Superior Minero Metalúrgico de Moa "Dr. Antonio Nuñez Jiménez" y la Empresa Termoeléctrica de Felton "Lidio Ramón Pérez" los derechos patrimoniales de la misma, con carácter exclusivo.

Para que así conste firmo la presente a los \_\_\_\_\_ días del mes de \_\_\_\_\_\_ del año 2012.

Autor:

Firma: \_\_\_\_\_

Marianela De la Cruz González.

Tutores:

Firma: \_\_\_\_\_\_ Firma: \_\_\_\_\_\_

Ing. Adriannys Céspedes Ramírez

Ing. Aniuska Grotestán Columbré

Le doy Gracias a Dios por darme las fuerzas y el valor que me faltaba para terminar como una profesional.

Muchas gracias a mi madre y amiga incondicional de mi vida. Muchas gracias a mi mamá Aurora, mi papá Lucidio que me han criado desde mi niñez y todavía me acogen como su hija, a mi hermana Estrella y mi sobrina Gretchen a las cuales les debo mi vida y la de mi hija. Muchas gracias a mi suegra por ejercer mi labor de madre y cuidar mi hija para yo poder trabajar en la tesis.

Muchas gracias a mi esposo Maikel que quiero mucho y no será bueno entre los mejores pero es mejor que muchos buenos.

Muchas gracias a mi familia y amigos en general que me soportaron todo este período, mi comisión de apoyo formada por Yuli, Dayi y Keyli que en realidad fueron mis ojos para yo poder ver lo más profundo y sublime. Muchas gracias a Yohandi y Germán, a mis tutoras Adriannys y Aniuska con los que tengo una deuda infinita.

No caben las palabras en este documento para expresar mi más sincero agradecimiento a todas las personas que fueron protagonistas de mi trabajo de tesis.

III

## Dedicatoria

A mi talismán, mi querida hija Analía que es mi luz cuando todo está oscuro.

A mis padres Maidita, Aurora y Lucidio que supieron enseñarme el camino cuando todo estaba perdido.

A mi esposo Maikel que me extendió la mano para levantarme. A mi familia que se hace protagonista de mi vida desde que nací, en especial a mi hermana Ismandra.

## Resumen

En la actualidad La Empresa Termoeléctrica (ETE) de Felton se encuentra enfrascada en una ardua tarea que es la generación de energía eléctrica, indicador fundamental para el desarrollo del país, siendo una de las prioridades el ahorro de este recurso. En el Departamento de Gestión Energética se monitorean todos los datos referentes a la planta los cuales permanecen guardados en un Excel además del cálculo de indicadores fundamentales con el fin de determinar la eficiencia de la misma dando cumplimiento al lineamiento 242 discutido y analizado en el Sexto Congreso del Partido Comunista de Cuba el cual refiere : Elevar significativamente la eficiencia en la generación eléctrica, dedicando la atención y recursos necesarios al mantenimiento de las plantas en operación, la realización de las operaciones en el Excel no garantiza la automatización de gran parte de los procesos además de no estar guardados con la seguridad requerida, por lo que ha surgido la necesidad de crear un sistema de gestión informático que permita determinar la eficiencia de la ETE de Felton. Mediante esta se refinaran los historiales, además de lograr rapidez y facilidad para el usuario a la hora de interactuar con la aplicación y logrando fiabilidad en los datos para la toma de decisiones posteriores.

## Abstract

Currently Thermoelectric Company (ETE) Felton is engaged in a laborious task that is the generation of electricity, a key indicator for the development of the country, one of the priorities of this resource savings. The Energy Management Department will monitor all data on the plant which saved on an Excel spreadsheet in addition to the key indicators to determine the efficiency of the same in fulfillment of the 242 guideline discussed and analyzed at the Sixth Congress Communist Party of Cuba which covers: significantly raise the efficiency in electricity generation, devoting attention and resources needed to maintain plants in operation, carrying out operations in Excel does not guarantee the automation of most processes besides not being saved with the required security, so it became necessary to create a computerized management system that allows to determine the efficiency of TEE Felton. By this will refine the records, and to achieve faster and easier for the user when interacting with the application and obtaining reliable data for future decision-making.

# Índice de contenido

## ÍNDICE DE CONTENIDO

| INT | RO     | DUC    | CIÓN                                                          | . 1 |
|-----|--------|--------|---------------------------------------------------------------|-----|
| CAF | ΡÍΤL   | JLO    | 1: FUNDAMENTACIÓN TEÓRICA                                     | . 7 |
| 1.  | .1     | Intro  | oducción                                                      | 7   |
| 1.  | .2     | Cor    | nceptos asociados al dominio del problema                     | . 7 |
| 1.  | .3     | Esta   | ado del arte                                                  | 9   |
| 1.  | .4     | Arq    | uitectura para la implementación del sistema.                 | 11  |
|     | 1.4    | .1     | Arquitectura en tres capas                                    | 11  |
|     | 1.4    | .2     | Patrón Arquitectónico Modelo Vista Controlador (MVC)          | 13  |
| 1.  | .5     | Len    | guajes y tecnologías utilizados                               | 14  |
|     | 1.5    | .1     | Lenguajes de programación del lado del servidor               | 15  |
|     | 1.5    | .2     | Lenguajes de programación del lado del cliente.               | 18  |
|     | 1.5    | .3     | Framework de desarrollo                                       | 19  |
|     | 1.5    | .4     | Sistema Gestor de Bases de Datos                              | 23  |
|     | 1.5    | .5     | PostgreSQL                                                    | 25  |
|     | 1.5    | .6     | Metodologías de desarrollo del software                       | 27  |
| 1.  | .6     | Her    | ramientas a utilizar para el desarrollo del sistema.          | 31  |
| 1.  | 7      | Cor    | nclusiones                                                    | 33  |
| Cap | oítulo | o 2: / | Análisis y Diseño                                             | 34  |
| 2.  | .1     | Intro  | oducción                                                      | 34  |
| 2.  | .2     | Pro    | blema y situación problémica                                  | 34  |
| 2.  | .3     | Pro    | puesta de solución                                            | 34  |
| 2.  | .4     | Des    | scripción del proceso del negocio                             | 35  |
| 2.  | .5     | Des    | scripción de las fórmulas a calcular en el trabajo de diploma | 35  |
|     | 2.5    | .1     | Generación bruta, $G_B$ :                                     | 35  |
|     | 2.5    | .2     | Insumo eléctrico, I:                                          | 35  |
|     | 2.5.3  |        | Generación neta, G <sub>N</sub> :                             | 36  |
|     | 2.5    | .4     | Factor de insumo, FI:                                         | 36  |
|     | 2.5    | .5     | Consumo combustible equivalente, C <sub>CE</sub>              | 36  |
|     |        |        | Y                                                             | VII |

# Índice de contenido

| 2.5     | 5.6 Consumo específico bruto de combustible, C <sub>EB</sub> | 37   |
|---------|--------------------------------------------------------------|------|
| 2.5     | 5.7 Consumo específico neto de combustible, C <sub>EN</sub>  | 38   |
| 2.5     | 5.8 Potencia instalada, Pl                                   | 38   |
| 2.5     | 5.9 Potencia disponible, PD                                  | 38   |
| 2.5     | 5.10 Factor de potencia disponible, FPD                      | 38   |
| 2.5     | 5.11 Energía disponible, E <sub>DISP</sub>                   | 38   |
| 2.5     | 5.12 Energía indisponible, E <sub>IND</sub>                  | 39   |
| 2.5     | 5.13 Índice de deficiencia, ID                               | 39   |
| 2.5     | 5.14 Carga promedio, CP                                      | 39   |
| 2.6     | Reglas del negocio                                           | 39   |
| 2.7     | Lista de reserva del producto                                | 40   |
| 2.8     | Historias de Usuarios                                        | 43   |
| 2.8     | 3.1 Descripción de las historias de usuario                  | 43   |
| 2.9     | Plan de iteraciones                                          | 49   |
| 2.10    | Conclusiones parciales                                       | 54   |
| Capítul | lo 3. Construcción y validación                              | 55   |
| 3.1     | Introducción                                                 | 55   |
| 3.2     | Diseño del módulo                                            | 55   |
| 3.2     | 2.1 Tarjetas CRC                                             | 55   |
| 3.3     | Patrones de diseño                                           | 56   |
| 3.4     | Diseño del esquema de base de datos del sistema              | 59   |
| 3.5     | Validación de las funcionalidades                            | 61   |
| 3.6     | Distribución del sistema                                     | 65   |
| 3.7     | Conclusiones                                                 | 65   |
| CAPÍTI  | ULO 4: ESTUDIO DE COSTO Y FACTIBILIDAD                       | 66   |
| 4.1     | Introducción                                                 | 66   |
| 4.2     | Efectos económicos                                           | 66   |
| 4.3     | Beneficios y costos intangibles en el proyecto               | 68   |
| 4.4     | Ficha de costo.                                              | 68   |
|         |                                                              | VIII |

# Índice de contenido

| 4.5 Conclusiones parciales     | 72  |
|--------------------------------|-----|
| CONCLUSIONES                   | 73  |
| RECOMENDACIONES                | 74  |
| BIBLIOGRAFÍA                   | 75  |
| ANEXOS                         | 77  |
| Anexo I: Tarjetas CRC          | 77  |
| Anexo II: Historias de Usuario |     |
| Anexo III: Casos de prueba     | 128 |

### **INTRODUCCIÓN**

A nivel mundial, la generación de energía, es la matriz fundamental del desarrollo tecnológico e industrial, pues esta soporta la actividad económica del hombre. Muchas naciones realizan acciones por la mejora energética tanto en el ámbito productivo como en el social de acuerdo a los requisitos que se establecen. En correspondencia con la necesidad creciente de optimizar la utilización de los recursos energéticos, también evolucionan las Tecnologías de la Información y las Comunicaciones (TIC), como herramientas que ofrecen una base indispensable para un control efectivo.

Producto a la crisis internacional acaecida por los altos costos presentes en las materias primas necesarias para la producción de energías, es imprescindible la búsqueda de opciones para el uso racional de los recursos energéticos. Cuba no está exenta de esta situación por lo que prioriza entre sus políticas principales la generación de energía eléctrica cumpliendo con las regulaciones que permitan un ahorro sostenible en el modelo energético. La informatización ha llegado en apoyo de todos los procesos claves de la economía cubana, y las empresas pertenecientes al sector eléctrico han asimilado diversas alternativas en este sentido, con la meta de lograr una plataforma tecnológica capaz de sustentar la calidad en los procesos.

La Unión Eléctrica (UNE) es el organismo rector de todas las entidades que intervienen en el proceso de generación y mantenimiento de la estructura eléctrica presente en el país. La Revolución Energética está encaminada a lograr el uso eficiente de la energía creando una cultura de ahorro, en todos los sectores. A raíz de este programa es pertinente implementar en cada organización, sistemas y metodologías que permitan evaluar la eficiencia en el uso y el control de la energía eléctrica y la detección de oportunidades de ahorro organizativas y/o técnicas.

Dentro de la producción de energía eléctrica mediante centrales eléctricas se destaca en Cuba la Empresa Termoeléctrica (ETE) "Lidio Ramón Pérez", ubicada en el litoral norte de la provincia de Holguín, la cual es una dependencia de la UNE, que responde al Ministerio de

la Industria Básica (MINBAS). Es la instalación de su tipo de más reciente construcción en nuestro país. Consta de dos unidades generadoras de 250 MW cada una, la primera unidad fue sincronizada al Sistema Electro energético (SEN) el 16 de febrero de 1996, la segunda unidad se sincronizó al SEN el 12 de diciembre del 2000. Por su capacidad instalada de 500 MW, su ubicación geográfica, y su disponibilidad reviste gran importancia para la estabilidad del sistema electro energético del país.

A pesar de que esta empresa se considera líder en el cumplimiento de su objeto social, su alta capacidad de producción obliga a continuar en el empeño por mejorar sus indicadores productivos. El actual control energético en las centrales termoeléctricas se realiza a partir del cumplimiento de indicadores técnico-económicos los que son utilizados por las ETE de todo el país. A partir de ellos se mide el funcionamiento y la eficiencia de la planta, la cual se rige por un plan operativo que envía la UNE mensualmente, además de los planes que establece el país anualmente.

La ETE de Felton como parte del seguimiento y control del proceso productivo en correspondencia con el objeto social de la entidad, posee un Departamento de Gestión Energética que es el encargado de llevar a cabo el cálculo y control de los datos necesarios para determinar los indicadores técnico – económicos alcanzados por las unidades generadoras.

A partir de estos indicadores se lleva el control de forma diaria, mensual y anual, teniendo en cuenta el correcto comportamiento de los parámetros que aporten la información necesaria para la toma de decisiones, referentes a las operaciones inherentes tanto a la empresa como a nivel ministerial. Como resultado se emiten los informes solicitados por las distintas instancias entre las que se encuentran el Organización Básica Eléctrica (OBE) provincial, la dirección de la UNE, el Gobierno, el Partido Comunista de Cuba (PCC), además de la información que se emite diariamente a los trabajadores y los distintos departamentos que integran la empresa.

El Ingeniero asignado en el Departamento de Gestión Energética realiza los cálculos de los indicadores técnico-económicos mediante la utilización de Microsoft Excel pero a pesar de haber ayudado a agilizar algunas de los cálculos no es capaz de automatizar la mayor parte de los procesos, ni brindar un historial de la información. La realización manual de estos procesos provoca entre otras fallas: duplicado de la información, atrasos en el trabajo, demora en la búsqueda de indicadores de días anteriores, tampoco se tienen salvados los datos con la seguridad requerida, ni los documentos que se generan con cada uno de estos, por lo que ha surgido la necesidad de desarrollar un sistema informático que permita el cálculo de los indicadores fundamentales para determinar la eficiencia energética en la ETE "Lidio Ramón Pérez".

Por lo anteriormente planteado se propone el siguiente **problema científico**: ¿Cómo facilitar el cálculo de los indicadores para determinar la eficiencia energética en la ETE "Lidio Ramón Pérez"?

Para resolver esta problemática se plantea como **objeto de estudio** los sistemas informáticos de gestión de indicadores técnico-económicos y se enmarcan el **campo de acción** en el proceso de gestión de los indicadores técnico-económicos del Departamento de Gestión Energética de la ETE "Lidio Ramón Pérez".

De manera que el **objetivo general** es desarrollar un sistema informático que facilite el cálculo de los indicadores para determinar la eficiencia energética en la ETE Lidio Ramón Pérez.

Los objetivos específicos a plantearse son los siguientes:

- Realizar un análisis teórico y conceptual de los principales elementos que se deben tener en cuenta para el desarrollo del trabajo de diploma.
- **4** Realizar el análisis y diseño de la solución para dar cumplimiento al objetivo propuesto.
- 4 Implementar y validar la solución propuesta.
- **4** Realizar el estudio de la factibilidad del software.

Para lograr un mejor desarrollo de la investigación y darle seguimiento al objetivo trazado se plantearon las siguientes **tareas**:

- **4** Estudio las soluciones informáticas vinculadas al campo de acción.
- 4 Análisis crítico del proceso de gestión de los indicadores técnico-económicos.
- Estudio y selección de las herramientas y tecnologías a utilizar en el desarrollo del proyecto.
- Levantamiento de requisitos funcionales y no funcionales del módulo.
- Elaboración de las historias de usuario.
- 🖶 Diseño de los casos de prueba.
- **4** Implementación del sistema informático propuesto.
- Aplicación de los casos de prueba.
- Estudio de los esfuerzos requeridos para la construcción del sistema

Se plantea como **hipótesis** que si se desarrolla un sistema informático que permita realizar la gestión de los indicadores de eficiencia energética en la ETE Lidio Ramón Pérez, entonces se favorece el control efectivo de estos.

Para la realización de este trabajo se utilizaron los siguientes Métodos de Investigación Científica:

#### Métodos empíricos:

Entre los métodos empíricos usados se pueden citar la **entrevista y la observación** para la recopilación de la información.

- Entrevista: los encuentros consecuentes con el Ingeniero del Departamento de Gestión Energética permitió determinar los principales requerimientos del sistema y funcionalidades.
- Observación: fue útil para entender el futuro comportamiento del sistema y sus especificaciones basado en un estudio detallado de los ejemplos existentes en el Departamento de Gestión Energética.

#### Métodos teóricos:

Entre los métodos teóricos podemos encontrar:

- Análisis y síntesis: mediante el análisis y síntesis de la documentación disponible se conoció el funcionamiento actual de los indicadores y en la confección del informe final, lo que permitirá obtener un sistema más completo y a su vez brindar satisfacción al usuario con un producto de mayor calidad.
- Histórico-lógico: para investigar la evolución que han tenido estos indicadores y apoyar los conocimientos que sobre estos existen, así como el estudio de las tecnologías y aplicaciones que fueron desarrolladas con anterioridad que presentan características semejantes a la aplicación.
- Modelación: la modelación permitió realizar una representación de la realidad, se logró detectar problemas en la forma actual de procesar la información y encontrar las funcionalidades que debe de tener el sistema que se propone, que lo harán más completo y le brindarán satisfacción al usuario con un producto de mayor calidad.

El presente trabajo está conformado por: Introducción, 4 capítulos, conclusiones, recomendaciones, bibliografía, glosario de términos y anexos:

**Capítulo 1. Fundamentación Teórica:** Se ofrece una breve descripción de diferentes conceptos asociados al dominio del problema. Se brinda además una panorámica de los sistemas informáticos vinculados al campo de acción, así como algunos elementos importantes de las herramientas a utilizar para la implementación del sistema.

Capítulo 2. Análisis y Diseño de la propuesta de solución: Se detallan las necesidades del sistema, a través de la descripción de las funcionalidades que fueron objeto de informatización y se muestran los artefactos generados durante el transcurso de las fases de la metodología utilizada.

Capítulo 3. Construcción y validación de la propuesta de solución: Se expone el resultado de la implementación del sistema, en este capítulo se muestran los resultados

obtenidos de las pruebas realizadas al sistema como parte del proceso de validación y verificación de los requisitos funcionales.

**Capitulo 4. Estudio de factibilidad:** se muestran los resultados obtenidos en el Estudio de Factibilidad del Proyecto. El mismo se realizó basado en la Evaluación Costo-Beneficio, la cual permite analizar con mayor énfasis los beneficios intangibles, elementos que se ajustan al contexto de esta tesis, puesto que la misma se realizó sin fines comerciales.

## **CAPÍTULO 1: FUNDAMENTACIÓN TEÓRICA**

### 1.1 Introducción

Con el objetivo de lograr una mejor comprensión del tema que se está abordando, se realiza en este capítulo un estudio de diferentes sistemas informáticos que gestionan de una manera u otra los distintos indicadores técnico-económicos, además se lleva a cabo un proceso investigativo de los aspectos teóricos necesarios para la elaboración y concepción del Trabajo de Diploma. Dentro de los principales elementos que se analizan se encuentran las herramientas, lenguajes y tecnologías utilizados.

### 1.2 Conceptos asociados al dominio del problema.

**Generación eléctrica:** La generación eléctrica se realiza, básicamente, mediante un generador; si bien estos no difieren entre sí en cuanto a su principio de funcionamiento, varían en función a la forma en que se accionan. Explicado de otro modo, en que fuente de energía primaria utiliza para convertir la energía contenida en ella, en energía eléctrica. (1)

**Organización Básica Eléctrica (OBE):** Es la empresa que se encarga de garantizar la electrificación, reparación y mantenimiento en los diferentes asentamientos poblacionales del territorio, actualmente se encuentra dentro de la Revolución energética con la instalación de nuevos grupos electrógenos que garantizan el suministro de energía que demanda el municipio y entregar a la red nacional.(2)

**Central eléctrica:** se define como una instalación capaz de convertir la energía mecánica, obtenida mediante otras fuentes de energía primaria, en energía eléctrica.

**Central termoeléctrica (CTE):** instalación empleada para la generación de energía eléctrica a partir de la energía liberada en forma de calor.

**Unión eléctrica(UNE):** Es una Empresa de Servicio Público, que tiene como misión satisfacer adecuadamente las expectativas en el servicio eléctrico a sus clientes, para lo cual genera, transmite, distribuye y comercializa la energía eléctrica.(3)

Ministerio de la Industria Básica (MINBAS): El Ministerio de la Industria Básica es el organismo encargado de dirigir, ejecutar y controlar la política del Estado y el Gobierno en cuanto a las actividades de: Generación, transmisión, distribución y comercialización de la energía eléctrica

- 1. Producción de la industria del combustible y los lubricantes, y su distribución
- 2. Búsqueda, exploración y extracción de petróleo y gas
- 3. Búsqueda, exploración, extracción y beneficio de minerales sólidos
- 4. Producción de fertilizantes, fibras químicas, gases industriales, artículos de plásticos, plaguicidas, pinturas, colorantes, barnices y otros productos químicos
- 5. Producción de neumáticos, cámaras y productos del caucho
- 6. Producción y conversión de papel, cartón y pulpa celulosa
- 7. Producción de vidrio y sus artículos (4)

**Revolución energética:** Programa ideado por el líder cubano Fidel Castro que permite disminuir los gastos en el consumo eléctrico y prepararse mejor para enfrentar las consecuencias de la actual crisis global capitalista. (5)

**Información:** La información está constituida por un grupo de datos ya supervisados y ordenados, que sirven para construir un mensaje basado en un cierto fenómeno o ente. La información permite resolver problemas y tomar decisiones, ya que su aprovechamiento racional es la base del conocimiento. Por lo tanto, otra perspectiva nos indica que la información es un recurso que otorga significado o sentido a la realidad, ya que mediante códigos y conjuntos de datos, da origen a los modelos de pensamiento humano.(6)

**Gestión:** Son guías para orientar la acción, previsión, visualización y empleo de los recursos y esfuerzos a los fines que se desean alcanzar, la secuencia de actividades que habrán de realizarse para logar objetivos y el tiempo requerido para efectuar cada una de sus partes y todos aquellos eventos involucrados en su consecución.(7)

Indicadores: Los indicadores son elementos informativos del control de cómo funciona una actividad, pues hacen referencia a parámetros estables que sirven de magnitud de

comprobación del funcionamiento de ésta. Son los elementos básicos de las técnicas de control de gestión. La utilidad y fiabilidad del control de gestión se vincula necesariamente a la utilidad y fiabilidad de los indicadores. (8)

#### 1.3 Estado del arte

## Hoja de cálculos en Excel del Departamento de Gestión Energética de la CTE de Felton.

En el Departamento de Gestión Energética de la Termoeléctrica de Felton, existe un pequeño sistema diseñado en una hoja electrónica de cálculo de Excel. El ingeniero encargado recoge diariamente los datos pertinentes para proceder al cálculo de los indicadores técnico-económicos en la hoja de Excel únicamente accesible desde su puesto de trabajo, estos cálculos son necesarios para determinar la eficiencia diaria de la central. Como resultado de estos cálculos, se elaboran varios reportes de utilidad.

#### Hoja de cálculos en Excel del energético del ISMMM

En la Vicerrectoría de Aseguramiento del ISMMM, existe un pequeño sistema diseñado en una hoja electrónica de cálculo de Excel. El energético del ISMMM realiza las mediciones de los contadores y las registra en esta hoja de Excel de difícil acceso desde otro puesto de trabajo, estas mediciones son necesarias para saber el consumo de electricidad al finalizar el mes. Con estas lecturas se hace posible calcular el consumo total de electricidad pero no se puede conocer el consumo aproximado de cada local en base a lo que este se planificó. Al no poder hacer una estimación del consumo de cada local del ISMMM, se hace imposible la estimación del consumo desglosado por cada estructura de consumo energético (áreas administrativas, edificios, etc.).

Al estar diseñado en Excel no permite acceder desde cualquier puesto de trabajo sin transportarlo, no es seguro, no cumple con la filosofía de software libre, no permite visualizar el consumo de un determinado portador en un local determinado, no permite determinar las actividades de mayor consumo energético, no permite calcular los indicadores de forma factible, entre otros inconvenientes por lo que se decidió realizar una herramienta que contemplara todos los requisitos establecidos por los clientes además de erradicar estas inconveniencias.

A pesar de ser uno de los programas más extendidos para este tipo de funciones, las desventajas de Excel son varias, y sería importante mencionarlas: (9)

- Es un programa de pago que, como muchos de Microsoft, no tiene un precio económico al alcance de todos.
- Solo tiene compatibilidad con Windows y Mac.
- Los archivos ocupan demasiado espacio, aunque los cálculos sean sencillos, lo que le resta eficiencia.
- **W** No es útil para labores especializadas, por lo que es necesario otro tipo de software.
- Es poco seguro, ya que sus documentos pueden ser abiertos y vistos por cualquiera.
- No es una aplicación de la que uno pueda ser autodidacta, sino que en general se necesitan cursos para poder sacarle el partido necesario, y utilizar las características más complejas.
- Algunas personas consideran a los gráficos insuficientes o de mala calidad, otros, echan de menos una ayuda correcta.
- No es útil a nivel doméstico, sí puede serlo a nivel empresarial, pero también depende del tipo de empresa. Probablemente una gran empresa necesite algo más específico.
- Se requiere, por sus necesidades, de un ordenador potente y en buen estado de "salud".
- Como muchos programas para Windows, suelen presentar errores inesperados que hacen que el programa se cierre de forma abrupta, se pierdan datos irrecuperables, y se tenga que comenzar todo el trabajo de nuevo.

- Las nuevas versiones no brindan grandes cambios o mejoras para los usuarios, que ven el mismo programa una y otra vez, con funciones similares y pequeños retoques, en general, inútiles.
- **L** Es un programa incapaz de manejar fechas anteriores a 1990.
- El 22 de septiembre de 2007 se informó que Excel 2007 mostraba resultados erróneos bajo ciertas condiciones, especialmente para algunas parejas de números en las que el producto sea 65525 (por ejemplo, 850 y 77,1). Microsoft informó en su blog que el problema existe al mostrar seis puntos flotantes específicos entre 65534.99999999999 y 65535, y seis valores entre 65535.99999999995 y 65536 (no incluye los enteros). Cualquier cálculo con alguno de estos números será incorrecto.
- Se debe introducir manualmente cada operación.
- Al guardar una hoja de cálculo de Microsoft Excel en formato de hoja de cálculo XML, muchas características de Excel se conservan, pero otras no. Entre las no conservadas encontramos: las flechas de rastreo de auditoria, las hojas de gráficos, hojas de macros, hojas de diálogo, los gráficos y objetos gráficos, las vistas personalizadas, las capas de objetos de dibujos, los esquemas, no se pueden guardar los archivos protegidos con contraseña, los escenarios, la información de un libro compartido y las categorías de funciones definidas por el usuario.

Por las desventajas anteriormente mencionadas se decidió realizar una herramienta que contemplara todos los requisitos establecidos por los clientes además de erradicar estas inconveniencias.

#### 1.4 Arquitectura para la implementación del sistema.

#### 1.4.1 Arquitectura en tres capas

La arquitectura 3 capas o programación 3 capas consiste literalmente en separar un proyecto en Capa de Presentación, Capa de Negocio y Capa de Datos. Esto permite distribuir el trabajo de creación de una aplicación por niveles; de este modo, cada grupo de

trabajo está totalmente abstraído del resto de niveles, de forma que basta con conocer la API que existe entre niveles.

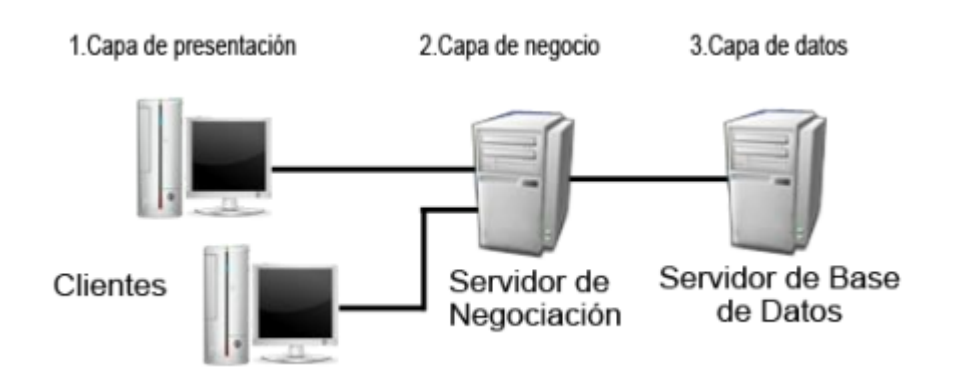

### Figura .1 Arquitectura en tres capas.

#### Ventajas de esta Arquitectura

- El desarrollo se puede llevar a cabo en varios niveles.
- Desarrollos paralelos (en cada capa)
- Aplicaciones más robustas debido al encapsulamiento
- En caso de que sobrevenga algún cambio, sólo se ataca al nivel requerido sin tener que revisar entre código mezclado.
- Mantenimiento y soporte más sencillo (es más sencillo cambiar un componente que modificar una aplicación monolítica)
- Mayor flexibilidad (se pueden añadir nuevos módulos para dotar al sistema de nueva funcionalidad)
- Alta escalabilidad. La principal ventaja de una aplicación distribuida bien diseñada es su buen escalado, es decir, que puede manejar muchas

peticiones con el mismo rendimiento simplemente añadiendo más hardware. El crecimiento es casi lineal y no es necesario añadir más código para conseguir esta escalabilidad.

**Capa de Presentación:** Esta es la parte que ve el usuario, las pantallas que se le muestra para que el interaccione con el programa (también se le conoce como "capa de usuario"), comunicándole la información y recolectando la información suministrada por el usuario en un mínimo de proceso (realiza validaciones para comprobar que no hay errores de formato). Esta capa se comunica únicamente con la capa de negocio llevando y trayendo los datos o registros necesarios, es la interfaz grafica del programa y debe ser lo más amena posible para una mejor comunicación con el usuario.

**Capa de negocio:** es donde residen los programas que se ejecutan, se reciben las peticiones del usuario y se envían las respuestas tras el proceso. Se denomina capa de negocio (e incluso de lógica del negocio) porque es aquí donde se establecen todos los procesos que deben realizarse.

**Capa de datos:** es donde residen los datos y es la encargada de acceder a los mismos. Está formada por uno o más gestores de bases de datos que realizan todo el almacenamiento de datos, reciben solicitudes de almacenamiento o recuperación de información desde la capa de negocio. (10)

#### 1.4.2 Patrón Arquitectónico Modelo Vista Controlador (MVC)

Es un estilo de arquitectura de software que separa los datos de una aplicación, la interfaz de usuario, y la lógica de control en tres componentes distintos. (11)

Modelo: Esta es la representación específica de la información con la cual el sistema opera. En resumen, el modelo se limita a lo relativo de la vista y su controlador facilitando las presentaciones visuales complejas. El sistema también puede operar con más datos no relativos a la presentación, haciendo uso integrado de otras lógicas de negocio y de datos afines con el sistema modelado.

- Vista: Este presenta el modelo en un formato adecuado para interactuar, usualmente la interfaz de usuario.
- Controlador: Este responde a eventos, usualmente acciones del usuario, e invoca peticiones al modelo y, probablemente, a la vista.

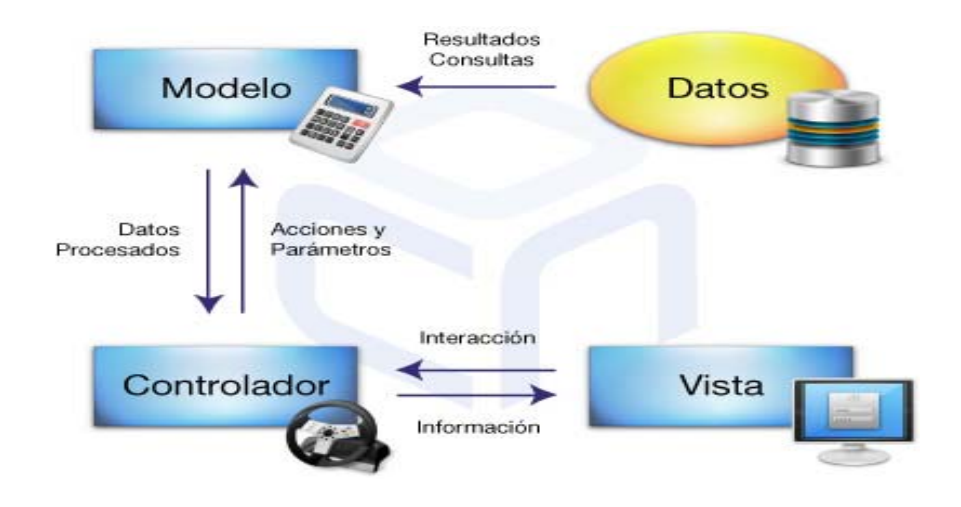

Figura.2 Modelo vista controlador.

Muchos sistemas informáticos utilizan un Sistema de Gestión de Base de Datos para gestionar los datos: en líneas generales del **MVC** corresponde al modelo. La unión entre capa de presentación y capa de negocio conocido en el paradigma de la Programación por capas representaría la integración entre Vista y su correspondiente Controlador de eventos y acceso a datos, MVC no pretende discriminar entre capa de negocio y capa de presentación pero si pretende separar la capa visual gráfica de su correspondiente programación y acceso a datos, algo que mejora el desarrollo y mantenimiento de la Vista y el Controlador en paralelo, ya que ambos cumplen ciclos de vida muy distintos entre sí.(11)

#### 1.5 Lenguajes y tecnologías utilizados

Ante el permanente avance de las tecnologías, la sociedad, anhelante de nuevas herramientas y funcionalidades, exige a los desarrolladores de software nuevos metas y concepciones con el objetivo de satisfacer sus exigencias, cada vez más ambiciosas y para ello los desarrolladores deben buscar nuevas ideas manando así nuevas metodologías y formas de desarrollo que permiten crear productos cada vez más complejos.

#### 1.5.1 Lenguajes de programación del lado del servidor.

Existen diferentes lenguajes de programación para desarrollar en la Web, estos han ido surgiendo debido a las tendencias y necesidades de las plataformas. En el presente epígrafe se pretende mostrar ejemplos de algunos de ellos incluyendo sus conceptos y características propias de cada uno.

### Procesador de hipertexto (PHP)

PHP es un lenguaje de secuencia de comandos de servidor diseñado específicamente para la Web. Dentro de una página Web puede incrustar código PHP que se ejecutará cada vez que se visite una página. El código PHP es interpretado en el servidor Web y genera código HTML. Ha sido adoptado por otras personas de talento y ha experimentado trasformaciones importantes hasta convertirse en el modelo actual. PHP es un producto de código abierto, lo que quiere decir que puede acceder a su código. Puede utilizarlo, modificarlo y redistribuirlo sin coste alguno. PHP dispone de una conexión propia a todos los sistemas de base de datos. Además de MySQL, puede conectarse directamente a las bases de datos de PostgreSQL, mSQL, Oracle, dbm, filepro, Hyperwave, Informix, InterBase y Sybase, entre otras.(12)

Algunas de las cualidades de PHP (12)

- Alto rendimiento.
- ♣ Interfaces para una gran cantidad de sistemas de base de datos diferentes.
- Bibliotecas incorporadas para muchas tareas Web habituales.
- 🜲 Bajo coste.
- Facilidad de aprendizaje y uso.
- Portabilidad

PHP está disponible para una gran cantidad de sistemas operativos diferentes.

Puede escribir código PHP en todos los sistemas operativos gratuitos del tipo Unix, como Linux y FreeBSD, versiones comerciales de Unix, como Solaris e IRIX o en las diferentes versiones de Microsoft Windows. Su código funcionará sin necesidad de aplicar ninguna modificación a los diferentes sistemas que ejecute PHP. (12)

#### Código fuente

Dispone de acceso al código fuente de PHP. A diferencia de los productos comerciales y de código cerrado, si desea modificar algo o agregar un elemento al programa, puede hacerlo con total libertad. No necesitará esperar a que el fabricante publique parches, ni tendrá que preocuparse porque el fabricante cierre sus puertas o decida abandonar el producto. (12)

#### Active Server Pages (ASP)

ASP es una nueva tecnología creada por Microsoft, destinada a la creación de sitios Web. No se trata de un lenguaje de programación en sí mismo (ya que los ASP se pueden programar en VBScript, JavaScript, PerlScript o en varios otros lenguajes), sino de un marco sobre el que construir aplicaciones basadas en Internet. (13)

Algunas de las características de ASP son:(13)

- ASP es totalmente gratuito para Microsoft Windows NT o Windows 95/98.
- El código ASP se puede mezclar con el código HTML en la misma página (no es necesario compilarlo por separado).
- El código ASP se puede escribir con un simple editor de textos como el Bloc de notas de Windows o UltraEdit.
- Cómo el código ASP se ejecuta en el servidor, y produce como salida código HTML puro, su resultado es entendible por todos los navegadores existentes.
- Mediante ASP se pueden manipular bases de datos (consultas, actualizaciones, borrados, etc.) de prácticamente cualquier plataforma, con tal de que proporcione un driver OLEDB u ODBC.

- ASP permite usar componentes escritos en otros lenguajes (C++, Visual Basic, Delphi), que se pueden llamar desde los guiones ASP.
- Sin modificar la instalación, los guiones ASP se pueden programar en JScript o VBScript (este último es el más usado porque mas programadores lo dominan), pero también existen otros lenguajes, como Perlscript y Rexx, que se pueden emplear para programar ASP.
- Se ha portado a la plataforma Java por Chili!Soft y Halcyon Software, lo que permite que ASP sea usado en casi cualquier sistema operativo.

#### Java Server Pages (JSP)

Podemos decir que JSP es un lenguaje de programación de páginas "del lado del servidor" que aporta Java. Las páginas JSP tienen el aspecto de las páginas HTML. (14)

Características: (14)

- Las páginas JSP tienen aspecto de páginas HTML.
- Utilizan los llamados "scriptlets", que no son más que trozos de código, normalmente en Java incrustados en las etiquetas HTML de una página Web.
- Sirve para crear y gestionar páginas Web dinámicas.
- El contenido dinámico se obtiene, en esencia, gracias a la posibilidad de incrustar dentro de la página código Java de diferentes formas, aunque no es aconsejable porque produce páginas complicadas de mantener.
- El contenido dinámico se obtiene, en esencia, gracias a la posibilidad de incrustar dentro de la página código Java de diferentes formas.
- Su objetivo final es separar la interfaz (presentación visual) de la implementación (lógica de ejecución).
- Programar con instrucciones JSP es más rápido porque no necesitamos compilar.

En la actualidad los lenguajes propuestos en esta investigación son reconocidos y utilizados a nivel mundial por su potencia y seguridad en la programación Web. En esta investigación se utilizará PHP 5.5, porque es un lenguaje multiplataforma. Tiene la capacidad de conexión con la mayoría de los manejadores de base de datos que se utilizan en la actualidad. PHP es un lenguaje libre, por lo que se presenta como una alternativa de fácil acceso para todos. Permite las técnicas de Programación Orientada a Objetos, además de ser un lenguaje sencillo y de rápido aprendizaje.

#### 1.5.2 Lenguajes de programación del lado del cliente.

#### JavaScript

JavaScript no es un lenguaje de programación propiamente dicho. Es un lenguaje script u orientado a documento, como pueden ser los lenguajes de macros que tienen muchos procesadores de texto. (15)

JavaScript es un lenguaje que se integra directamente en páginas HTML. Tiene como características principales las siguientes: (15)

- Es interpretado (que no compilado) por el cliente.
- Está basado en objetos. No es, como Java, un lenguaje de programación orientada a objetos (OOP). JavaScript no emplea clases ni herencia, típicas de la OOP.
- Su código se integra en las páginas HTML, incluido en las propias páginas.
- **W** No es necesario declarar los tipos de variables que van a utilizarse (loose typing).
- Las referencias a objetos se comprueban en tiempo de ejecución, por lo tanto no se compila.
- No puede escribir automáticamente al disco duro.

La ventaja que presenta JavaScript sobre el HTML es que permite crear páginas más dinámicas, lo que las hace más atractivas para el usuario. Ni que decir tiene que para utilizar y dominar el JavaScript es prerrequisito indispensable saber HTML. (15)

#### JQuery

El jQuery es una librería de JavaScript para acceder a los objetos del DOM de un modo simplificado.

La librería jQuery en resumen nos aporta las siguientes ventajas:

- Ahorra muchas líneas de código.
- Hace transparente el soporte de nuestra aplicación para los navegadores principales.
- Provee de un mecanismo para la captura de eventos.
- Provee un conjunto de funciones para animar el contenido de la página en forma muy sencilla.
- Integra funcionalidades para trabajar con AJAX.

#### HTML

El html es un lenguaje de marcas hipertextuales, un lenguaje diseñado para estructurar textos para generar páginas Web. Gracias a Internet y a los navegadores Web, el html se ha convertido en el formato más fácil para la creación de páginas Web debido a su sencillez. La mayoría de las etiquetas del lenguaje html son semánticas. La interpretación de las etiquetas es realizada por el navegador Web. El lenguaje HTML es extensible, se le pueden añadir características, etiquetas y funciones adicionales para el diseño de páginas Web, generando un producto vistoso, rápido y sencillo. (16)

#### 1.5.3 Framework de desarrollo.

Un framework (marco de trabajo), en el argot utilizado por los desarrolladores de software, es una estructura de soporte definido, mediante la cual otro proyecto de software puede ser

organizado y desarrollado. Típicamente, puede incluir soporte de programas, bibliotecas y un lenguaje interpretado para ayudar a desarrollar y unir los diferentes componentes de un proyecto. En sentido general podemos decir que los frameworks ofrecen una infraestructura que permite a los desarrolladores tener un código más ordenado, limpio y fácil de actualizar, un código más seguro y robusto y mucho más eficiente. (17)

#### Codelgniter

Es un programa o aplicación Web desarrollada en PHP para la creación de cualquier tipo de aplicación Web bajo PHP. Es un producto de código libre, independiente de uso para cualquier aplicación. (18)

#### Características generales de Codelgniter: (18)

Algunos de los puntos más interesantes sobre este framework, sobre todo en comparación con otros productos similares, son los siguientes:

- Versatilidad: Quizás la característica principal de Codelgniter, en comparación con otros frameworks PHP. Codelgniter es capaz de trabajar la mayoría de los entornos o servidores, incluso en sistemas de alojamiento compartido, donde sólo tenemos un acceso por FTP para enviar los archivos al servidor y donde no tenemos acceso a su configuración.
- Compatibilidad: Codelgniter, al menos en el momento de escribir este artículo de desarrolloweb.com, es compatible con la versión PHP 4, lo que hace que se pueda utilizar en cualquier servidor, incluso en algunos antiguos. Por supuesto, funciona correctamente también en PHP 5.
- Facilidad de instalación: No es necesario más que una cuenta de FTP para subir Codelgniter al servidor y su configuración se realiza con apenas la edición de un archivo, donde debemos escribir cosas como el acceso a la base de datos. Durante la configuración no necesitaremos acceso a herramientas como la línea de comandos, que no suelen estar disponibles en todos los alojamientos.

- Flexibilidad: Codelgniter es bastante menos rígido que otros frameworks. Define una manera de trabajar específica, pero en muchos de los casos podemos seguirla o no y sus reglas de codificación muchas veces nos las podemos saltar para trabajar como más a gusto encontremos. Algunos módulos como el uso de plantillas son totalmente opcionales. Esto ayuda muchas veces también a que la curva de aprendizaje sea más sencilla al principio.
- Ligereza: El núcleo de Codelgniter es bastante ligero, lo que permite que el servidor no se sobrecargue interpretando o ejecutando grandes porciones de código. La mayoría de los módulos o clases que ofrece se pueden cargar de manera opcional, sólo cuando se van a utilizar realmente.

#### Symfony

Symfony es un framework para construir aplicaciones Web con PHP. En otras palabras, es un enorme conjunto de herramientas y utilidades que simplifican el desarrollo de las aplicaciones Web. Es un completo Framework diseñado para optimizar, gracias a sus características, el desarrollo de las Aplicaciones Web. Para empezar, separa la lógica de negocio, la lógica de servidor y la presentación de la aplicación Web. Proporciona varias herramientas y clases encaminadas a reducir el tiempo de desarrollo de una aplicación Web compleja. Además, automatiza las tareas más comunes, permitiendo al desarrollador dedicarse por completo a los aspectos específicos de cada aplicación. El resultado de todas estas ventajas es que no se debe reinventar la rueda cada vez que se crea una nueva aplicación Web. (19)

Symfony se diseñó para que se ajustara a los siguientes requisitos: (19)

- Fácil de instalar y configurar en la mayoría de plataformas (y con la garantía de que funciona correctamente en los sistemas Windows y \*nix estándares)
- Independiente del sistema gestor de bases de datos.

- Sencillo de usar en la mayoría de casos, pero lo suficientemente flexible como para adaptarse a los casos más complejos.
- Basado en la premisa de "convenir en vez de configurar", en la que el desarrollador solo debe configurar aquello que no es convencional.
- Sigue la mayoría de mejores prácticas y patrones de diseño para la Web.
- Preparado para aplicaciones empresariales y adaptables a las políticas y arquitecturas propias de cada empresa, además de ser lo suficientemente estable como para desarrollar aplicaciones a largo plazo.
- Código fácil de leer que incluye comentarios de phpDocumentor y que permite un mantenimiento muy sencillo.
- Fácil de extender, lo que permite su integración con librerías desarrolladas por terceros.

#### Zend Framework

Se trata de un framework para desarrollo de aplicaciones Web y servicios Web con PHP, te brinda soluciones para construir sitios web modernos, robustos y seguros. Además es Open Source y trabaja con PHP 5 a diferencia de CakePHP que trabaja con PHP 4 y PHP 5. (20)

Principales características:(20)

- Trabaja con MVC (Model View Controller)
- Cuenta con módulos para manejar archivos PDF, canales RSS, Web Services (Amazon, Flickr, Yahoo), etc.
- El Marco de Zend también incluye objetos de las diferentes bases de datos, por lo que es extremadamente simple para consultar su base de datos, sin tener que escribir ninguna consulta SQL.

- Una solución para el acceso a base de datos que balancea el ORM con eficiencia y simplicidad. Podemos ver esta función en el futuro.
- Completa documentación y tests de alta calidad.
- Un buscador compatible con Lucene.
- Robustas clases para autenticación y filtrado de entrada.
- Clientes para servicios web, incluidos Google Data APIs y StrikeIron.
- Huchas otras clases útiles para hacerlo tan productivo como sea posible.

Para el desarrollo de este software se utilizará el Marco de trabajo Codelgniter porque es un producto de código libre donde se implementa el proceso de desarrollo Modelo Vista Controlador, que es un estándar de programación de aplicaciones. También incluye muchas ayudas para la creación de aplicaciones PHP avanzadas lo que permite el proceso de desarrollo sea más rápido y además incluye diferentes herramientas que ayudan a hacer aplicaciones más versátiles y seguras.

#### 1.5.4 Sistema Gestor de Bases de Datos

Un Sistema de Gestión de Bases de Datos (SGBD) es un conjunto de datos interrelacionados asociado a una serie de programas para acceder a esos datos, o sea, un conjunto coordinado de programas, procedimientos, lenguajes, que suministra tanto a los usuarios no informáticos como a los analistas, programadores o al administrador. Posee los medios necesarios para describir, recuperar y manipular los datos almacenados en la base, manteniendo su integridad, confidencialidad y lo más importante, la seguridad. Entre los sistemas Gestores de Base de Datos más utilizados se tienen PostgreSQL, MySQL, Oracle, FireBird, SQLite, Apache Derby, Microsoft SQL Server 2000.

#### MySQL

MySQL es un Sistema de Gestión de Base de Datos relacional sencillo de usar, de código abierto, el más usado en la actualidad debido a que es gratis para aplicaciones no comerciales. Es una base de datos muy rápida y segura que ha progresado optimizándose en velocidad. Es un gestor de base de datos por lo que permite manipular gran cantidad de datos de forma eficiente y cómoda, su código fuente se puede descargar y está accesible a cualquier persona, además que usa la licencia GPL. (21)

Características: (22)

- Interioridades y portabilidad.
- Probado con un amplio rango de compiladores diferentes.
- **4** Funciona en diferentes plataformas.
- Usa GNU Automake, Autoconf, y Libtool para portabilidad.
- APIs disponibles para C, C++, Eiffel, Java, Perl, PHP, Python, Ruby, y Tcl.
- Pueden usarse fácilmente multiple CPUs si están disponibles.
- Proporciona sistemas de almacenamientos transaccionales y no transaccionales.
- Usa tablas en disco B-tree (MyISAM) muy rápidas con compresión de índice.
- Relativamente sencillo de añadir otro sistema de almacenamiento. Esto es útil si desea añadir una interfaz SQL para una base de datos propia.
- 4 Un sistema de reserva de memoria muy rápido basado en threads.
- ✤ Joins muy rápidos usando un multi-join de un paso optimizado.
- **4** Tablas hash en memoria, que son usadas como tablas temporales.

- Las funciones SQL están implementadas usando una librería altamente optimizada y deben ser tan rápidas como sea posible. Normalmente no hay reserva de memoria tras toda la inicialización para consultas.
- El servidor está disponible como un programa separado para usar en un entorno de red cliente/servidor. También está disponible como biblioteca y puede ser incrustado (linkado) en aplicaciones autónomas. Dichas aplicaciones pueden usarse por sí mismas o en entornos donde no hay red disponible.

#### 1.5.5 PostgreSQL

PostgreSQL es un gestor de base de datos orientadas a objetos, muy conocido y usado en entornos de software libre. Es considerado el sistema gestor de base de datos de código abierto más avanzado del mundo, es gratuito y muy usado. Permite que mientras un proceso escribe en una tabla, otros accedan a la misma sin necesidad de bloqueos. Es estable, flexible, se puede extender su funcionalidad y tiene gran compatibilidad con diversos sistemas operativos. (23)

- DBMS Objeto-Relacional: PostgreSQL aproxima los datos a un modelo objetorelacional, y es capaz de manejar complejas rutinas y reglas. Ejemplos de su avanzada funcionalidad son consultas SQL declarativas, control de concurrencia multi-versión, soporte multi-usuario, transactions, optimización de consultas, herencia, y arrays. (23)
- Altamente Extensible: PostgreSQL soporta operadores, funcionales métodos de acceso y tipos de datos definidos por el usuario. (23)
- Soporte SQL Comprensivo: PostgreSQL soporta la especificación SQL99 e incluye características avanzadas tales como las uniones (joins) SQL92.(23)
- Integridad Referencial: PostgreSQL soporta integridad referencial, la cual es utilizada para garantizar la validez de los datos de la base de datos.(23)

- API Flexible: La flexibilidad del API de PostgreSQL ha permitido a los vendedores proporcionar soporte al desarrollo fácilmente para el RDBMS PostgreSQL. Estas interfaces incluyen Object Pascal, Python, Perl, PHP, ODBC, Java/JDBC, Ruby, TCL, C/C++, y Pike.(23)
- Lenguajes Procedurales: PostgreSQL tiene soporte para lenguajes procedurales internos, incluyendo un lenguaje nativo denominado PL/pgSQL. Este lenguaje es comparable al lenguaje procedural de Oracle, PL/SQL. Otra ventaja de PostgreSQL es su habilidad para usar Perl, Python, o TCL como lenguaje procedural embebido.(24)
- Multiplataforma: PostgreSQL está disponible en casi cualquier Unix (34 plataformas en la última versión estable), y una versión nativa de Windows está actualmente en estado beta de pruebas. (23)

#### Oracle

Es una Base de Datos los cuales están almacenados y accesibles según el formato de tablas relacionales. Una tabla relacional tiene un nombre y unas columnas, su definición. Los datos están almacenados en las filas. Las tablas pueden estar relacionadas con otras. Una BD Oracle está almacenada físicamente en ficheros, y la correspondencia entre los ficheros y las tablas es posible gracias a las estructuras internas de la BD, que permiten que diferentes tipos de datos estén almacenados físicamente separados. Está división lógica se hace gracias a los espacios de tablas, tablespaces. (24)

Sus características principales son las siguientes: (25)

- Entorno cliente/servidor.
- **Gestión de grandes bases de datos.**
- Usuarios concurrentes.
- 4 Alto rendimiento en transacciones.

- Sistemas de alta disponibilidad.
- Disponibilidad controlada de los datos de las aplicaciones.
- 4 Adaptación a estándares de la industria, como SQL-92.
- 🖶 Gestión de la seguridad.
- 4 Autogestión de la integridad de los datos.
- Opción distribuida.
- Portabilidad.
- Compatibilidad.
- Conectabilidad.
- Replicación de entornos.

Se selecciona a MySQL, teniendo en cuenta que es el que se utiliza en la CTE de Felton. Se utiliza gran cantidad de datos de forma eficiente y cómoda, su código fuente se puede descargar y está accesible a cualquier persona. Además funciona en diferentes plataformas y se caracteriza por su fácil instalación y configuración. Soporta gran cantidad de tipos de datos para columnas y sobre todo mantiene un sistema flexible de contraseñas y gestor de usuarios presentando un buen nivel de seguridad en los datos.

#### 1.5.6 Metodologías de desarrollo del software

Las metodologías aplican disciplina en el desarrollo de software con el fin de hacerlo más predecible y eficiente. En un proyecto de desarrollo de software la metodología define quién debe hacer qué, cuándo y cómo debe hacerlo. No existe una metodología de software universal. Las características de cada proyecto (equipo de desarrollo, recursos, etc.) exigen que el proceso sea configurable.
#### Metodología SXP

SXP es un híbrido cubano de metodologías ágiles que tiene como base las metodologías SCRUM y XP que permiten actualizar los procesos de desarrollo de software para el mejoramiento de su producción. Consta de 4 fases: Planificación-Definición, Desarrollo, Entrega y Mantenimiento, cada una desglosada en flujos de trabajo y actividades que generan artefactos. Esta metodología ayuda a fortalecer el trabajo en equipo, enfocados en una misma dirección, permitiendo además seguir de forma clara el avance de las tareas a realizar, a partir de la inserción de procedimientos ágiles que permitan actualizar los procesos de software para el mejoramiento de la producción, aumentando el nivel de interés del equipo. (26)

XP fue la metodología candidata para guiar el proceso ingenieril, puesto que le precedía su alto grado de aceptación por la comunidad internacional de desarrollo ágil, además que nos facilitaba una documentación más discreta y mayor dinamismo para el desarrollo; la idea de las duplas de desarrollo para el grupo de investigadores resultó muy interesante, pues en pequeñas iteraciones dos desarrolladores lograrían hacer, lo que antes un equipo especializado en cada tema debía hacer (analista, arquitecto, diseñador, desarrollador, probador). SCRUM es entonces la metodología ideal para toda la gestión de proyectos, serviría de soporte para acelerar el dinamismo que se identificó en XP, la identificación de los pequeños sprint (iteraciones) y las reuniones con el SCRUM Master todos los días se acercaba más a la disciplina que se quería alcanzar en el grupo, donde líderes de solución y equipo de desarrollo se reunieran y controlaran los avances e identificaran los posibles riesgos que afectaban de una manera u otra la correcta ejecución del proyecto. (27)

SXP propone cuatro fases para el desarrollo de software: planificación-definición donde se establece la visión, se fijan las expectativas y se realiza el aseguramiento del financiamiento del proyecto; desarrollo, es la fase donde se realiza la implementación del sistema hasta

que esté listo para ser entregado; entrega, puesta en marcha y por último mantenimiento, donde se realiza el soporte para el cliente. (27)

De estos flujos se realizan numerosas actividades tales como el levantamiento de requisitos, la priorización de la Lista de Reserva del Producto, definición de las Historias de Usuario, diseño, implementación, planificación de las iteraciones, implementación de las historias de usuario actividad que se va a realizar para lograr el producto, pruebas, además de las tareas necesarias para realizar las investigaciones con el fin de documentar todo el proceso. (28)

Con la utilización de SXP en los proyectos de la universidad se ha demostrado un alto nivel de satisfacción por parte de los desarrolladores, miembros del equipo y clientes en general. Se logró que la organización de la documentación de cada uno de los sistemas fuera eficiente, además de que cada uno de los miembros del equipo se muestra interesado y motivado para el desarrollo. El trabajo es más ágil y mantener al cliente dentro del equipo de desarrollo proporciona mejores resultados y una mayor satisfacción por parte de los interesados finales del producto. (27)

#### Proceso Unificado de Desarrollo (RUP)

La metodología RUP de sus siglas en inglés Rational Unified Process traducido al español Proceso Unificado de Desarrollo, se distingue por ser: dirigida por casos de usos, centrada en la arquitectura, iterativo e incremental, esto es lo que le hace un Proceso Unificado. Proceso dirigido por casos de uso: Los casos de uso son como un fragmento de funcionalidad en el sistema que brinda al usuario un valor observable, son los requisitos funcionales del sistema que guían su diseño, implementación y prueba. No solo inician el proceso de desarrollo sino que proporcionan un hilo conductor, permitiendo establecer trazabilidad entre los artefactos que son generados en las diferentes actividades del proceso de desarrollo.

Proceso centrado en la arquitectura: La arquitectura involucra los aspectos estáticos y dinámicos más significativos del sistema, está relacionada con la toma de decisiones que

indican cómo tiene que ser construido el sistema y ayuda a determinar en qué orden. Además la definición de la arquitectura debe tomar en consideración elementos de calidad del sistema, rendimiento, reutilización y capacidad de evolución por lo que debe ser flexible durante todo el proceso de desarrollo. RUP presta una especial atención al establecimiento temprano de una buena arquitectura que no se vea fuertemente impactada ante cambios posteriores durante la construcción y el mantenimiento.

Proceso iterativo e incremental: El equilibrio correcto entre los casos de uso y la arquitectura es algo muy parecido al equilibrio de la forma y la función en el desarrollo del producto, lo cual se consigue con el tiempo. Para esto, la estrategia que se propone RUP es tener un proceso iterativo e incremental donde el trabajo se divide en partes más pequeñas o mini proyectos, permitiendo que el equilibrio entre casos de uso y arquitectura se vaya logrando durante cada mini proyecto. Se puede ver como una iteración (un recorrido más o menos completo a lo largo de todos los flujos de trabajo fundamentales) del cual se obtiene un incremento que produce un crecimiento en el producto. El proceso iterativo e incremental consta de una secuencia de iteraciones. Cada iteración aborda una parte de la funcionalidad total, pasando por todos los flujos de trabajo relevantes y refinando la arquitectura. (28)

#### SCRUM

Desarrollada por Ken Schwaber, Jeff Sutherland y Mike Beedle. Define un marco para la gestión de proyectos que se ha utilizado con éxito durante los últimos diez años. Está especialmente indicada para proyectos con un rápido cambio de requisitos. Sus principales características se pueden resumir en dos. El desarrollo de software se realiza mediante iteraciones, denominadas sprints, con una duración de treinta días. El resultado de cada sprint es un incremento ejecutable que se muestra al cliente. La segunda característica importante son las reuniones a lo largo proyecto. Éstas son las verdaderas protagonistas, especialmente la reunión diaria de quince minutos del equipo de desarrollo para coordinación e integración. (29)

Se escoge la metodología SXP porque mediante ella se logra un buen diseño y calidad técnica del software, brinda una gran satisfacción a los desarrolladores, miembros de equipo y clientes en general, además que el trabajo se agiliza proporcionando mejores resultados y a su vez causa una mayor satisfacción para los interesados por este producto.

## 1.6 Herramientas a utilizar para el desarrollo del sistema.

Es evidente que el uso de las herramientas digitales es parte ya del proceso básico en el desarrollo de los proyectos de cualquier disciplina. A continuación se exponen las herramientas que serán utilizadas, las cuales se consideran de gran utilidad para el desarrollo del software.

## **NetBeans IDE**

La Plataforma Netbeans es una base para desarrollar aplicaciones de escritorio complejas con un enfoque modular y pensando en características como la extensibilidad y la escalabilidad. El Entorno Desarrollo Integrado de Netbeans (Netbeans IDE) es una muestra del tipo de aplicaciones que se pueden desarrollar utilizando la Plataforma, ya que el mismo está construido sobre ella. (30)

Ventajas (30)

- Framework para la creación de interfaces de usuario.
- El editor de datos de Netbeans IDE.
- Linterfaz de usuario para la personalización de la aplicación.
- Framework para la creación de asistentes (Wizards).
- Sistema de datos que permite obtener información de diferentes orígenes de datos (FTP, CVS, XML o de una Base de Datos).
- Linternacionalización.
- Ayudas del sistema.

Ayudas contextuales del sistema.

#### **DB Designer**

Es un sistema totalmente visual de diseño de bases de datos, que combina características y funciones profesionales con un diseño simple, claro y fácil de usar, a fin de ofrecer un método efectivo para gestionar bases de datos. (31)

Funcionalidades (31)

- Permite construir tu base de datos en una interfaz intuitiva y
- Fácil de usar, donde se tiene una representación visual de las tablas y relaciones que figuran en el proyecto.
- Dispone de detallados manuales de uso.
- El diseñador puede ver rápidamente los campos de una tabla o como cada cuadro se refiere a los demás.
- Puede conectarse directamente a una base de datos de backend y construir una base de datos allí a partir del diseño.
- Puede importar a partir de bases de datos existentes.
- Puede guardar el proyecto en su formato original (XML) para mantener toda la información.
- Debido a su arquitectura, DBDesigner es fácilmente extensible para trabajar con varios servidores de base de datos. Por defecto viene con 2 conectores: uno para PostgreSQL y el otro para MySQL.
- Permite administrar la base de datos, diseñar tablas, hacer peticiones SQL manuales y mucho más.

- Funciona como ingeniería inversa en gestores como MySQL, Oracle, MSSQL y otras bases de datos ODBC, modelos XML.
- Tiene soporte para la función drag-and-drop.

#### XAMPP.

XAMPP es un paquete preconfigurado que permite instalar varios tipos de servidores en tu sistema con unos pocos clicks y en tan solo 5 minutos y sin la necesidad de conocer muchos de los servidores. Incluye el servidor Web Apache, los servidores de Bases de Datos MySQL y SQLite con sus correspondientes gestores phpMyAdmin y phpSQLiteAdmin respectivamente, el intérprete del lenguaje de programación PHP en su última versión, con algunos extras incluidos como el PEAR, el intérprete del lenguaje de programación Perl, servidores de FTP como ProFTP o FileZilla FTP Server, las estadísticas Webalizer, y OpenSSL y otros agregados. Existen versiones para GNU/Linux, Windows, MacOS X y Solaris, cuyos paquetes difieren según la disponibilidad de los diversos programas en cada plataforma. (32)

#### **1.7 Conclusiones**

El contenido de este capítulo se basó fundamentalmente en la investigación en diferentes ámbitos de sistemas semejantes al deseado, tomando como conclusión que no existe ninguno que satisfaga la necesidad existente en la Termoeléctrica de Felton y que le dé cumplimiento a los requerimientos que exige el Departamento de Gestión Energética. Se lleva a cabo un estudio de las distintas herramientas para el desarrollo del software tales como la elección de los lenguajes de programación y metodología utilizada. Se deja planteada claramente la fundamentación teórica del trabajo de diploma, la cual dará paso al análisis de la solución de una manera más sencilla y comprensible.

## Capítulo 2: Análisis y Diseño

#### 2.1 Introducción

En este capitulo se hará alusión a la propuesta de solución, por lo que se describe el proceso del negocio, se enumeran los requerimientos funcionales y no funcionales que va a utilizar el sistema además de mostrar las historias de usuarios y prototipos de interfaz de usuarios para una mejor comprensión del desarrollo del software.

#### 2.2 Problema y situación problémica

En el Departamento de Gestión Energética de la CTE de Felton se lleva a cabo el cálculo y control de los indicadores técnico- económicos de forma consecuente, ya sea diaria, mensual o anual. Este proceso debido a que es muy diversa y cuantiosa la información generada, se hace muy difícil realizarlo de forma manual para el ingeniero encargado para este caso. Para ello necesitan un sistema que les ayude a realizar su trabajo de una manera fácil, agilizada y con una buena organización y a la vez les proporcione la opción de almacenar de forma digital gran cantidad de documentos que se obtienen como resultado de los cálculos realizados, ya que los mismos en copia dura muchos de ellos se van deteriorando o extraviando. Además porque se les hace muy difícil realizar búsquedas para la elaboración de los reportes, actividades que se realizan de manera muy sencilla con la ayuda de un sistema informático. Esto hace que se determine la gestión de los cálculos de los indicadores técnico-económicos como una situación problémica que debe resolverse en la CTE de Felton. A raíz de la misma surgió el presente trabajo de diploma en el cual se calcularán los indicadores técnicos fundamentales con el objetivo de determinar la eficiencia de la planta.

#### 2.3 Propuesta de solución

Analizada ya la problemática existente en la CTE de Felton, específicamente en el Departamento de Gestión Energética con respecto al cálculo de los indicadores, se propone la realización de un sistema de gestión informático que tiene como objetivo principal, calcular y controlar los indicadores técnicos fundamentales de dicha termoeléctrica. El

sistema, en su primera versión, acogerá 15 fórmulas matemáticas que pueden ser calculadas en una aplicación con mayor facilidad las cuales se realizan actualmente de manera manual y a su vez también permitirá guardarlos en una base de datos para su posterior utilización, lo que demostrará que el sistema dará solución al problema ya que será capaz de agilizar el trabajo del Ingeniero, en este caso.

#### 2.4 Descripción del proceso del negocio

El proceso del cálculo y control de los indicadores técnicos fundamentales comienza cuando la Unión Eléctrica, asigna a la Termoeléctrica de Felton un plan operativo mensual y anualmente. La CTE realiza la planificación de su consumo basado en este plan, de acuerdo a los recursos disponibles en la planta. De cada unidad existente en la central se envía diariamente un parte de disponibilidad. El ingeniero asignado en el departamento de Gestión Energética recoge estos informes y junta los datos para proceder al cálculo de los indicadores técnicos fundamentales de la central, resultados que son emitidos a diferentes organismos tales como la UNE, la OBE el PCC y el MINBAS. Con estos indicadores se mide el funcionamiento de la planta y sobre todo la eficiencia de esta.

#### 2.5 Descripción de las fórmulas a calcular en el trabajo de diploma

#### 2.5.1 Generación bruta, G<sub>B</sub>:

Es la cantidad real de energía eléctrica generada por la central, se determina mediante la suma de las diferencias de lecturas (iniciales y finales) de los metros integradores de cada generador, en el período analizado, expresada en MWh.

$$G_B = (SP_{final} - SP_{inicial}) * 2,4_{(MWh)}$$

#### 2.5.2 Insumo eléctrico, I:

Es la cantidad real de energía eléctrica consumida en el servicio propio de la central, es decir, es la parte de la energía eléctrica generada por la central que se usa para alimentar y mantener en servicio los equipos propios de la central.

Se determina mediante la suma de las diferencias de lecturas (iniciales y finales) de los metros integradores de los transformadores auxiliares en el periodo analizado, se expresa en MWh.

$$I = (BD_{final} - BD_{final}) * 0,2 + (BD_{final} - BD_{final}) * 0,0; (MWh)$$

#### 2.5.3 Generación neta, G<sub>N</sub>:

Es la cantidad real de energía eléctrica suministrada a las barras de transmisión y/o distribución del SEN para el consumo.

Se determina por la diferencia entre la cantidad de energía eléctrica generada y el consumo de energía eléctrica para el servicio propio de la central en el periodo analizado.

$$G_N = G_B - I_{(MWh)}$$

#### 2.5.4 Factor de insumo, FI:

Es el índice de consumo de energía eléctrica en el servicio propio de la central (insumo) respecto a la energía eléctrica generada por la central (generación bruta).

Se determina por el cociente entre el insumo de energía eléctrica y la generación bruta multiplicados por cien.

$$FI = \frac{I}{G_{B}} * 100 \tag{\%}$$

#### 2.5.5 Consumo combustible equivalente, C<sub>CE</sub>.

Es la cantidad de combustible consumido para la producción de la energía eléctrica en la central.

$$C_{CE} = \frac{C_{C} * \rho * VCS}{VCE} \quad (ton eq)$$

Donde:

 $C_C \Rightarrow$  Consumo de combustible, calculado por la diferencia de existencias a partir de la medición directa en los tanques de combustible o por la diferencia de los metro integradores de combustible (cuenta litros) debidamente corregidos (referidos a 15,5 °C) (m3).

🖶 Consumo por tanques.

$$(Existencia_{inicial} - Existencia_{final})^*$$
 factor temperatura

Consumo por cuenta litros.

$$(Cuenta \ litros_{final} - Cuenta \ litros_{inicial})^* factor temperatura$$

 $\rho \Rightarrow$  Densidad del combustible, dada por el laboratorio químico de acuerdo a los análisis de las muestras de combustible referidas a 15,5 °C. (t/m3).

VCS  $\Rightarrow$  Valor calórico superior del combustible, dada por el laboratorio químico de acuerdo a los análisis de las muestras (kcal/kg).

VCE  $\Rightarrow$  Valor calórico equivalente del combustible. Asumido en el MINBAS 10 000 kcal/kg.

#### 2.5.6 Consumo específico bruto de combustible, C<sub>EB</sub>.

Es la cantidad de gramos de combustible consumidos por cada kWh bruto generado por la central.

$$C_{EB} = \frac{C_{CE}}{G_{B}} * 1000 \quad (g/kWh)$$

## 2.5.7 Consumo específico neto de combustible, C<sub>EN</sub>.

Es la cantidad de gramos de combustible consumidos por cada kWh neto generado por la central.

$$C_{EN} = \frac{C_{CE}}{G_N} * 1000$$
 (g/kWh)

## 2.5.8 Potencia instalada, Pl.

Potencia real máxima que puede entregar la central, es decir es la potencia de diseño sin ningún tipo de limitación (MW).

## 2.5.9 Potencia disponible, PD.

Es la potencia máxima que es capaz de entregar la central en un instante dado teniendo en cuenta las limitaciones de las unidades (MW).

## 2.5.10 Factor de potencia disponible, FPD.

Evalúa la disponibilidad de potencia de la central en el periodo analizado, es la relación existente entre la potencia disponible y la potencia instalada, es decir, nos indica el porciento de la potencia instalada que se encuentra disponible y puede ser entregada por la central.

$$FPD \qquad = \quad \frac{PD}{PI} * 100 \qquad (\%)$$

## 2.5.11 Energía disponible, EDISP.

Es la energía que sería capaz de entregar la central estando a su máxima potencia (sin ningún tipo de limitación) en el periodo analizado, descontándosele la energía que no entrega por mantenimiento, limitaciones y salidas planificadas (MWh).

$$E_{DISP} = P_{INST} * dias * 24 - P_{MTTOPLANIF} * dias * 24 - P_{LIM PLANIF} * dias * 24 - P_{SALPLANIF} * dias * 24 - P_{SALPLANIF} * dias$$

## 2.5.12 Energía indisponible, E<sub>IND</sub>.

Es la energía dejada de entregar por la central producto de las salidas de servicio no planificadas, limitaciones o mantenimiento diferido en el periodo analizado (MWh).

$$E_{IND} = P_{MTTODIF} * dias*24 + P_{LIM NO PLANIF} * dias*24 - P_{SALNO PLANIF} * dias*24$$

## 2.5.13 Índice de deficiencia, ID.

Expresa la idea de la confiabilidad de la central ya que nos da el grado de utilización de la energía disponible que puede entregar la central (%).

$$ID = \frac{E_{IND}}{E_{DISP}} *100 \quad (\%)$$

## 2.5.14 Carga promedio, CP

Da como resultado un promedio de la carga que genera la planta en función de tiempo.

$$CP = \frac{G_B}{t.op}$$

## 2.6 Reglas del negocio

Para un buen funcionamiento del sistema a implementar, se tienen en cuenta una serie de reglas a seguir de forma estricta y obligatoria.

- 🖶 El Ingeniero encargado es el único que puede elaborar los reportes.
- Los reportes pueden emitirse de forma diaria, mensual, trimestral, semestral bimestral y anual.
- 4 El Ingeniero encargado siempre va a calcular los indicadores con un día de retraso.

- En cada fórmula hay que tener en cuenta lo forma de guardar el resultado ya sea por un intervalo de horas, por día, o por un intervalo de fechas la cual es a petición del ingeniero.
- Cada formula se calcula por unidad y la suma de estas seria como resultado para la central.

## 2.7 Lista de reserva del producto

Una vez definido el proceso del negocio se realiza la lista de reserva del producto, donde se observan los requisitos funcionales y no funcionales que el sistema deberá tener dentro de sus características, después que se haya concluido. Además lleva incluida la prioridad que tendrá cada requisito cuando vayan a ser desarrollados. Esta prioridad es asignada por el cliente con el objetivo de adquirir en cada entrega mayor valor del negocio. Esta lista se crea con la propósito de tener documentadas todas las condiciones que deberá cumplir y las particulares a tener el sistema una vez esté terminado.

| NO.   | Descripción del requisito funcional     | Prioridad |  |  |
|-------|-----------------------------------------|-----------|--|--|
| RF1   | Insertar un nuevo usuario.              | Alta      |  |  |
| RF 2  | Modificar usuario.                      |           |  |  |
| RF 3  | Listar usuarios autenticados.           | Alta      |  |  |
| RF 4  | Buscar usuarios autenticados.           | Alta      |  |  |
| RF 5  | Insertar registro de Generación Bruta.  | Alta      |  |  |
| RF 6  | Modificar registro de Generación Bruta. | Media     |  |  |
| RF 7  | Eliminar registro de Generación Bruta.  | Media     |  |  |
| RF 8  | Listar registro de Generación Bruta.    | Media     |  |  |
| RF 9  | Buscar registro de Generación Bruta.    | Media     |  |  |
| RF 10 | Insertar registro de Insumo Eléctrico.  | Alta      |  |  |

| RF 11 | Modificar registro de Insumo Eléctrico.                      | Media |  |  |  |
|-------|--------------------------------------------------------------|-------|--|--|--|
| RF 12 | Eliminar registro de Insumo Eléctrico.                       | Media |  |  |  |
| RF 13 | Listar registro de Insumo Eléctrico.                         |       |  |  |  |
| RF 14 | Buscar registros de Insumo Eléctrico.                        | Media |  |  |  |
| RF 15 | Listar registro de Generación Neta.                          | Media |  |  |  |
| RF 16 | Buscar registro de Generación Neta.                          | Media |  |  |  |
| RF 17 | Listar registro de factor de Insumo.                         | Media |  |  |  |
| RF 18 | Buscar registros de factor de Insumo.                        | Media |  |  |  |
| RF 19 | Insertar registro de Consumo de Combustible Equivalente.     | Alta  |  |  |  |
| RF 20 | Modificar registro de Consumo de Combustible Equivalente.    | Media |  |  |  |
| RF 21 | Eliminar registro de Consumo de Combustible Equivalente.     | Media |  |  |  |
| RF 22 | Listar registro de Consumo de Combustible Equivalente.       | Media |  |  |  |
| RF 23 | Buscar registros de Consumo de Combustible Equivalente.      | Media |  |  |  |
| RF 24 | Calcular la existencia de combustible por litros.            | Media |  |  |  |
| RF 25 | Calcular la existencia de combustible por tanques.           | Media |  |  |  |
| RF 26 | Listar registro de Consumo Especifico bruto de combustible.  | Media |  |  |  |
| RF 27 | Buscar registros de Consumo Especifico bruto de combustible. | Media |  |  |  |
| RF 28 | Listar registro de Consumo Especifico neto de combustible.   | Media |  |  |  |

| RF 29 | Buscar registros de Consumo Especifico bruto de combustible. | Media |
|-------|--------------------------------------------------------------|-------|
| RF 30 | Insertar registro de Potencia Disponible.                    | Alta  |
| RF 31 | Modificar registro de Potencia Disponible.                   | Media |
| RF 32 | Eliminar registro de Potencia Disponible.                    | Media |
| RF 33 | Listar registro de Potencia Disponible.                      | Media |
| RF 34 | Buscar registros de Potencia Disponible.                     | Media |
| RF 35 | Listar registro de Factor de Potencia Disponible.            | Media |
| RF 36 | Buscar registros de Factor de Potencia Disponible.           | Media |
| RF 37 | Listar registro de Energía Disponible.                       | Media |
| RF 38 | Insertar registro de Energía Disponible.                     | Alta  |
| RF 39 | Modificar registro de Energía Disponible.                    | Media |
| RF 40 | Eliminar registro de Energía Disponible.                     | Media |
| RF 41 | Buscar registros de Energía Disponible.                      | Media |
| RF 42 | Insertar registro de Energía Indisponible.                   | Alta  |
| RF 43 | Modificar registro de Energía Indisponible.                  | Media |
| RF 44 | Eliminar registro de Energía Indisponible.                   | Media |
| RF 45 | Listar registro de Energía Indisponible.                     | Media |
| RF 46 | Buscar registro de Energía Indisponible.                     | Media |

| RF 47 | Listar registro del Índice de Deficiencia. | Media |
|-------|--------------------------------------------|-------|
| RF 48 | Buscar registros del Índice de Deficiencia | Media |
| RF 49 | Insertar registro de Tiempo de Operación.  | Alta  |
| RF 50 | Listar registro de Tiempo de Operación.    | Media |
| RF 51 | Eliminar registro de Tiempo de Operación.  | Media |
| RF 52 | Modificar registro de Tiempo de Operación. | Media |
| RF 53 | Emitir Informe de Pizarra.                 | Baja  |
| RF 54 | Emitir Informe de Balance de producción.   | Baja  |
| RF 55 | Listar registro de Carga Promedio.         | Media |
| RF 56 | Buscar registro de Carga Promedio.         | Media |

## Tabla 1.Lista de reserva del producto.

#### 2.8 Historias de Usuarios.

Teniendo en cuenta el epígrafe anterior relacionado con la lista de reserva del producto se describieron las historias de usuario (HU) del Sistema de gestión informático para determinar la eficiencia de la CTE de Felton. Estas HU son la técnica utilizada en la metodología SXP para especificar los requisitos del software por lo que cada una de ellas debe estar bien explicita para que los programadores puedan implementarla en un corto plazo de tiempo.

## 2.8.1 Descripción de las historias de usuario.

Teniendo como entrada principal la lista de reserva del producto se describieron las historias de usuario (HU) del sistema. Estas HU son la técnica utilizada en SXP para especificar los requisitos del software, cada una de ellas debe estar lo bastante delimitada para que los programadores puedan implementarla en un corto plazo de tiempo.

A continuación se muestran varias descripciones de historias de usuario de algunas funcionalidades de mayor importancia sistema:

| Historia de Usuario                                                               |                          |                                |                                          |  |  |
|-----------------------------------------------------------------------------------|--------------------------|--------------------------------|------------------------------------------|--|--|
| Nombre Historia                                                                   |                          |                                | de Usuario: Insertar registro de         |  |  |
| Gener                                                                             |                          | Generación Bruta               |                                          |  |  |
| Modif                                                                             | icación de H             | istoria de Usuari              | o Número: Ninguna.                       |  |  |
| Refer                                                                             | encia: Ítems (           | 5                              |                                          |  |  |
| Progra                                                                            | amador: Maria            | anela De la Cruz               | Iteración Asignada: Primera              |  |  |
| Gonzá                                                                             | lez.                     |                                |                                          |  |  |
| Priorio                                                                           | lad: Alta                |                                | Puntos Estimados: 4                      |  |  |
| Riesgo                                                                            | o en Desarro             | llo: Alto                      | Puntos Reales: 5                         |  |  |
| Desci                                                                             | ripción:                 |                                |                                          |  |  |
| La his                                                                            | storia de usua           | rio permite inserta            | ar el registro de Generación bruta. Para |  |  |
| insert                                                                            | ar un registro           | se selecciona la               | acción "Nuevo Registro Generación" en    |  |  |
| la bar                                                                            | ra de íconos f           | lotantes.                      |                                          |  |  |
| El sistema debe recoger los datos: fecha, generación, horario, contador y unidad. |                          |                                |                                          |  |  |
| Concluyendo así la historia de usuario. Una vez insertado el elemento se          |                          |                                |                                          |  |  |
| actualiza el listado el cual se muestra después de guardada la información.       |                          |                                |                                          |  |  |
| Obse                                                                              | rvaciones:               |                                |                                          |  |  |
| 1.                                                                                | En caso de               | que exista el elen             | nento se muestra un mensaje de error:    |  |  |
|                                                                                   | "El elemento ya existe". |                                |                                          |  |  |
| 2.                                                                                | En caso qu               | e se dejen camp                | oos obligatorios vacío se muestra un     |  |  |
|                                                                                   | mensaje de o             | error:"El campo <sup>"</sup> x | ¨es obligatorio."                        |  |  |
| Roles                                                                             | ):<br>                   |                                |                                          |  |  |
| 1. Los roles relacionados con esta funcionalidad son: administrador               |                          |                                |                                          |  |  |
| Reglas de negocio:                                                                |                          |                                |                                          |  |  |

Ver epígrafe 2.6: Reglas del negocio.

## Diccionario de datos:

- Fecha (campo de selección, cadena que denota fecha , solo admite fecha, campo obligatorio)
- Generación (campo de texto, cadena de caracteres, admite valores numéricos)
- Unidad (campo de selección, cadena de caracteres, admite los valores definidos en el nomenclador unidad).
- Contador (campo de selección, cadena de caracteres, admite los valores definidos en el nomenclador contador).
- Horario (campo de selección, cadena de caracteres, admite los valores definidos en el nomenclador horario).

| Prototipo de interface:               |                       |  |  |  |  |
|---------------------------------------|-----------------------|--|--|--|--|
| Nuevo Registro de Generacion Bruta:   |                       |  |  |  |  |
| Se require que llene todos los datos. |                       |  |  |  |  |
| Fecha:                                | Generacion:           |  |  |  |  |
| Horario:<br>6:00 🗸                    | Unidad:<br>Unidad 1 🗸 |  |  |  |  |
| Guardar                               |                       |  |  |  |  |

## Tabla 2. Historia de usuario "Insertar registro de Generación bruta."

|                                                               |                   | Historia de Usuario             |  |  |
|---------------------------------------------------------------|-------------------|---------------------------------|--|--|
|                                                               | Nombre Historia   | de Usuario: Mostrar registro de |  |  |
|                                                               | Generación Bruta. |                                 |  |  |
| Modificación de Historia de Usuario Número: Ninguna.          |                   |                                 |  |  |
| Referencia: Ítems 7,8,9                                       |                   |                                 |  |  |
| Programador: Marianela De la Cruz Iteración Asignada: Segunda |                   |                                 |  |  |
| González.                                                     |                   |                                 |  |  |

| Prioridad: Media            | Puntos Estimados: 3 |
|-----------------------------|---------------------|
| Riesgo en Desarrollo: Medio | Puntos Reales: 4    |
|                             |                     |

## Descripción:

La historia de usuario permite mostrar el registro de Generación Bruta. Para mostrar un registro se selecciona la acción "Generación" en la barra de íconos flotantes.

Además se muestran opciones en la barra denominada "acciones" como son: modificar, buscar, listar y eliminar.

- Para eliminar se pincha sobre el botón y se eliminan todos los datos del campo seleccionado.
- Para listar aparece una interfaz donde se muestra la información guardada en la base de datos.
- Para buscar se selecciona el rango de fecha en el que se desea y se pincha el botón buscar para ver los resultados.

#### **Observaciones:**

- Los elementos van a mostrarse con una cantidad de 5, 10 y 20 respectivamente, a petición del usuario.
- 2. Cada registro puede ser ordenado de forma ascendente o descendente de acuerdo al dato que seleccione el usuario.

#### **Roles:**

1. Los roles relacionados con esta funcionalidad son: administrador.

## Reglas de negocio:

Ver epígrafe 2.6: Reglas del negocio.

## Diccionario de datos:

• Fecha (campo de selección, cadena que denota fecha, solo admite fecha, campo obligatorio)

| Registro de Generacion Bruta: |               |                   |                            |            |  |  |
|-------------------------------|---------------|-------------------|----------------------------|------------|--|--|
| Fecha:                        | Generacion: - | <u>Horario:</u> • | <u>Unidad</u> <del>•</del> | Acciones:  |  |  |
| 0000-00-00                    | 4             | 6                 | Unidad 1                   | <b>≜</b> © |  |  |
| 2012-06-01                    | 31.2          | 6                 | Unidad 1                   | 10         |  |  |
| 2012-06-03                    | 24            | 6                 | Unidad 1                   | 100        |  |  |
| 2012-06-04                    | 24            | 6                 | Unidad 2                   | 100        |  |  |
| 2012-06-05                    | 30            | 18                | Unidad 1                   | 10         |  |  |
| 2012-06-06                    | 40            | 24                | Unidad 2                   | 100        |  |  |
| 2012-06-08                    | 41            | 18                | Unidad 1                   | 10         |  |  |
| 2012-06-14                    | 42            | 18                | Unidad 1                   | 10         |  |  |
| 2012-06-21                    | 56            | 6                 | Unidad 1                   | 40         |  |  |
| 2012-06-23                    | 52            | 6                 | Unidad 1                   | 10         |  |  |

Tabla 3. Historia de usuario "Mostrar registro de Generación bruta."

|                                                      |                   | Historia de Usuario               |  |  |
|------------------------------------------------------|-------------------|-----------------------------------|--|--|
| <b>Código:</b> HU 6                                  | Nombre Historia   | de Usuario: Modificar registro de |  |  |
|                                                      | Generación bruta. |                                   |  |  |
| Modificación de Historia de Usuario Número: Ninguna. |                   |                                   |  |  |
| Referencia: Ítems 6                                  |                   |                                   |  |  |
| Programador: Marianela De la Cruz                    |                   | Iteración Asignada: Segunda       |  |  |
| González.                                            |                   |                                   |  |  |
| Prioridad: Media                                     |                   | Puntos Estimados: 3               |  |  |
| Riesgo en Desarrollo: Media                          |                   | Puntos Reales: 4                  |  |  |

## Descripción:

La historia de usuario permite modificar el registro de Generación bruta. Para modificar un registro se selecciona en el área de íconos internos la opción modificar. Se muestran los datos registrados, se modifica en caso que se desee. Una vez modificados los datos se guardan los cambios.

#### Observaciones:

- 1. En caso de que exista el elemento se muestra un mensaje de error: "".
- En caso que se dejen campos obligatorios vacío se muestra un mensaje de error:"El campo "X" es obligatorio."

#### **Roles:**

1. Los roles relacionados con esta funcionalidad son: administrador.

## Reglas de negocio:

Ver epígrafe 2.5: Reglas del negocio.

#### Diccionario de datos:

- Fecha (campo de selección, cadena que denota fecha, solo admite fecha, campo obligatorio)
- Generación (campo de texto, cadena de caracteres, admite valores numéricos)
- Unidad (campo de selección, cadena de caracteres, admite los valores definidos en el nomenclador unidad).
- Contador (campo de selección, cadena de caracteres, admite los valores definidos en el nomenclador contador).
- Horario (campo de selección, cadena de caracteres, admite los valores definidos en el nomenclador horario).

| Edi                                   | itar de Generacion Bruta: |
|---------------------------------------|---------------------------|
| se require que llene todos los datos. |                           |
| Fecha:<br>0000-00-00                  | Generacion:               |
| Horario:                              | Unidad:<br>Unidad 1 💌     |
| Guardar                               |                           |

Tabla 4. Historia de usuario "Modificar el registro de Generación bruta"

## 2.9 Plan de iteraciones.

Realizado ya el análisis de las historias de usuarios así como asignarle una prioridad a cada una de estas se confeccionó el siguiente plan de iteración. En el mismo se tiene como entrada la relación de historias de usuario.

| Iteraciones | Descripción                                                                                               | Orden de la HU a implementar                    | Duración | Duración    |
|-------------|----------------------------------------------------------------------------------------------------|-------------------------------------------------|----------|-------------|
|             | de la Iteración                                                                                           |                                                 | de cada  | total(días) |
|             |                                                                                                    |                                                 | HU(días) |             |
| Primera     | En esta                                                                                                   | RF 1 Insertar un nuevo usuario.                 | 1        | 16 días     |
|             | iteración se<br>van a<br>implementar<br>las HU que<br>sean de<br>prioridad<br>"Alta", para el<br>provecto | RF 2 Modificar usuario.                         | 1        | (2 semanas  |
|             |                                                                                                    | RF 3 Listar usuarios autenticados.              | 1        | 1 día)      |
|             |                                                                                                    | RF 5 Insertar registro de<br>Generación Bruta.  | 2        |             |
|             |                                                                                                    | RF 10 Insertar registro de<br>Insumo Eléctrico. | 2        |             |
|             |                                                                                                    | RF 19 Insertar registro de                      | 2        |             |

# Capítulo 2: Análisis y Diseño

|         |               | Consumo Combustible             |   |         |
|---------|---------------|---------------------------------|---|---------|
|         |               | Equivalente.                    |   |         |
|         |               | RF 30 Insertar registro de      | 2 |         |
|         |               | Potencia Disponible.            |   |         |
|         |               | RF 38 Insertar registro de      | 2 |         |
|         |               | Energía Disponible.             |   |         |
|         |               | RF 42 Insertar registro de      | 2 |         |
|         |               | Energía Indisponible.           |   |         |
|         |               | RF 49 Insertar registro de      | 1 |         |
|         |               | Tiempo de Operación.            |   |         |
|         |               | RF 6 Modificar registro de      | 1 |         |
|         |               | Generación Bruta.               |   |         |
| Segunda | En esta       | RF 7 Eliminar registro de       | 1 | 42 días |
|         | iteración se  | Generación Bruta.               |   | (6seman |
|         | van a         | RF 8 Listar registro de         | 1 | as)     |
|         | implementar   | Generación Bruta.               |   |         |
|         | las HU que    | RF 9 Buscar registro de         | 1 |         |
|         | tengan        | Generación Bruta.               |   |         |
|         | prioridad     | RF 11 Modificar registro de     | 1 |         |
|         | "Media", para | Insumo Eléctrico.               |   |         |
|         | el proyecto.  | RE 12 Eliminar, registro de     | 1 |         |
|         |               |                                 |   |         |
|         |               | RF 13 Listar registro de Insumo | 1 |         |
|         |               | Fléctrico                       |   |         |
|         |               | RE 14 Buscar, registro de       | 1 |         |
|         |               |                                 |   |         |
|         |               | RF 15 Listar, registro de       | 1 |         |
|         |               | Generación Neta                 |   |         |
|         |               |                                 |   |         |

| RF 16 Buscar registro de        | 1   |  |
|---------------------------------|-----|--|
| Generación Neta.                |     |  |
| RF 17 Listar registro de Factor | 1   |  |
| de Insumo.                      |     |  |
| RF 18 Buscar registro de Factor | 1   |  |
| de Insumo.                      |     |  |
| RF 20 Modificar registro de     | 1   |  |
| Consumo combustible             |     |  |
| equivalente.                    |     |  |
| RF 21 Eliminar registro de      | 1   |  |
| Consumo combustible             |     |  |
| equivalente.                    |     |  |
| RF 22 Listar registro de        | 1/2 |  |
| Consumo combustible             |     |  |
| equivalente.                    |     |  |
| RF 23 Buscar registro de        | 1   |  |
| Consumo combustible             |     |  |
| equivalente.                    |     |  |
| RF 24 Calcular la existencia de | 1   |  |
| combustible por litros.         |     |  |
| RF 25 Calcular la existencia de | 1   |  |
| combustible por tanques.        |     |  |
| RF 26 Eliminar registro de      | 1   |  |
| Consumo Específico Bruto de     |     |  |
| combustible.                    |     |  |
| RF 27 Listar registro de        | 1   |  |
| Consumo Específico Bruto de     |     |  |
| combustible.                    |     |  |

# Capítulo 2: Análisis y Diseño

|   | RF 28 Eliminar registro de        | 1   |  |
|---|-----------------------------------|-----|--|
|   | Consumo Específico Neto de        |     |  |
|   | combustible.                      |     |  |
|   | RF 29 Listar registro de          | 1/2 |  |
|   | Consumo Específico Neto de        |     |  |
|   | combustible.                      |     |  |
| · | RF 31 Modificar registro de       | 1   |  |
|   | Potencia Disponible.              |     |  |
|   | RF 32 Eliminar registro de        | 1   |  |
|   | Potencia Disponible.              |     |  |
|   | RF 33 Listar registro de Potencia | 1/2 |  |
|   | Disponible.                       |     |  |
| · | RF 34 Buscar registro de          | 1/2 |  |
|   | Potencia Disponible.              |     |  |
|   | RF 35 Listar registro de Factor   | 1   |  |
|   | Potencia Disponible.              |     |  |
|   | RF 36 Buscar registro de Factor   | 1   |  |
|   | Potencia Disponible.              |     |  |
|   | RF 37 Listar registro de Energía  | 1/2 |  |
|   | Disponible.                       |     |  |
|   | RF 41 Buscar registro de          | 1/2 |  |
|   | Energía Disponible.               |     |  |
|   | RF 39 Modificar registro de       | 1   |  |
|   | Energía Disponible.               |     |  |
|   | RF 40 Eliminar registro de        | 1/2 |  |
|   | Energía Disponible.               |     |  |
|   | RF 43 Modificar registro de       | 1   |  |
|   | Energía Indisponible.             |     |  |
|   |                                   |     |  |

|         |                | RF 44 Eliminar registro de       | 1       |           |
|---------|----------------|----------------------------------|---------|-----------|
|         |                | Energía Indisponible.            |         |           |
|         |                | RF 45 Listar registro de Energía | 1/2     |           |
|         |                | Indisponible.                    |         |           |
|         |                | RF 46 Buscar registro de         | 1/2     |           |
|         |                | Energía Indisponible.            |         |           |
|         |                | RF 47 Listar registro del Índice | 1       |           |
|         |                | de Deficiencia.                  |         |           |
|         |                | RF 48 Buscar registro del Índice | 1/2     |           |
|         |                | de Deficiencia.                  |         |           |
|         |                | RF 47 Listar registro de Tiempo  | 1/2     |           |
|         |                | de Operación.                    |         |           |
|         |                | RF 48 Modificar registro de      | 1       |           |
|         |                | Tiempo de Operación.             |         |           |
|         |                | RF 49 Eliminar registro de       | 1       |           |
|         |                | Tiempo de Operación.             |         |           |
|         |                | RF 53 Listar registro de Carga   | 1       |           |
|         |                | Promedio.                        |         |           |
|         |                | RF 54 Buscar registro de Carga   | 1       |           |
|         |                | Promedio.                        |         |           |
| Tercera | Se van a       | RF 50 Emitir informe de Pizarra. | 1       | 2 días    |
|         | implementar    | RF 51 Emitir informe de Balance  | 1       |           |
|         | tengan         | de producción.                   |         |           |
|         | prioridad      |                                  |         |           |
|         | "Baja" para el |                                  |         |           |
|         | proyecto.      |                                  |         |           |
| Total   |                |                                  | 60 días | 8 semanas |
|         |                |                                  |         | У         |

|  |  | cuatro  |
|--|--|---------|
|  |  | días (2 |
|  |  | meses   |
|  |  | y 4     |
|  |  | días )  |

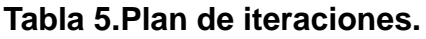

## 2.10 Conclusiones parciales

En este capítulo quedaron vigentes las características de la aplicación, a través de distintos artefactos. Se hace alusión a la descripción del proceso del negocio. También se define la lista de reserva del producto que muestra los requisitos funcionales y no funcionales, de mucha utilidad para la implementación del sistema. Se definieron las reglas del negocio y se realizaron además las historias de usuarios con sus pertinentes descripciones, incluyendo sus prototipos de interfaces Se llegó al consenso que a partir de todos los artefactos anteriormente analizados en todo el capítulo se puede dar paso a la construcción del sistema, el cual incluirá el diseño, la arquitectura, la implementación y las pruebas de las historias de usuario aquí descritas.

# Capítulo 3. Construcción y validación

## 3.1 Introducción

En el capítulo se realiza el diseño del sistema donde se hace referencia a los diferentes patrones de diseños a utilizar. Además se muestra el esquema lógico y de forma simple y sencilla, el esquema físico de la base de datos. Se hace una breve explicación sobre el estándar de código y la arquitectura de desarrollo, y por último y no por menos importante, las pruebas funcionales.

## 3.2 Diseño del módulo

El sistema está diseñado de forma sencilla, mediante las tarjetas CRC (Clase – Responsabilidad – Colaboración). Estas son de gran utilidad, ya que no se implementan características innecesarias y las clases descubiertas durante el análisis se pueden filtrar de manera que se pueda determinar cuáles son en realidad necesarias.

## 3.2.1 Tarjetas CRC

Las tarjetas CRC se utilizan con el objetivo de obtener un diseño simple y que no incurra en la implementación de funcionalidades innecesarias. Se realizan además para generar jerarquías de generalización/especificación o jerarquías de agregación entre las clases. Ya que propician gran facilidad de uso y entendimiento, el equipo de trabajo decidió utilizarlas para el desarrollo del sistema, especificando que para la metodología SXP no es obligatorio su diseño.

| Descripción: Guarda el registro de la Gene | eracion bruta.                    |  |  |  |  |
|--------------------------------------------|-----------------------------------|--|--|--|--|
| Attributes:                                |                                   |  |  |  |  |
| Nombre                                     | Descripción                       |  |  |  |  |
| id_generacionBruta                         | identificador de generacion bruta |  |  |  |  |
| horario_registro_bruta                     |                                   |  |  |  |  |
| contador_registro_bruta                    |                                   |  |  |  |  |
| generacion_registro_bruta                  |                                   |  |  |  |  |
| fecha_registro_bruta                       |                                   |  |  |  |  |
| Responsabilidades:                         |                                   |  |  |  |  |
| Nombre                                     | Collaborator                      |  |  |  |  |
| insertar_registro _generacionBruta         |                                   |  |  |  |  |
| modificar_generacionBruta                  |                                   |  |  |  |  |
| eliminar_generacionBruta                   |                                   |  |  |  |  |
|                                            |                                   |  |  |  |  |

| Generacion_Neta                                        |                                    |  |  |  |  |
|--------------------------------------------------------|------------------------------------|--|--|--|--|
| Descripción: Guarda el registro de la Generacion neta. |                                    |  |  |  |  |
|                                                        |                                    |  |  |  |  |
| Attributes:                                            |                                    |  |  |  |  |
| Nombre                                                 | Descripción                        |  |  |  |  |
| id_Generacion_neta                                     | identificador de Generacion neta   |  |  |  |  |
| horario_registro_neta                                  |                                    |  |  |  |  |
| generacion_registro_neta                               |                                    |  |  |  |  |
| unidad                                                 |                                    |  |  |  |  |
| fecha_registro_neta                                    |                                    |  |  |  |  |
| Responsabilidades:                                     |                                    |  |  |  |  |
| Nombro                                                 | Collaborator                       |  |  |  |  |
| lister registre generation Note                        | Constraion brute Insume electrice  |  |  |  |  |
| listar_registro_generacioniveta                        | Generacion_bruta ,insumo_electrico |  |  |  |  |
| buscar_generacion Neta                                 |                                    |  |  |  |  |
|                                                        |                                    |  |  |  |  |
|                                                        |                                    |  |  |  |  |

#### Ilustración 1. Targeta CRC "Generación Bruta."

| Insumo_electrico                                                                                                  |                          |  |
|----------------------------------------------------------------------------------------------------|--------------------------|--|
| Descripción: guarda el registro de Insumo electrico.                                                              |                          |  |
| Attributes:                                                                                                    |                          |  |
| Nombre                                                                                                    | Descripción              |  |
| id_insumo                                                                                                    | identificador de Insumo. |  |
| fecha_insumo                                                                                                    |                          |  |
| horario_insumo                                                                                                    |                          |  |
| contador_insumo                                                                                                   |                          |  |
| in sumo                                                                                                    |                          |  |
| unidad                                                                                                    |                          |  |
|                                                                                                    |                          |  |
| Responsa bilidades:                                                                                               |                          |  |
| Responsabilidades:<br>Nombre                                                                                      | Collaborator             |  |
| Responsabilidades:<br>Nombre<br>insertar_registro_insumo                                                          | Collaborator             |  |
| Responsabilidades:<br>Nombre<br>insertar_registro_insumo<br>modificar_insumo                                      | Collaborator             |  |
| Responsabilidades:<br>Nombre<br>insertar_registro_insumo<br>modificar_insumo<br>eliminar_insumo                   | Collaborator             |  |
| Responsabilidades:<br>Nombre<br>in sertar_registro_insumo<br>modificar_insumo<br>eliminar_insumo<br>buscar_insumo | Collaborator             |  |

Ilustración 2. Targeta CRC "Generación Bruta."

| Factor_Insumo                      |                                    |
|------------------------------------|------------------------------------|
| Descripción: Guarda el registro de | Factor de insumo.                  |
| Attributes:                        |                                    |
| Nombre                             | Descripción                        |
| id_FactorInsumo                    | identificador de Factor de insumo  |
| contador_FactorInsumo              |                                    |
| horario_FactorInsumo               |                                    |
| FactorInsumo                       |                                    |
| unidad                             |                                    |
| fecha_FactorInsumo                 |                                    |
| Responsabilidades:                 |                                    |
| Nombre                             | Collaborator                       |
| listar_registro_FactorInsumo       | Generacion_bruta ,Insumo_electrico |
| buscar_FactorInsumo                |                                    |
|                                    |                                    |
|                                    |                                    |
|                                    |                                    |

Ilustración 3. Targeta CRC "Insumo Eléctrico."

Ilustración 4. Targeta CRC "Factor de Insumo."

#### 3.3 Patrones de diseño

En la tecnología de objetos un "Patrón" es una descripción de un problema y la solución, a la que se le da un nombre, y que se puede aplicar a nuevos contextos. (33)

## Objetivos de los patrones de diseño (34)

- Formalizar un vocabulario común entre diseñadores
- Proporcionar catálogos de elementos reusables en el diseño de sistemas software.
- Facilitar el aprendizaje de las nuevas generaciones de diseñadores condensando conocimiento ya existente.
- Evitar la reiteración en la búsqueda de soluciones a problemas ya conocidos y solucionados anteriormente.
- Estandarizar el modo en que se realiza el diseño.

## GRASP (Patrones de Software para la asignación General de Responsabilidad)

Los patrones GRASP describen los principios fundamentales de diseño de objetos para la asignación de responsabilidades. Constituyen un apoyo para la enseñanza que ayuda a entender el diseño de objeto esencial y aplica el razonamiento para el diseño de una forma sistemática, racional y explicable. (33)

Se destacan 5 patrones principales los cuales se tuvieron en cuenta para el diseño de aplicación además del patrón GOF "fachada:

**Bajo acoplamiento:** El patrón refleja que debe haber pocas dependencias entre las clases ya que mientras menos acoplamiento haya en el sistema, más reutilizable y flexible es este. Uno de los ejemplos verídicos es una herencia muy profunda ya que trae como consecuencia un mal diseño y alto acoplamiento.

Problema: ¿Cómo soportar bajas dependencias, bajo impacto del cambio e incremento de la reutilización? (33)

Solución: Asignar una responsabilidad de manera que el acoplamiento permanezca bajo. (33)

**Patrón experto:** El patrón establece que los objetos se valen de su propia información para hacer lo que realmente se les exige, es decir, cada clase contiene la información necesaria para realizar la acción la cual tiene bajo su responsabilidad. Hay que tener presente que esto es aplicable en tanto estemos considerando los mismos aspectos del sistema:

- 4 Lógica de negocio
- Persistencia a la base de datos
- 🞍 Interfaz de usuario

*Problema:* ¿Cuál es un principio general para asignar responsabilidades a los objetos? (33) *Solución:* Asignar una responsabilidad al experto en información – la clase que tiene la información necesaria para la realización de la asignación. (33)

**Patrón alta cohesión:** Este patrón estipula que cada elemento de nuestro diseño debe realizar una labor específica dentro de la aplicación, que no tuvieran información que no estuviesen estrechamente relacionadas con la clase y auto-identificable. Un ejemplo, por así decirlo, son las clases que hacen demasiadas cosas incluso actividades en las que no debería intervenir, ya que no tienen ninguna relación.

*Problema:* ¿Cómo mantener la complejidad manejable? (33) *Solución:* Asignar una responsabilidad de manera que la cohesión permanezca alta. (33)

**Patrón creador:** Es el responsable que debería crear una nueva instancia de alguna clase, o sea, protagoniza la asignación de responsabilidades de la creación de objetos. La creación de instancias es una de las acciones más usuales en un sistema orientado a objetos .Para que pueda soportar un bajo acoplamiento, mayor claridad, encapsulación y reutilización es recomendable asignarle un buen diseño.

*Problema:* ¿Quién debería ser el responsable de la creación de una nueva instancia de alguna clase? (33)

Solución: Asignar a la clase B la responsabilidad de crear una instancia de clase A si se cumple uno o más de los casos siguientes: (33)

- 1. B agrega objetos de A
- 2. B contiene objetos de A
- 3. B registra instancias de objetos de A
- 4. B utiliza más estrechamente objetos de A.
- 5. B tiene datos de inicialización que se pasarán a un objeto de A cuando sea creado (por tanto, B es un Experto con respecto ala creación de A).
- 6. B es un creador de los objetos A.

**Patrón controlador:** Este patrón facilito que se le asignara la responsabilidad del control del flujo de eventos del sistema, a clases en especial como su propia función lo indica. El controlador delega en otras clases la realización de actividades como las validaciones y seguridad, manteniendo con estas un modelo de alta cohesión. Asignarle demasiada responsabilidad y alto nivel de acoplamiento con el resto de los componentes del sistema constituye un error común respecto a este patrón.

Problema: ¿Quién debería ser el responsable de gestionar un evento de entrada al sistema? (33)

Solución: (33)

- 4 Representa el sistema global, dispositivo o subsistema.
- 4 Representa un caso de uso en el que tiene lugar el evento del sistema.

**Patrón GOF "fachada":** Provee de una interfaz unificada simple para acceder a una interfaz o grupo de interfaces de un subsistema. Un ejemplo donde es usado este patrón es el Sistema de Gestión Informático para determinar la eficiencia de la Termoeléctrica de Felton ya que se puede acceder desde la interfaz de usuario a las disímiles interfaces de los sistemas que lo forman.

#### 3.4 Diseño del esquema de base de datos del sistema.

La Base de datos es de gran utilidad ya que es capaz de almacenar una cantidad enorme de datos de gran variedad y de distribuirlos para cubrir las necesidades de cualquier tipo de

organización, desde pequeños establecimientos comerciales a grandes empresas y organismos administrativos. La mayor parte de las base de datos actuales son de tipo relacional ya que utilizan tablas de datos relacionadas por un campo en común.

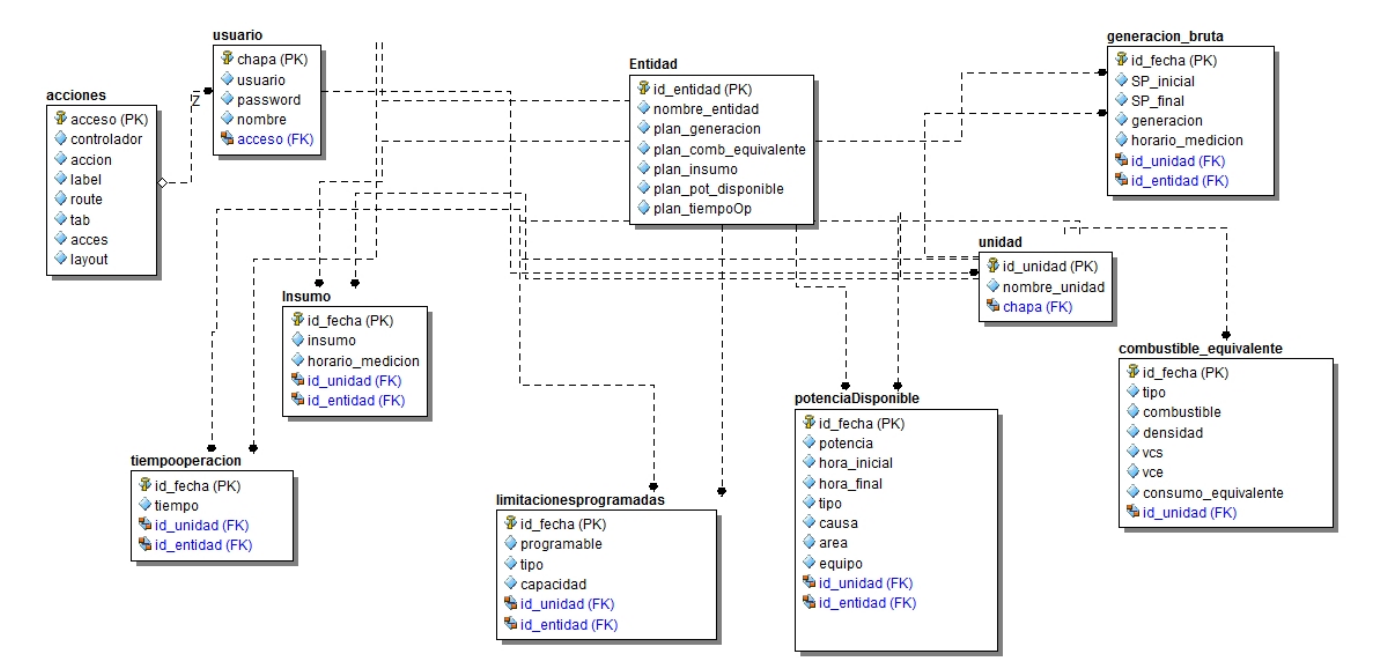

Característica útil en este caso para confección del esquema de base de datos del Sistema a implementar el cual contiene tablas; de relación, de datos y nomencladoras.

Figura 3. Modelo físico de datos.

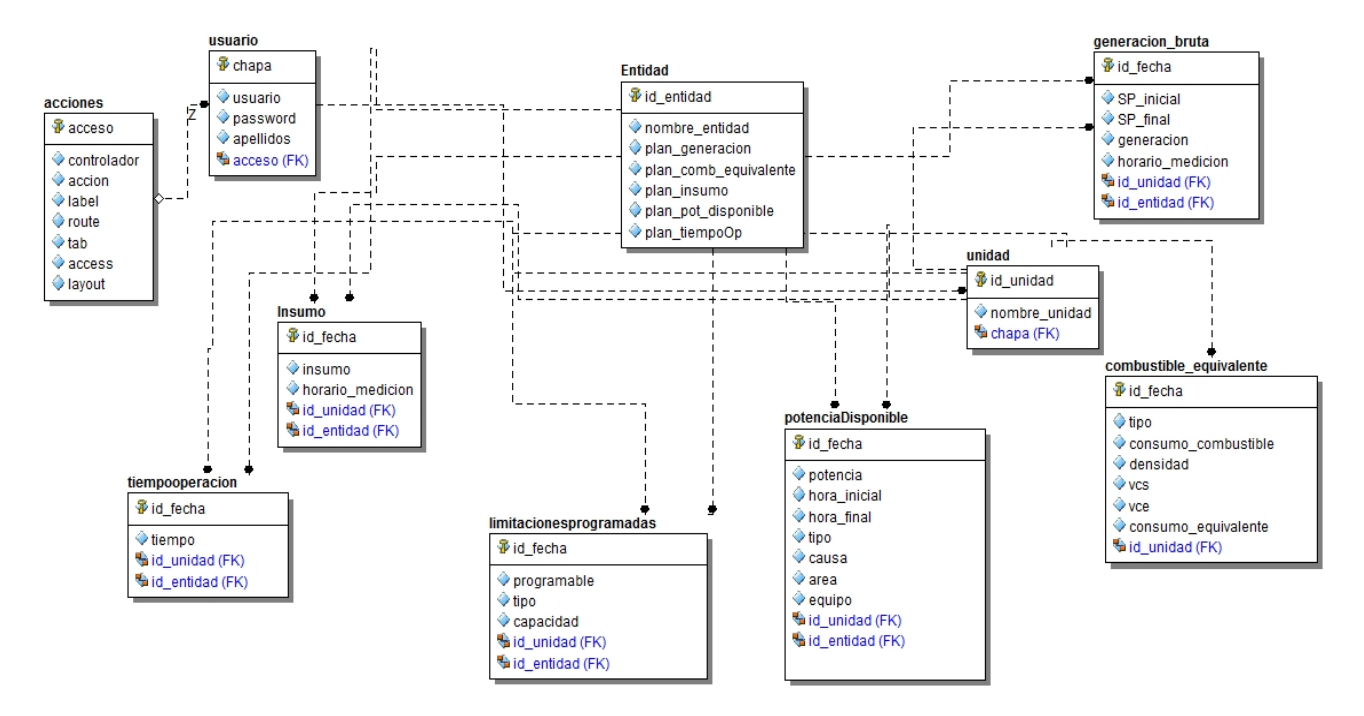

Figura 4. Modelo lógico de datos.

#### 3.5 Validación de las funcionalidades

La prueba del software es un elemento de vital importancia para la garantía de la calidad del software. El objetivo de la etapa de pruebas es garantizar la calidad del producto desarrollado. Para la validación de las funcionalidades del sistema implementado se diseñaron y aplicaron pruebas funcionales para cada historia de usuario a través de la aplicación del método de prueba de caja negra. Este método de prueba se lleva a cabo sobre la interfaz del software, por lo que los casos de prueba tienen como objetivo demostrar que las funciones del software son operativas, que la entrada se acepta de manera correcta y que se produce una salida adecuada, así como que la integridad de la información externa se mantiene y se concentran principalmente en los requisitos funcionales del software.

## Insertar usuario Variables

| No. de la | Nombre del | Clasificación  | Valor | Descripción                    |
|-----------|------------|----------------|-------|--------------------------------|
| variable. | campo      |                | nuio  |                                |
| 1         | Nombre     | Campo de texto | No    | Admite solo letras             |
| 2         | Apellidos  | Campo de texto | No    | Admite solo letras             |
| 3         | Usuario    | Campo de texto | No    | Admite valores alfanuméricos   |
| 4         | Password   | Campo de texto | No    | Admite valores alfanuméricos y |
|           |            |                |       | caracteres especiales          |
| 5         | Acceso     | Campo de       | No    | Admite solo números            |
|           |            | selección      |       |                                |

Tabla 6.Variables de caso de prueba "Insertar usuario".

## Caso de prueba

| Escenario                               | Descripción                                                                                         | Respuesta del                                                                                                    | Flujo central                                                                                                    |
|-----------------------------------------|----------------------------------------------------------------------------------------------------|----------------------------------------------------------------------------------------------------|----------------------------------------------------------------------------------------------------|
| Insertar<br>datos<br>correctament<br>e  | Mediante este<br>escenario se<br>inscribe en el<br>sistema un<br>nuevo<br>usuario.                  | El sistema actualiza<br>el listado y muestra el<br>mensaje "El elemento<br>ha sido creado<br>satisfactoriamente" | <ul> <li>El usuario selecciona la opción<br/>"Crear usuario "</li> <li>El sistema muestra la opción<br/>que debe llenar el usuario.</li> <li>El usuario llena el campo del<br/>escenario satisfactoriamente y<br/>presiona el botón "Aceptar".</li> <li>El sistema muestra un mensaje<br/>"El elemento ha sido creado<br/>satisfactoriamente".</li> </ul> |
| Insertar un<br>usuario ya<br>existente. | Mediante este<br>escenario se<br>inscribe en el<br>sistema un<br>usuario<br>repetido                | El sistema muestra<br>un mensaje de error<br>"El usuario ya existe"                                              | <ul> <li>El usuario selecciona la opción<br/>"Crear usuario".</li> <li>El usuario llena los campos y<br/>presiona el botón "Aceptar":</li> <li>El sistema muestra un mensaje<br/>confirmando que el elemento ya<br/>existe.</li> </ul>                                                                                                    |
| Insertar<br>datos<br>incorrectos        | Mediante este<br>escenario se<br>introducen<br>datos<br>incorrectos<br>para insertar<br>un usuario. | El sistema muestra<br>un mensaje de error<br>"Se han introducido<br>datos<br>incorrectamente"                    | <ul> <li>El usuario selecciona el módulo<br/>"Crear usuario".</li> <li>El sistema muestra las<br/>opciones que debe llenar el<br/>usuario.</li> <li>El usuario llena los campos y<br/>presiona el botón "Aceptar"</li> <li>El sistema indica en rojo que los<br/>datos son incorrectos en el</li> </ul>                                                   |

|                       |                           |   |                                                                                                    | campo correspondiente.                                                                                                    |
|-----------------------|---------------------------|---|----------------------------------------------------------------------------------------------------|----------------------------------------------------------------------------------------------------|
| Cancelar<br>operación | Cancelar la<br>operación. | a | El sistema muestra<br>un mensaje de<br>advertencia "Perderá<br>la información que no<br>ha sido guardada" | <ul> <li>-El sistema muestra la opción<br/>que debe llenar el usuario.</li> <li>- El usuario llena el campo y<br/>presiona el botón "Cancelar".</li> <li>-El sistema muestra un mensaje<br/>"¿Está seguro que desea realizar<br/>esta acción?".</li> </ul> |

Tabla 7.Caso de prueba "Insertar usuario".

#### Modificar usuario Variables

| No. de la<br>variable | Nombre del | Clasificación         | Valor | Descripción                                             |
|-----------------------|------------|-----------------------|-------|---------------------------------------------------------|
| Variabici             | oampo      |                       | IIuio |                                                         |
| 1                     | Nombre     | Campo de texto        | No    | Admite solo letras                                      |
| 2                     | Apellidos  | Campo de texto        | No    | Admite solo letras                                      |
| 3                     | Usuario    | Campo de texto        | No    | Admite valores alfanuméricos                            |
| 4                     | Password   | Campo de texto        | No    | Admite valores alfanuméricos y<br>caracteres especiales |
| 5                     | Acceso     | Campo de<br>selección | No    | Admite solo números                                     |
|                       |            |                       |       |                                                         |

Tabla 8.Variables de caso de prueba "Modificar usuario".

## Caso de prueba

| Escenario                                   | Descripción                                                 | Respuesta del sistema                                                                                                | Flujo central                                                                                                    |
|---------------------------------------------|-------------------------------------------------------------|----------------------------------------------------------------------------------------------------|----------------------------------------------------------------------------------------------------|
| Modificar los<br>datos<br>correctament<br>e | Mediante<br>este<br>escenario se<br>modifica un<br>usuario. | El sistema actualiza el<br>listado y muestra el<br>mensaje "El elemento ha<br>sido modificado<br>satisfactoriamente" | <ul> <li>-El usuario selecciona la opción<br/>"Modificar usuario".</li> <li>-El sistema muestra las<br/>opciones que debe modificar el<br/>usuario.</li> <li>-El usuario modificar los campos<br/>de los escenarios<br/>satisfactoriamente y presiona el<br/>botón "Aceptar".</li> <li>-El sistema muestra un mensaje<br/>"El elemento ha sido modificado<br/>satisfactoriamente".</li> </ul> |
| Insertar un<br>usuario ya<br>existente.     | Mediante<br>este<br>escenario no<br>se                      | El sistema muestra un<br>mensaje de error "El<br>elemento ya existe"                                                 | <ul> <li>El usuario selecciona la opción<br/>"Modificar usuario".</li> <li>El usuario modifica los campos<br/>y presiona el botón "Aceptar":</li> </ul>                                                                                                    |
|             | introducen   |                           | - El sistema muestra un mensaje  |
|-------------|--------------|---------------------------|----------------------------------|
|             | todos los    |                           | confirmando que el elemento ya   |
|             | datos.       |                           | existe.                          |
| Modificar   | Mediante     | El sistema muestra un     | -El usuario selecciona la opción |
| datos       | este         | mensaje de error "Se      | "Modificar.                      |
| incorrectos | escenario se | han introducido datos     | - El sistema muestra las         |
|             | modifican    | incorrectamente"          | opciones que debe modificar el   |
|             | datos        |                           | usuario.                         |
|             | incorrectos  |                           | - El usuario modifica los campos |
|             |              |                           | de los escenarios                |
|             |              |                           | satisfactoriamente y presiona el |
|             |              |                           | botón "Aceptar".                 |
|             |              |                           | -El sistema indica en rojo que   |
|             |              |                           | los datos son incorrectos en el  |
|             |              |                           | campo correspondiente.           |
| Cancelar    | Cancelar     | El sistema muestra un     | -El usuario selecciona la opción |
| operación   | operación    | mensaje de advertencia    | "Modificar"                      |
|             |              | "¿Está seguro de realizar | -El sistema muestra las          |
|             |              | esta acción?"             | opciones que debe modificar el   |
|             |              |                           | usuario.                         |
|             |              |                           | -El usuario llena todos los      |
|             |              |                           | campos de todos los escenarios   |
|             |              |                           | satisfactoriamente y presiona el |
|             |              |                           | botón "Cancelar".                |
|             |              |                           | -El sistema muestra un mensaje   |
|             |              |                           | "¿Está seguro de realizar esta   |
|             |              |                           | acción?".                        |

Tabla 9.Caso de prueba "Modificar usuario".

#### Mostrar usuario Variables

| No. | Nombre del campo                    | Clasificación         | Valor<br>nulo | Descripción                     |
|-----|-------------------------------------|-----------------------|---------------|---------------------------------|
| 1   | Criterio de búsqueda                | Campo de texto        | Si            | Admite valores<br>alfanuméricos |
| 2   | Cantidad de elementos por<br>página | Campo de<br>selección | Si            | Admite solo números.            |

Tabla 10.Variables de caso de prueba "Mostrar usuario".

# Caso de prueba

| Respuesta del sistema | Flujo central                                                      |
|-----------------------|--------------------------------------------------------------------|
| Muestra el listado de | El usuario escoge la opción usuario. El sistema muestra el         |
| usuarios introducidos | listado de todos los usuarios inscritas hasta la fecha. El usuario |
| hasta la fecha.       | puede seleccionar la cantidad de elementos a mostrar por           |

|                        | página.                     |          |                       |
|------------------------|-----------------------------|----------|-----------------------|
| Muestra un listado sin | El usuario escoge la opción | usuario. | El sistema muestra el |
| elementos              | listado vacío.              |          |                       |
|                        |                             |          |                       |

#### Tabla 11.Variables de caso de prueba "Mostrar usuario".

### 3.6 Distribución del sistema.

El siguiente diagrama de despliegue permite conocer la ubicación física de los nodos, y también los protocolos de conexión entre ellos.

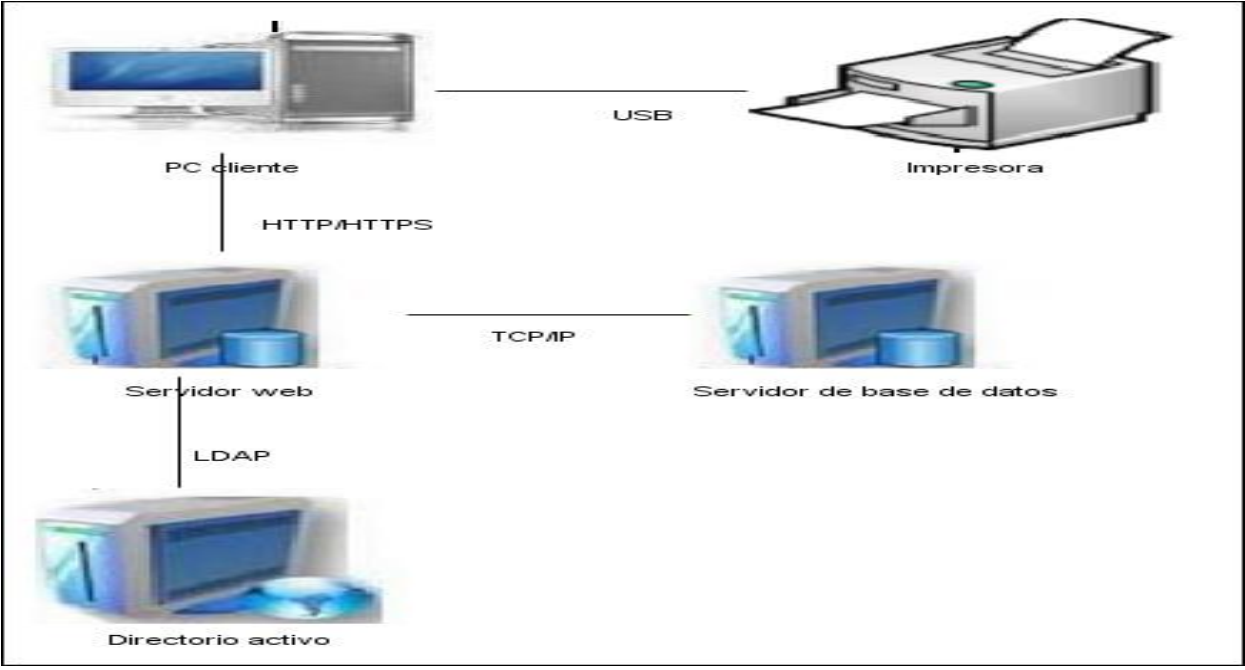

Figura 5.Diagrama de despliegue.

### 3.7 Conclusiones

En capítulo encapsula el diseño del sistema a través de la elaboración de las tarjetas CRC, además está presente el esquema de la base de datos. Se declaran los estándares de código así como los patrones de diseño utilizados en la implementación. Se hizo una breve descripción de algunos casos de pruebas realizados directamente con el cliente. Basado en el diseño se realizó la implementación de la aplicación a esta los casos de prueba, se evidenció que las funcionalidades definidas, satisfacen las necesidades del ingeniero asignado en cuanto al proceso que se produjo, obteniéndose los resultados esperados.

# CAPÍTULO 4: ESTUDIO DE COSTO Y FACTIBILIDAD

## 4.1 Introducción

Con el objetivo de obtener un desarrollo satisfactorio del software se hace necesario el estudio de factibilidad con el fin de analizar la estimación de los costos referentes a este. De esta manera se confirma si es factible o no el proyecto a desarrollar ya que con una buena implementación del estudio de factibilidad se ahorra tiempo ya sea meses e incluso años de trabajo y se garantiza un sistema optimo para el usuario por lo que se evita poner en duda la profesionalidad del programador.

Para determinar la factibilidad del presente proyecto se utiliza la Metodología Costo Efectividad (Beneficio), donde se establece que la conveniencia de la ejecución de un proyecto se decreta por la observación vinculada de ciertos factores que son:

- El costo que involucra la implementación de la solución informática, adquisición y puesta en marcha del sistema hardware / software y los costos de operación asociados.
- La efectividad que se entiende como capacidad del proyecto para satisfacer la necesidad, solucionar el problema o lograr el objetivo por el cual se ideó, es decir, un proyecto será más o menos efectivo con relación al mayor o menor cumplimiento que alcance en la finalidad para la cual fue ideado (costo por unidad del cumplimiento del objetivo).

### 4.2 Efectos económicos

- Efectos directos.
- Efectos indirectos.
- Efectos externos.
- Intangibles.

## Efectos directos

## Positivos

- Se gestiona la información necesaria para que los usuarios puedan acceder a la información final.
- 4 Facilita al usuario difundir la información por medio del portal.
- Garantiza determinar, mediante el cálculo de los indicadores fundamentales, la eficiencia de la planta.

## Negativos

- Ya que la aplicación esta implementada con tecnología Web se deberá usar el navegador Mozilla Firefox, puesto que los sistemas operativos de Windows instalados mayoritariamente, cuentan con un navegador IExplore que no soporta los estándares antes mencionados.
- Para usar la aplicación es vital el uso de un ordenador conectado a la red, aparejado a los gastos de consumo de energía eléctrica y mantenimiento.

## **Efectos indirectos**

Los efectos económicos observados que pudieran repercutir sobre otros mercados no son perceptibles, aunque este proyecto no está construido con la finalidad de comercializarse.

### Efectos externos

Se contará con una herramienta disponible que permitirá al usuario determinar la eficiencia de la planta a través del cálculo de indicadores fundamentales.

### Intangibles

En cuanto a la valoración económica siempre hay elementos perceptibles por una comunidad ya sea de perjuicio o beneficio, pero al momento de ponderar en unidades monetarias esto se hace un tanto difícil o prácticamente imposible .A fin de medirse con precisión los efectos, deberán considerarse dos situaciones:

# Situación sin proyecto (Solución manual).

Los datos referentes para el cálculo de los indicadores pertinentes en este caso, son recogidos en un Excel y de forma manual lo que provoca confusión y pérdida de la información en el manejo de la información en general.

# Situación con proyecto (Solución automatizada).

Los usuarios en este caso podrán acceder al contenido con solo entrar al sistema. Solo con autenticarse si es administrador del sistema tiene derecho a seleccionar las opciones a su conveniencia, debe autenticarse en caso de que quiera gestionar la información como insertar, buscar, eliminar y mostrar la información deseada.

# 4.3 Beneficios y costos intangibles en el proyecto.

## Costos

**4** Resistencia al cambio.

## Beneficios

- 4 Mejor en cuanto a comodidad para el usuario.
- 4 Mejora la calidad de la información.
- ♣ Menos tiempo empleado en la introducción de los datos.
- 4 Facilidad a la hora de buscar la información.

# 4.4 Ficha de costo.

Para determinar el costo económico de nuestro proyecto se utilizará el procedimiento para elaborar Una Ficha de Costo de un Producto Informático. (35)

Para su elaboración se consideran los elementos de costo que se muestran a continuación, desglosados en moneda libremente convertible y moneda nacional.

Costos en Moneda Libremente Convertible:

| Ficha de Costo.                                |          |           |
|------------------------------------------------|----------|-----------|
|                                                |          | Precio(s) |
| Costos Moneda Libremente Con                   | vertible |           |
| Costos Directos                                |          |           |
| Compra de equipos de cómputo                   |          | 0,00      |
| Alquiler de equipos de cómputo                 |          | 0,00      |
| Compra de licencia de Software                 |          | 0,00      |
| Depreciación de equipos                        |          | 37.17     |
| Materiales directos                            |          | 0,00      |
| Subtotal                                       |          | 0,00      |
| Costos Indirectos                              |          |           |
| Formación del personal que elabora el proyecto |          | 0,00      |
| Gastos en llamadas telefónicas                 |          | 0,00      |
| Gastos para el mantenimiento del centro        |          | 0,00      |
| Know How                                       |          | 0,00      |
| Gastos en representación                       |          | 0,00      |
| Subtotal (                                     |          | 0,00      |
| Gastos de Distribución y Venta                 | 1        |           |
| Participación en ferias o exposiciones         |          | 0,00      |
| Gastos en transportación                       |          | 0,00      |
| Compra de materiales de propagandas            |          | 0,00      |
| Subtotal                                       |          | 0,00      |
|                                                | Total    | 37,17     |

Tabla12. Costo en Moneda Libremente Convertible

**Costos en Moneda Nacional:** 

| Ficha de Costo.                                                 |       |        |        |
|-----------------------------------------------------------------|-------|--------|--------|
|                                                                 |       | Precio | (s)    |
| Costos Moneda Naciona                                           |       |        |        |
| Costos Directos                                                 |       |        |        |
| Salario del personal que laborará en el proyecto                |       |        | 100,00 |
| 12,5% del total de gastos por salarios se dedica a la seguridad |       |        | 0,00   |
| social                                                          |       |        |        |
| 9.09% de salario total, por concepto de vacaciones a acumular   |       |        | 0,00   |
| Gasto por consumo de energía eléctrica                          |       |        | 56,16  |
| Gastos en llamadas telefónicas                                  |       |        | 0,00   |
| Gastos administrativos                                          |       |        | 0,00   |
| Subtotal                                                        |       |        | 0,00   |
| Costos Indirectos                                               |       |        |        |
| Know How                                                        |       |        | 0,00   |
| Subtotal                                                        |       |        |        |
|                                                                 | Total |        | 156,16 |

Tabla 13. Costo en Moneda Nacional.

Dentro de la metodología utilizada, la técnica de punto de equilibrio aplicable a proyectos donde los beneficios tangibles no son evidentes, el análisis se basa exclusivamente en los costos. Para esta técnica es imprescindible definir una variable discreta que haga variar los costos. Teniendo en cuenta que el costo para estos proyectos es despreciable, tomaremos como costo el tiempo en horas empleado por el ingeniero del departamento de Gestión Energética en reunir los datos para ejecutar el cálculo de los para metros pertinentes para determinar la eficiencia y la variable seria la complejidad de las pruebas que se realizan durante este proceso.

## Solución A usando el sistema sin el módulo creado.

1. El usuario accede al sistema y selecciona la primera fórmula donde debe insertar los datos para ejecutar el cálculo.(3 min)

- 2. El sistema devuelve el resultado a petición del usuario.(5 min)
- 3. El usuario hace uso de la información que le es útil para su trabajo.(7 min)

## Solución B, solución manual

- 1. El usuario solicita la entrevista con cada jefe de turno para acceder a los datos.(180 min)
- 2. El usuario guarda los datos para proceder al cálculo de las fórmulas. (60 min)
- 3. A partir de la información que devuelve el calculo se genera un informe.(30 min)

## Valores de la variable (Solución con el módulo creado)

- 1. Llenar formulario para acceder al sistema, dos variables. (2 min)
- Llenar formulario para proceder a la inserción y cálculo de las fórmulas, 7 variables. (3min)
- 3. El sistema muestra la información requerida por el usuario. (2 min)

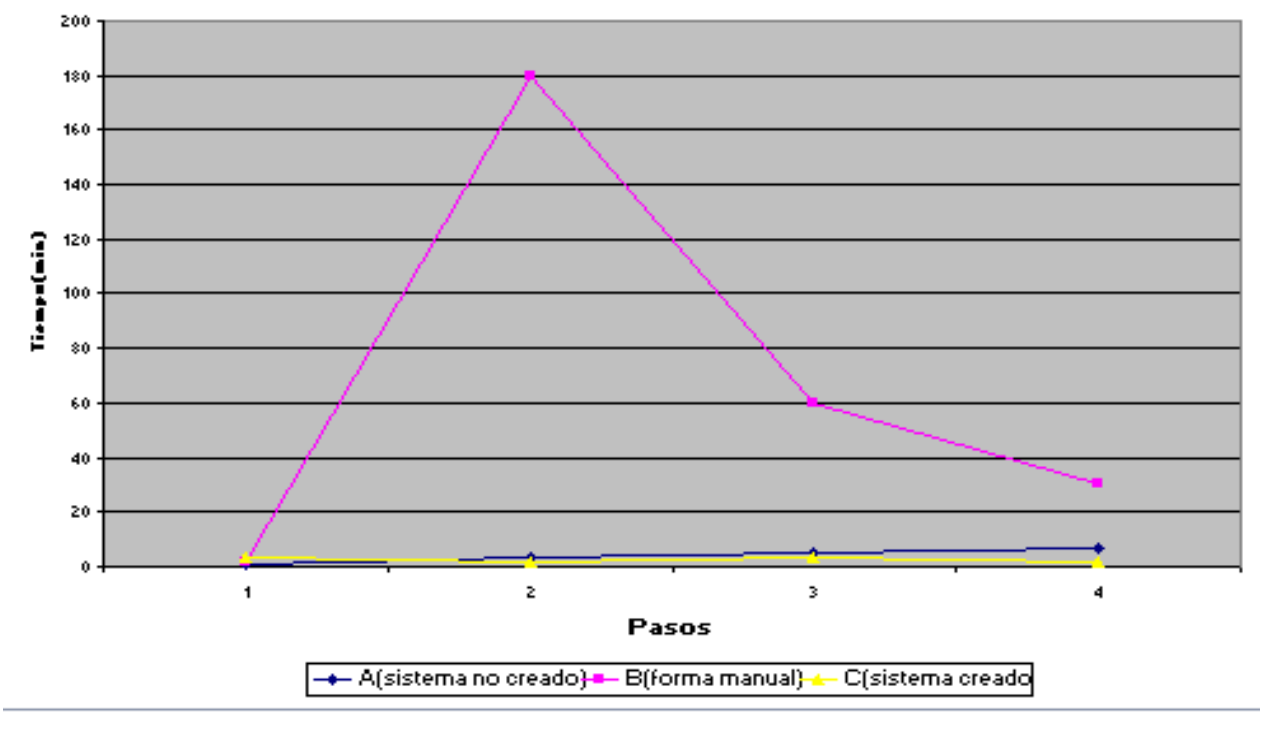

Punto de Equilibrio de soluciones

Gráfico.1 Punto de Equilibrio de soluciones.

## 4.5 Conclusiones parciales

Teniendo en cuenta los resultados obtenidos con la utilización de esta metodología queda demostrada la factibilidad del sistema .Los parámetros a analizar fueron los efectos económicos, los beneficios y costos intangibles del proyecto donde se determina el cálculo del costo de su ejecución llegando a la conclusión de los siguientes resultados: \$ 37,17 en CUC y \$156,56 en MN.

# CONCLUSIONES

Con el desarrollo de la aplicación web para el cálculo de los indicadores fundamentales en la determinación de la eficiencia energética de la ETE de Felton se le dio cumplimiento al objetivo general de este trabajo.

Se establecieron los elementos teóricos del proceso de gestión de los indicadores fundamentales del Departamento de Gestión Energética de la ETE "Lidio Ramón Pérez", esto permitió que quedara identificada la situación problémica existente y las bases para comenzar con el diseño del sistema.

Se realizó un análisis de las tendencias actuales de las herramientas y tecnologías lográndose seleccionar las más adecuadas para la implementación del sistema; teniendo en cuenta las particularidades del mismo.

Luego de valorar las problemáticas existentes con el cálculo de los indicadores se definieron una serie de aspectos que repercutían de forma negativa en el logro de las metas propuestas.

Se definieron las necesidades de funcionamiento de la aplicación y se obtuvo un producto informático que permite realizar el cálculo y control efectivo de los indicadores fundamentales para determinar la eficiencia del Departamento de Gestión Energética de la ETE "Lidio Ramón Pérez".

# RECOMENDACIONES

Es válido puntualizar que aunque se ha logrado un gran por ciento de avance como resultado de la realización de este proyecto, cabe mencionar algunos parámetros que deben tenerse en cuenta:

- 🖶 Realizar un estudio más profundo del tema con el fin de
- ♣ Poner a prueba el sistema durante un periodo de tiempo significativo.
- Utilizar la documentación generada para el perfeccionamiento del sistema realizado.
- **4** Utilizar y generalizar este sistema en el resto de las ETE del país.

# Bibliografía

# **BIBLIOGRAFÍA**

- 1. [En línea]http://www.oni.escuelas.edu.ar/olimpi98/energia-vs-ambiente/generaci.htm
- 2. .[En línea] http://www.ecured.cu/index.php/Sierra\_de\_Cubitas#Organización\_Básica\_Eléctrica\_( OBE)
- 3. [En línea] <u>http://www.cuba.to/sitios\_cubanos/gobierno/minbas-idioma-esp.htm</u>
- 4. [En línea] http://www.cuba.to/sitios\_cubanos/gobierno/minbas-idioma-esp.htm
- 5. [En línea] <u>http://www.cubadebate.cu</u>
- 6. [En línea] <u>http://definicion.de/informacion</u>
- 7. [En línea] http://johanatov.blogspot.es
- 8. [En línea] <u>http://www.valoryempresa.com/archives/indicadores.htm</u>
- 9. [En línea] <u>http://www.tecnologiaslibres.com/portal/content/view/19368/52/</u>
- 10. [En línea] http://kernelerror.net/programacion/php/arquitectura-3-capas/
- 11. [En línea] <u>http://www.librosweb.es/jobeet\_1\_3/capitulo4/la\_arquitectura\_mvc.html</u>
- 12. Luke Welling, Laura Thomson. Programación. Desarrollo Web con PHP y MySQL.
- 13. [En línea] <u>http://gplsi.dlsi.ua.es/~slujan/asp/Introduccion\_a\_ASP.htm</u>
- 14. [En línea] http://petra.euitio.uniovi.es/~i6950404/wiki/pmwiki.php?n=Tema8.LenguajeJSP
- 15. [En línea] <u>http://perso.wanadoo.es/javascript\_12</u>
- 16. [En línea] http://www.hooping.net/faq-html.aspx
- 17. [En línea] <u>http://www.monografias.com/trabajos70/frameworks-desarrollo-aplicaciones-php/frameworks-desarrollo-aplicaciones-php.shtml</u>
- 18. [En línea] <u>http://www.desarrolloweb.com/articulos/codeigniter.html</u>
- 19. [En línea] http://www.ecured.cu/index.php/Symfony
- 20. [En línea] http://techtastico.com/post/zend-framework-una-introduccion/

# Bibliografía

- 21. [En línea] http://dev.mysql.com/doc/refman/5.0/es/introduction.html
- 22. [En línea] http://dev.mysql.com/doc/refman/5.0/es/features.html
- 23. [En línea]

http://soporte.tiendalinux.com/portal/Portfolio/postgresql\_ventajas\_html

- 24. [En línea] <u>www.uaem.mx/posgrado/mcruz/cursos/miic/oracle3.ppt</u>
- 25. [En línea] http://www2.rhernando.net/modules/tutorials/doc/bd/oracle.html
- 26. [En línea] USBVirtual. SXP, metodología ágil para el desarrollo de software
- 27. [En línea] Peñalver, G. Meneses, A. García, S. SXP, METODOLOGÍA ÁGIL PARA EL DESARROLLO DE SOFTWARE. Antofagasta, Chile : s.n. ,2010
- 28. [En línea] http://wapedia.mobi/es/RUP.
- 29. [En línea] GUTIERREZ, J. 2009. Pruebas del sistema en Programación Extrema.
- 30. [En línea] http://www.ammeza.com/category/netbeans/
- 31. [En línea] <u>http://www.ecured.cu/index.php/DBdesigner</u>
- 32. [En línea]BLANCO CRIADO, A. (2008). "XAMPP, 2008. " Disponible en:

http://www.adictosaltrabajo.com/tutoriales.

- 33. [En línea] http://jorgesaavedra.wordpress.com/2007/05/08/patrones-grasp-patronesde-software-para-la-asignacion-general-de-responsabilidadparte-ii/
- 34. [En línea] Céspedes, R. A; "Módulo Visitas para el Sistema de Gestión de Cooperación Internacional." Ing. Diana Rosa Pérez Santiesteban. Ing. Darién Cepero Rojas. Tesis en opción al título de ingeniero informático. Instituto Superior Minero Metalúrgico de Moa, Cuba.

p 46-47 (2012)

35. Pérez, A. M. C. LÍNEA DE INVESTIGACIÓN: ESTUDIO DE USUARIOS. Universidad Central de Las Villas. Cuba (2009)

# ANEXOS

# Anexo I: Tarjetas CRC

| Tiempo_De _Operacion                              |                                       |  |  |  |
|---------------------------------------------------|---------------------------------------|--|--|--|
| Descripción: Guarda diario el Tiempo de operacion |                                       |  |  |  |
| Attributes:                                       |                                       |  |  |  |
| Nombre                                            | Descripción                           |  |  |  |
| Id_Tiempo_op                                      | identificador de Ttiempo de Operacion |  |  |  |
| fecha_tiempo_Op                                   |                                       |  |  |  |
| Unidad_t                                          |                                       |  |  |  |
| Tiempo                                            |                                       |  |  |  |
| Responsabilidades:                                |                                       |  |  |  |
| Nombre                                            | Collaborator                          |  |  |  |
| insertar_TO                                       |                                       |  |  |  |
| modificar_TO                                      |                                       |  |  |  |
| eliminar_TO                                       |                                       |  |  |  |
| buscar_TO                                         |                                       |  |  |  |
| listar_TO                                         |                                       |  |  |  |
| buscar_cargapromedio                              |                                       |  |  |  |
| listar_cargaPromedio                              |                                       |  |  |  |
|                                                   |                                       |  |  |  |
|                                                   |                                       |  |  |  |
|                                                   |                                       |  |  |  |
|                                                   | 1.                                    |  |  |  |

Ilustración 5. Targeta CRC "Tiempo de Operación"

| Usuarios                                                                    |                           |  |  |
|-----------------------------------------------------------------------------|---------------------------|--|--|
| Descripción: Guarda toda la informacion acerca de los usuarios registrados. |                           |  |  |
| Attributes:                                                                 |                           |  |  |
| Nombre                                                                      | Descripción               |  |  |
| id                                                                          | identificador del usuario |  |  |
| nombre                                                                      |                           |  |  |
| apellidos                                                                   |                           |  |  |
| usuario                                                                     |                           |  |  |
| password                                                                    |                           |  |  |
| acceso                                                                      |                           |  |  |
| Responsa bilidades:                                                         |                           |  |  |
| Nombre                                                                      | Collaborator              |  |  |
| insertar_nuevo_usuario                                                      |                           |  |  |
| nodificar_usuario                                                           |                           |  |  |
| istar_usuarios-autenticados                                                 |                           |  |  |
| buscar_usuario                                                              |                           |  |  |

# Ilustración 6. Targeta CRC "Usuarios"

| Indice_Deficiencia                                          |                                          |  |  |  |
|-------------------------------------------------------------|------------------------------------------|--|--|--|
| Descripción: Guarda el Indice de deficiencia de la central. |                                          |  |  |  |
|                                                             |                                          |  |  |  |
| Attributes:                                                 |                                          |  |  |  |
| Nombre                                                      | Descripción                              |  |  |  |
| id_IndiceDef                                                | identificador del Indice de deficiencia  |  |  |  |
| fecha_IndiceDef                                             |                                          |  |  |  |
| unidad                                                      |                                          |  |  |  |
| Indice_Def                                                  |                                          |  |  |  |
| Responsabilidades:                                          |                                          |  |  |  |
| Nombre                                                      | Collaborator                             |  |  |  |
| listar_registro_IndiceDef                                   | Energia_disponible, Energia_indisponible |  |  |  |
| modificar_IndiceDef                                         |                                          |  |  |  |
| eliminar_IndiceDef                                          |                                          |  |  |  |
| buscar_IndiceDef                                            |                                          |  |  |  |
|                                                             |                                          |  |  |  |
|                                                             |                                          |  |  |  |
|                                                             |                                          |  |  |  |
|                                                             | 1.                                       |  |  |  |

Ilustración 8. Targeta CRC "Índice de Deficiencia"

| Parte_Pizarra                                                               |                                                |      |  |
|-----------------------------------------------------------------------------|------------------------------------------------|------|--|
| Descripción: Guarda la informacion correspondiente para mostrar en pizarra. |                                                |      |  |
|                                                                             |                                                | - 11 |  |
| Attributes:                                                                 |                                                |      |  |
| Nombre                                                                      | Descripción                                    | -    |  |
|                                                                             |                                                | _    |  |
| id_Pizarra                                                                  | identificador de parde de pizarra              |      |  |
| fecha_Pizarra                                                               |                                                |      |  |
| plan_asignado                                                               |                                                |      |  |
| dia_actual                                                                  |                                                |      |  |
| acumulado                                                                   |                                                |      |  |
| GB                                                                          |                                                |      |  |
| PD                                                                          |                                                |      |  |
| FPD                                                                         |                                                |      |  |
| CEB                                                                         |                                                |      |  |
| CEN                                                                         |                                                |      |  |
| FI                                                                          |                                                |      |  |
| CP                                                                          |                                                |      |  |
| Responsabilidades:                                                          |                                                |      |  |
| Nombre                                                                      | Collaborator                                   |      |  |
| emitir informePizarra                                                       | Generacion bruta.Potencia disponible.Factor po | t. 🖍 |  |
|                                                                             |                                                | 1    |  |

## Ilustración 7 .Tarjeta CRC "Parte de Pizarra"

| Energia_indisponible                                       |                                          |  |  |  |
|------------------------------------------------------------|------------------------------------------|--|--|--|
| Descripción: Guarda la Energia Indisponible de la central. |                                          |  |  |  |
|                                                            |                                          |  |  |  |
| Attributes:                                                |                                          |  |  |  |
| Nombro Descripción                                         |                                          |  |  |  |
| Hombre                                                     | Descripcion                              |  |  |  |
| id_EnergiaIndisp                                           | identificador de la Energia indisponible |  |  |  |
| fecha_EnergiaIndisp                                        |                                          |  |  |  |
| unidad                                                     |                                          |  |  |  |
| Energia_indip                                              |                                          |  |  |  |
| tipo_indisp                                                |                                          |  |  |  |
| perdida_indisp                                             |                                          |  |  |  |
| Responsabilidades:                                         |                                          |  |  |  |
|                                                            |                                          |  |  |  |
| Nombre                                                     | Collaborator                             |  |  |  |
| insertar_registro_EnergiaIndisp                            |                                          |  |  |  |
| modificar_EnergiaIndisp                                    |                                          |  |  |  |
| eliminar_EnergiaIndisp                                     |                                          |  |  |  |
| buscar_EnergiaIndisp                                       |                                          |  |  |  |
| listar_EnergiaIndisp                                       |                                          |  |  |  |
|                                                            |                                          |  |  |  |
|                                                            |                                          |  |  |  |

Ilustración 10. Targeta CRC "Energía Indisponible "

| Energia_disponible                                                                                     |                                     |  |  |  |
|----------------------------------------------------------------------------------------------------|-------------------------------------|--|--|--|
| Descripción: Guarda el registro de Energia disponible que entrega la central en su<br>maxima potencia. |                                     |  |  |  |
| Attributes:                                                                                            |                                     |  |  |  |
| Nombre                                                                                                 | Descripción                         |  |  |  |
| id_ED                                                                                                  | identificador de Energia disponible |  |  |  |
| unidad                                                                                                 |                                     |  |  |  |
| potencia_disp                                                                                          |                                     |  |  |  |
| Energia_disp                                                                                           |                                     |  |  |  |
| fecha_EnergiaDisp                                                                                      |                                     |  |  |  |
| Responsa bilidades:                                                                                    | •                                   |  |  |  |
| Nombre                                                                                                 | Collaborator                        |  |  |  |
| insertar_registroEnergiaDisp                                                                           |                                     |  |  |  |
| modificar_EnergiaDisp                                                                                  |                                     |  |  |  |
| eliminar_EnergiaDisp                                                                                   |                                     |  |  |  |
| buscar_EnergiaDisp                                                                                     |                                     |  |  |  |
| listar_EnergiaDisp                                                                                     |                                     |  |  |  |
|                                                                                                    |                                     |  |  |  |
|                                                                                                    |                                     |  |  |  |

# Ilustración 9. Targeta CRC "Energía Disponible"

| Factor_potencia_disponible                                                      |                                      |  |  |
|---------------------------------------------------------------------------------|--------------------------------------|--|--|
| Descripción: Guarda el registro de Factor de potencia disponible de la central. |                                      |  |  |
| Attributes:                                                                     |                                      |  |  |
| Nombre                                                                          | Descripción                          |  |  |
| id_FPD                                                                          | identificador del Factor de potencia |  |  |
| fecha_FPD                                                                       |                                      |  |  |
| unidad                                                                          |                                      |  |  |
| factor_potencia_disponible                                                      |                                      |  |  |
| Responsa bilidades:                                                             |                                      |  |  |
| Nombre                                                                          | Collaborator                         |  |  |
| listar_registro_FPD                                                             | Potencia_disponible                  |  |  |
| buscar_FPD                                                                      |                                      |  |  |
|                                                                                 |                                      |  |  |
|                                                                                 | 11.                                  |  |  |

Ilustración 12. Targeta CRC " Factor de Potencia Disponible"

| Potencia_disponible                                                      |                                      |  |  |
|--------------------------------------------------------------------------|--------------------------------------|--|--|
| Descripción: Guarda el registro de la potencia disponible de la central. |                                      |  |  |
| Attributes:                                                              |                                      |  |  |
| Nombre                                                                   | Descripción                          |  |  |
| id_PD                                                                    | identificador de Potencia disponible |  |  |
| unidad                                                                   |                                      |  |  |
| potencia_disponible                                                      |                                      |  |  |
| hora_inicialPD                                                           |                                      |  |  |
| hora_finalPD                                                             |                                      |  |  |
| fecha_PD                                                                 |                                      |  |  |
| Responsabilidades:                                                       |                                      |  |  |
| Nombre                                                                   | Collaborator                         |  |  |
| in sertar_registroPD                                                     |                                      |  |  |
| modificar_PD                                                             |                                      |  |  |
| eliminar_PD                                                              |                                      |  |  |
| buscar_PD                                                                |                                      |  |  |
| listar_PD                                                                |                                      |  |  |
|                                                                          |                                      |  |  |
|                                                                          |                                      |  |  |
|                                                                          |                                      |  |  |

#### Ilustración 11. Targeta CRC "Potencia Disponible"

| Consumo_especifico_neto                            |                                                 |
|----------------------------------------------------|-------------------------------------------------|
| Descripción: Guarda el registro del Consumo especi | fico neto.                                      |
| Attributes:                                        |                                                 |
| Nombre                                             | Descripción                                     |
| id_CEN                                             | identificador del Consumo especifico neto.      |
| fecha_CEN                                          |                                                 |
| horario_CEN                                        |                                                 |
| contador_CEN                                       |                                                 |
| unidad                                             |                                                 |
| consumo_especifico_neto                            |                                                 |
| Responsabilidades:                                 |                                                 |
| Nombre                                             | Collaborator                                    |
| listar_registro_CEN                                | Consumo_combustible_equivalente,Generacion_neta |
| modificar_CEN                                      |                                                 |
| eliminar_CEN                                       |                                                 |
| buscar_CEN                                         |                                                 |
|                                                    |                                                 |
|                                                    | li.                                             |

Ilustración 14. Targeta CRC "Consumo Especifico Neto"

| Consumo_especifico_bruto                                                     |                                                      |  |  |  |
|------------------------------------------------------------------------------|------------------------------------------------------|--|--|--|
| Descripción: Guarda el registro del Consumo especifico bruto de combustible. |                                                      |  |  |  |
| Attributes:                                                                  |                                                      |  |  |  |
| Nombre                                                                       | Descripción                                          |  |  |  |
| id_CEB identificador del Consumo especifico                                  |                                                      |  |  |  |
| contador_CEB                                                                 |                                                      |  |  |  |
| unidad                                                                       |                                                      |  |  |  |
| horario_CEB                                                                  |                                                      |  |  |  |
| consumo_especifico_bruto                                                     |                                                      |  |  |  |
| fecha_CEB                                                                    |                                                      |  |  |  |
| Responsabilidades:                                                           |                                                      |  |  |  |
| Nombre                                                                       | Collaborator                                         |  |  |  |
| listar_registro_CEB                                                          | Consumo_combustible_equivalente<br>,Generacion_bruta |  |  |  |
| buscar_CEB                                                                   |                                                      |  |  |  |
|                                                                              |                                                      |  |  |  |
|                                                                              |                                                      |  |  |  |

## Ilustración 13. Targeta CRC "Consumo Especifico Bruto"

| Emitir_Produccion                  |                                           |
|------------------------------------|-------------------------------------------|
| Descripción: Guarda la informacion | pertinente para despues mostrarla.        |
| Attributes:                        |                                           |
| Nombre                             | Descripción                               |
| id_produccion                      | identificador de Produccion               |
| Gen_bruta                          |                                           |
| FPD                                |                                           |
| FI                                 |                                           |
| CEB                                |                                           |
| CEN                                |                                           |
| Pot_Disponible                     |                                           |
| Insumo                             |                                           |
| Consumo_Comb                       |                                           |
| Responsabilidades:                 |                                           |
| Nombre                             | Collaborator                              |
| emitir_produccion                  | Generacion_bruta,Factor_Potencia_Disponib |
|                                    |                                           |
|                                    |                                           |

Ilustración 15. Targeta "Emitir Producción"

| Descripción: Guardar el registro de | Consumo de combustible equivalente                       | 10 |
|-------------------------------------|----------------------------------------------------------|----|
| Description. Gualdar enregistro de  | Consumo de composible equivalente.                       |    |
| Attributes:                         |                                                          | _  |
|                                     |                                                          |    |
| Nombre                              | Descripción                                              |    |
| id_CCE                              | identificador del registro de combustible<br>equivalente |    |
| fecha_CCE                           |                                                          |    |
| tipo_combustible                    |                                                          |    |
| densidad_combustible                |                                                          |    |
| consumo_combustible                 |                                                          |    |
| valor_calorico_superior             |                                                          |    |
| valor_calorico_equivalente          |                                                          |    |
| existencia_inicial                  |                                                          |    |
| existencia_final                    |                                                          |    |
| cuentalitros_inicial                |                                                          |    |
| cuetalitros_final                   |                                                          |    |
| factor_temperatura                  |                                                          |    |
| unidad                              |                                                          |    |
| consumo_CombEquivalente             |                                                          |    |
| Responsabilidades:                  | · · · ·                                                  |    |
|                                     |                                                          |    |
|                                     |                                                          |    |

Ilustración 16. Targeta CRC "Consumo de Combustible Equivalente"

# Anexo II: Historias de Usuario

|                                                                                      | Historia de Usuario                                                           |  |
|--------------------------------------------------------------------------------------|-------------------------------------------------------------------------------|--|
| Código: HU 1                                                                         | Nombre Historia de Usuario: Insertar n nuevo usuario.                         |  |
| Modificación de Histor                                                               | ria de Usuario Número: Ninguna.                                               |  |
| Referencia: Ítems 1                                                                  |                                                                               |  |
| Programador: Marianela                                                               | a De la Cruz González. <b>Iteración Asignada:</b> Primera                     |  |
| Prioridad: Alta                                                                      | Puntos Estimados: 4                                                           |  |
| Riesgo en Desarrollo: A                                                              | Alto Puntos Reales: 5                                                         |  |
| Descripción:                                                                         |                                                                               |  |
| La historia de usuario pe                                                            | ermite insertar a un nuevo usuario. Para insertarlo se selecciona la acción   |  |
| "Nuevo usuario" dentro                                                               | de la pestaña "Usuario" en la barra de íconos flotantes.                      |  |
| El sistema debe recoger                                                              | r los datos: nombre, apellidos, usuario, password y acceso.                   |  |
| Concluyendo así la histo                                                             | oria de usuario. Una vez insertado el usuario se actualiza el listado el cual |  |
| se muestra después de                                                                | e guardada la información.                                                    |  |
| Observaciones:                                                                       |                                                                               |  |
| 1. En caso de que                                                                    | exista el elemento se muestra un mensaje de error: "".                        |  |
| 2. En caso que se dejen campos obligatorios vacío se muestra un mensaje de error:"El |                                                                               |  |
| campo "X" es ol                                                                      | bligatorio."                                                                  |  |
| Roles:                                                                               |                                                                               |  |
| 1. Los roles relacio                                                                 | onados con esta funcionalidad son: administrador                              |  |
| Reglas de negocio:                                                                   |                                                                               |  |
| Ver epígrafe 2.5: Reglas                                                             | s del negocio.                                                                |  |
| Diccionario de datos:                                                                |                                                                               |  |
| Nombre (campo                                                                        | o te texto, cadena de caracteres, admite valores alfanuméricos )              |  |
| <ul> <li>Apellidos (camp</li> </ul>                                                  | o te texto, cadena de caracteres, admite valores alfanuméricos)               |  |
| <ul> <li>Usuario (campo</li> </ul>                                                   | te texto, cadena de caracteres, admite valores alfanuméricos)                 |  |
| Password (cam                                                                        | po te texto, cadena de caracteres, admite valores alfanuméricos)              |  |
| Acceso (campo                                                                        | te texto, cadena de caracteres, admite valores numéricos)                     |  |
|                                                                                      |                                                                               |  |

|                                       | Nuevo Usuario del Sistema: |  |
|---------------------------------------|----------------------------|--|
| e require que llene todos los datos.  |                            |  |
| ombre:                                | Apellidos:                 |  |
| suario:                               | Password:                  |  |
| cceso:<br>√isualizador <mark>∨</mark> | Repita el Password:        |  |
|                                       | Guardar                    |  |

Tabla 12. Historia de usuario "Insertar un nuevo usuario."

| Historia                                                                                           | a de Usuario             |                                                        |
|----------------------------------------------------------------------------------------------------|--------------------------|--------------------------------------------------------|
| Código: HU 2                                                                                       | Nombre Historia          | a de Usuario: Mostrar usuarios autenticados.           |
| Modificación de H                                                                                  | listoria de Usuario N    | úmero: Ninguna.                                        |
| Referencia: Ítems                                                                                  | 3,4                      |                                                        |
| Programador: Mari                                                                                  | ianela De la Cruz        | Iteración Asignada: Primera                            |
| González.                                                                                          |                          |                                                        |
| Prioridad: Alta                                                                                    |                          | Puntos Estimados: 4                                    |
| Riesgo en Desarrollo: Alto                                                                         |                          | Puntos Reales: 5                                       |
| Descripción:                                                                                       |                          |                                                        |
| La historia de usua                                                                                | ario permite mostrar too | dos los usuarios que fueron autenticados. Para mostrar |
| los datos se selecciona la acción "Mostrar usuario" de la pestaña "Usuarios" en la barra de íconos |                          |                                                        |
| flotantes.                                                                                         |                          |                                                        |
| Además se muestr                                                                                   | an opciones en la barr   | a denominada "acciones" como son: modificar, buscar,   |
| listar v eliminar.                                                                                 |                          |                                                        |

- Para eliminar se pincha sobre el botón y se eliminan todos los datos del campo seleccionado.
- Para listar aparece una interfaz donde se muestra la información guardada en la base de datos.
- ♣ Para buscar se seleccionan el usuario y se pincha sobre el botón Buscar.

| Observacione                                          | es:                                                                                                    |                                      |            |                                |           |  |
|-------------------------------------------------------|----------------------------------------------------------------------------------------------------|--------------------------------------|------------|--------------------------------|-----------|--|
| 1.                                                    | 1. Los elementos van a mostrarse con una cantidad de 5, 10 y 20 respectivamente, a                     |                                      |            |                                | ente, a   |  |
|                                                       | petición del usua                                                                                      | ario.                                |            |                                |           |  |
| 2.                                                    | 2. Cada registro puede ser ordenado de forma ascendente o descendente de                               |                                      |            |                                |           |  |
|                                                       | acuerdo al dato                                                                                        | que seleccione                       | el u       | suario.                        |           |  |
| Roles:                                                |                                                                                                    |                                      |            |                                |           |  |
| 1. Los ro                                             | les relacionados c                                                                                     | on esta funcion                      | alida      | ad son: administrador.         |           |  |
| Reglas de neç                                         | gocio:                                                                                                 |                                      |            |                                |           |  |
| /er epígrafe 2.                                       | .5: Reglas del neg                                                                                     | ocio.                                |            |                                |           |  |
|                                                       |                                                                                                    |                                      |            |                                |           |  |
| Diccionar                                             | io de datos:                                                                                           |                                      |            |                                |           |  |
| Diccionar                                             | io de datos:                                                                                           |                                      |            |                                |           |  |
| Diccionar<br>Prototipo de in                          | terfaz:                                                                                                |                                      |            |                                |           |  |
| Diccionari<br>Prototipo de in                         | terfaz:                                                                                                | istado de Usuar                      | ios R      | egistrados                     |           |  |
| Diccionari<br>Prototipo de in                         | terfaz:<br>L<br>L<br>L<br>L<br>L<br>L<br>L<br>L                                                        | istado de Usuar<br>Usuario:          | ios R      | egistrados<br>Nivel de Acceso: | Acciones: |  |
| Diccionari<br>Prototipo de in<br>Nomb<br>Administrado | terfaz:<br>L<br>L<br>L<br>L<br>L<br>L<br>L<br>L<br>L<br>L<br>L<br>L<br>L<br>L<br>L<br>L<br>L<br>L<br>L | istado de Usuar<br>Usuario:<br>admin | ios R<br>9 | egistrados<br>Nivel de Acceso: | Acciones: |  |

### Tabla 13. Historia de usuario "Mostrar usuarios autenticados."

|                                                                                                    | His                                            | toria de Usuario   |  |  |  |
|----------------------------------------------------------------------------------------------------|------------------------------------------------|--------------------|--|--|--|
| Código: HU 3                                                                                        | Nombre Historia de Usuario: Modificar usuario. |                    |  |  |  |
| Modificación de Histori                                                                             | a de Usuario Númer                             | <b>o:</b> Ninguna. |  |  |  |
| Referencia: Ítems 2                                                                                 |                                                |                    |  |  |  |
| Programador: Marianela De la Cruz González. Iteración Asignada: Primera                             |                                                |                    |  |  |  |
| Prioridad: Alta Puntos Estimados: 4                                                                 |                                                |                    |  |  |  |
| Riesgo en Desarrollo: Alto Puntos Reales: 5                                                         |                                                | Puntos Reales: 5   |  |  |  |
| Descripción:                                                                                        |                                                | -                  |  |  |  |
| La historia de usuario permite modificar a un usuario. Para modificarlo se selecciona en el área de |                                                |                    |  |  |  |
| íconos internos la opción modificar. Se muestran los datos registrados, se modifica en caso que se  |                                                |                    |  |  |  |
| desee. Una vez modificados los datos se guardan los cambios.                                        |                                                |                    |  |  |  |
| Observaciones:                                                                                      |                                                |                    |  |  |  |

- 1. En caso de que exista el elemento se muestra un mensaje de error: "".
- 2. En caso que se dejen campos obligatorios vacío se muestra un mensaje de error:"El

| campo "X" es obligatorio."                                                                        |  |  |  |  |
|---------------------------------------------------------------------------------------------------|--|--|--|--|
| Roles:                                                                                            |  |  |  |  |
| 1. Los roles relacionados con esta funcionalidad son: administrador.                              |  |  |  |  |
| Reglas de negocio:                                                                                |  |  |  |  |
| Ver epígrafe 2.5: Reglas del negocio.                                                             |  |  |  |  |
| Diccionario de datos:                                                                             |  |  |  |  |
| Nombre (campo te texto, cadena de caracteres, admite valores alfanuméricos )                      |  |  |  |  |
| Apellidos (campo te texto, cadena de caracteres, admite valores alfanuméricos)                    |  |  |  |  |
| Usuario (campo te texto, cadena de caracteres, admite valores alfanuméricos)                      |  |  |  |  |
| <ul> <li>Password (campo te texto, cadena de caracteres, admite valores alfanuméricos)</li> </ul> |  |  |  |  |
| <ul> <li>Acceso (campo te texto, cadena de caracteres, admite valores numéricos)</li> </ul>       |  |  |  |  |
| Prototipo de interfaz:                                                                            |  |  |  |  |
| Editar Usuario del Sistema:                                                                       |  |  |  |  |
| Se require que llene todos los datos.                                                             |  |  |  |  |
| Nombre: Apellidos:                                                                                |  |  |  |  |
| dministrador Sistema                                                                              |  |  |  |  |
| Usuario: Password:                                                                                |  |  |  |  |
| admin                                                                                             |  |  |  |  |
| Repita el Password: Acceso:                                                                       |  |  |  |  |
| Guardar                                                                                           |  |  |  |  |
| Guardar                                                                                           |  |  |  |  |
|                                                                                                   |  |  |  |  |

Tabla 14. Historia de usuario "Modificar usuario."

| Historia de                                                                                          | Usuario               |                                                  |  |
|----------------------------------------------------------------------------------------------------|-----------------------|--------------------------------------------------|--|
| Código: HU 6                                                                                         | Nombre Historia de    | Usuario: Modificar registro de Generación bruta. |  |
| Modificación de Histo                                                                                | ria de Usuario Núme   | <b>ro:</b> Ninguna.                              |  |
| Referencia: Ítems 6                                                                                  |                       |                                                  |  |
| Programador: Marianela                                                                               | a De la Cruz          | Iteración Asignada: Segunda                      |  |
| González.                                                                                            |                       |                                                  |  |
| Prioridad: Media                                                                                     |                       | Puntos Estimados: 3                              |  |
| Riesgo en Desarrollo: I                                                                              | Vedia                 | Puntos Reales: 4                                 |  |
| Descripción:                                                                                         |                       |                                                  |  |
| La historia de usuario permite modificar el registro de Generación bruta. Para modificar un registro |                       |                                                  |  |
| se selecciona en el área de íconos internos la opción modificar. Se muestran los datos registrados   |                       |                                                  |  |
| se modifica en caso que                                                                              | e se desee. Una vez n | nodificados los datos se guardan los cambios.    |  |

#### **Observaciones:**

- 1. En caso de que exista el elemento se muestra un mensaje de error: "".
- En caso que se dejen campos obligatorios vacío se muestra un mensaje de error:"El campo "X" es obligatorio."

#### **Roles:**

1. Los roles relacionados con esta funcionalidad son: administrador.

#### Reglas de negocio:

Ver epígrafe 2.5: Reglas del negocio.

#### Diccionario de datos:

- Fecha (campo de selección, cadena que denota fecha , solo admite fecha, campo obligatorio)
- Generación (campo de texto, cadena de caracteres, admite valores numéricos)
- Unidad (campo de selección, cadena de caracteres, admite los valores definidos en el nomenclador unidad).
- Contador (campo de selección, cadena de caracteres, admite los valores definidos en el nomenclador contador).
- Horario (campo de selección, cadena de caracteres, admite los valores definidos en el nomenclador horario).

#### Prototipo de interfaz:

| Se require que llene todos los datos.  Fecha:  0000-00-00  Horario:  6:00  Guardar  Guardar                                                                                                    |      | litar de Generacion Bruta: | Ed             |                          |
|----------------------------------------------------------------------------------------------------|------|----------------------------|----------------|--------------------------|
| Fecha:<br>0000-00-00<br>Horario:<br>6:00 ♥<br>Guardar                                                                                                    |      |                            | dos los datos. | Se require que llene too |
| 0000-00         III         4         Σ           Horario:         Unidad:         Unidad 1            Guardar         Guardar                                                                                                    |      | Generacion:                |                | Fecha:                   |
| Horario: Unidad:<br>6:00 V Unidad 1 V<br>Guardar                                                                                                    | Σ    | 4                          |                | 0000-00-00               |
| 6:00 VIIIdad 1 VIIIdad 1 V |      | Unidad:                    |                | Horario:                 |
| Guardar                                                                                                    |      | Unidad 1 💌                 |                | 6:00 💌                   |
| Guardar                                                                                                    |      |                            |                |                          |
|                                                                                                    |      |                            |                | Guardar                  |
|                                                                                                    | <br> |                            |                |                          |
|                                                                                                    |      |                            |                |                          |
|                                                                                                    |      |                            |                |                          |

Tabla15 .Historia de usuario "Modificar registro de Generación bruta."

| Historia de              | e Usuario                |                                                  |
|--------------------------|--------------------------|--------------------------------------------------|
| Código: HU 5             | Nombre Historia de       | Usuario: Mostrar registro de Generación Bruta.   |
| Modificación de Histo    | oria de Usuario Núme     | ero: Ninguna.                                    |
| Referencia: Ítems 7,8,   | 9                        |                                                  |
| Programador: Mariane     | la De la Cruz            | Iteración Asignada: Segunda                      |
| González.                |                          |                                                  |
| Prioridad: Media         |                          | Puntos Estimados: 3                              |
| Riesgo en Desarrollo:    | Medio                    | Puntos Reales: 4                                 |
| Descripción:             |                          |                                                  |
| La historia de usuario p | permite mostrar el regi  | stro de Generación Bruta. Para mostrar un        |
| registro se selecciona   | la acción "Generación    | " en la barra de íconos flotantes.               |
| Además se muestran c     | opciones en la barra de  | enominada "acciones" como son: modificar,        |
| buscar, listar y elimina | r.                       |                                                  |
| 🐥 Para eliminar s        | e pincha sobre el botó   | on y se eliminan todos los datos del campo       |
| seleccionado.            |                          |                                                  |
| 🜲 🛛 Para listar apa      | rece una interfaz dond   | le se muestra la información guardada en la base |
| de datos.                |                          |                                                  |
| 🜲 Para buscar se         | e selecciona el rango d  | le fecha en el que se desea y se pincha el botón |
| buscar para ve           | r los resultados.        |                                                  |
| Observasiones            |                          |                                                  |
|                          | montos van a mostra      | rea con una cantidad da 5, 10 y 20               |
|                          | tivamente, a netición d  |                                                  |
| 2 Cada r                 | arvaniente, a peticion d | anado de forma ascendente o descendente de       |
| 2. Caua i                | lo al dato que seleccio  |                                                  |
| acuero                   | io al dato que seleccio  |                                                  |
| Roles:                   |                          |                                                  |
| 1. Los roles relac       | ionados con esta funci   | ionalidad son: administrador.                    |
| Reglas de negocio:       |                          |                                                  |
| Ver epígrafe 2.5: Regla  | as del negocio.          |                                                  |
| Diccionario de datos:    | _                        |                                                  |
| I                        |                          |                                                  |

| ototipo de interfaz: |                      |                   |                            |           |
|----------------------|----------------------|-------------------|----------------------------|-----------|
|                      | Registro de Gener    | acion Bruta:      |                            |           |
| Buscar               | <u>Generacion:</u> • | <u>Horario:</u> • | <u>Unidad</u> <del>•</del> | Acciones: |
| 0000-00-00           | 4                    | 6                 | Unidad 1                   | 10        |
| 2012-06-01           | 31.2                 | 6                 | Unidad 1                   | 1 😧       |
| 2012-06-03           | 24                   | 6                 | Unidad 1                   | 100       |
| 2012-06-04           | 24                   | 6                 | Unidad 2                   | 1         |
| 2012-06-05           | 30                   | 18                | Unidad 1                   | 20        |
| 2012-06-06           | 40                   | 24                | Unidad 2                   | 100       |
| 012-06-08            | 41                   | 18                | Unidad 1                   | 2 😧       |
| 012-06-14            | 42                   | 18                | Unidad 1                   | 10        |
| 012-06-21            | 56                   | 6                 | Unidad 1                   | 10        |
| 012-06-23            | 52                   | 6                 | Unidad 1                   | 10        |

## Tabla 16 .Historia de usuario "Mostrar registro de Generación bruta."

| Historia de                                  | e Usuario         |                                                       |  |  |
|----------------------------------------------|-------------------|-------------------------------------------------------|--|--|
|                                              | 5 0000110         |                                                       |  |  |
| Código: HU 6                                 | Nombre Histori    | a de Usuario: Modificar registro de Generación bruta. |  |  |
| Modificación de Histo                        | oria de Usuario N | lúmero: Ninguna.                                      |  |  |
| Referencia: Ítems 6                          |                   |                                                       |  |  |
| Programador: Mariane                         | la De la Cruz     | Iteración Asignada: Segunda                           |  |  |
| González.                                    |                   |                                                       |  |  |
| Prioridad: Media                             |                   | Puntos Estimados: 3                                   |  |  |
| Riesgo en Desarrollo: Media Puntos Reales: 4 |                   |                                                       |  |  |
| Descripción:                                 |                   |                                                       |  |  |
| La historia de usuario                       | permite modificar | el registro de Generación bruta. Para modificar un    |  |  |

| registro       | se selecciona en el área de íconos internos la opción modificar. Se muestran los datos |
|----------------|----------------------------------------------------------------------------------------|
| registra       | ados, se modifica en caso que se desee. Una vez modificados los datos se guardan los   |
| cambic         | NS.                                                                                    |
| Obser          | vaciones:                                                                              |
| 1.             | En caso de que exista el elemento se muestra un mensaje de error: "".                  |
| 2.             | En caso que se dejen campos obligatorios vacío se muestra un mensaje de error:"El      |
| Roles:         |                                                                                        |
| 1.             | Los roles relacionados con esta funcionalidad son: administrador.                      |
| Reglas         | s de negocio:                                                                          |
| Ver epi        | grafe 2.5: Reglas del negocio.                                                         |
| Diccio         | nario de datos:                                                                        |
| •              | Fecha (campo de selección, cadena que denota fecha , solo admite fecha, campo          |
|                | obligatorio)                                                                           |
| •              | Generación (campo de texto, cadena de caracteres, admite valores numéricos)            |
| •              | Unidad (campo de selección, cadena de caracteres, admite los valores definidos en el   |
|                | nomenclador unidad).                                                                   |
| •              | Contador (campo de selección, cadena de caracteres, admite los valores definidos en el |
|                | nomenclador contador).                                                                 |
| •              | Horario (campo de selección, cadena de caracteres, admite los valores definidos en el  |
|                | nomenclador horario).                                                                  |
|                |                                                                                        |
| Protot         | ipo de interfaz:                                                                       |
|                | Editar de Generacion Bruta:                                                            |
| Se requ        | ire que llene todos los datos.                                                         |
| Fecha:         | Generacion:                                                                            |
| 0000-          |                                                                                        |
| Horari<br>6:00 | D: Unidad:                                                                             |
|                |                                                                                        |
| Gue            | urdar                                                                                  |
|                |                                                                                        |
|                |                                                                                        |
|                |                                                                                        |

Tabla 17. Historia de usuario "Modificar el registro de Generación bruta"

| Historia de Usuario                                                                   |                                                                 |
|---------------------------------------------------------------------------------------|-----------------------------------------------------------------|
| Código: HU 7 Nombre Historia de                                                       | Usuario: Insertar registro de Insumo Eléctrico.                 |
| Modificación de Historia de Usuario Núm                                               | ero: Ninguna.                                                   |
| Referencia: Ítems 10                                                                  |                                                                 |
| Programador: Marianela De la Cruz                                                     | Iteración Asignada: Primera                                     |
| González.                                                                             |                                                                 |
| Prioridad: Alta                                                                       | Puntos Estimados: 4                                             |
| Riesgo en Desarrollo: Alto                                                            | Puntos Reales: 5                                                |
| Descripción:                                                                          |                                                                 |
| La historia de usuario permite insertar el reg                                        | jistro de Insumo Eléctrico. Para insertar un registro           |
| se selecciona la acción "Nuevo Registro Ins                                           | umo" en la barra de íconos flotantes.                           |
| El sistema debe recoger los datos: fecha, in                                          | sumo, horario y unidad.                                         |
| Concluyendo así la historia de usuario. Una cual se muestra después de guardada la in | vez insertado el elemento se actualiza el listado el formación. |
| Observaciones:                                                                        |                                                                 |
| 1. En caso de que exista el eleme                                                     | nto se muestra un mensaje de error: "".                         |
| 2. En caso que se dejen campos o                                                      | obligatorios vacío se muestra un mensaje de                     |
| error:"El campo "X" es obligator                                                      | io."                                                            |
| Roles:                                                                                |                                                                 |
| 1. Los roles relacionados con esta fun                                                | cionalidad son: administrador.                                  |
| Reglas de negocio:                                                                    |                                                                 |
| Ver epígrafe 2.5: Reglas del negocio.                                                 |                                                                 |
| Diccionario de datos:                                                                 |                                                                 |
| Fecha (campo de selección, cadena                                                     | a que denota fecha , solo admite fecha, campo                   |
| obligatorio)                                                                          |                                                                 |
| <ul> <li>Insumo(campo de texto, cadena de</li> </ul>                                  | caracteres, admite valores numéricos)                           |
| <ul> <li>Unidad (campo de selección, caden<br/>nomenclador unidad).</li> </ul>        | a de caracteres, admite los valores definidos en el             |
| <ul> <li>Horario (campo de selección, cader<br/>nomenclador horario).</li> </ul>      | na de caracteres, admite los valores definidos en el            |

| Nu                                    | jevo Registro de Insumo: |  |
|---------------------------------------|--------------------------|--|
| Se require que llene todos los datos. |                          |  |
| Fecha:                                | Insumo:<br>Σ             |  |
| Horario:<br>6:00 💌                    | Unidad:<br>Unidad 1 💌    |  |
| Guardar                               |                          |  |

# Tabla 18. Historia de usuario "Insertar registro de Insumo Eléctrico"

| Historia de Usuario                                                                     |                                                                                      |  |  |  |
|-----------------------------------------------------------------------------------------|--------------------------------------------------------------------------------------|--|--|--|
| Código: HU 8 Nombre Historia                                                            | de Usuario: Mostrar registro de Insumo Eléctrico.                                    |  |  |  |
| Modificación de Historia de Usuario Número: Ninguna.                                    |                                                                                      |  |  |  |
| Referencia: Ítems 12,13,14                                                              |                                                                                      |  |  |  |
| Programador: Marianela De la Cruz                                                       | Iteración Asignada: Segunda                                                          |  |  |  |
| González.                                                                               |                                                                                      |  |  |  |
| Prioridad: Media                                                                        | Puntos Estimados: 3                                                                  |  |  |  |
| Riesgo en Desarrollo: Medio                                                             | Puntos Reales: 4                                                                     |  |  |  |
| Descripción:                                                                            |                                                                                      |  |  |  |
| La historia de usuario permite mostrar el re                                            | egistro de Insumo eléctrico. Para listar un registro se                              |  |  |  |
| selecciona la acción "Insumo" en la barra                                               | de íconos flotantes.                                                                 |  |  |  |
| Además se muestran opciones en la barra                                                 | denominada "acciones" como son: modificar, buscar                                    |  |  |  |
| y eliminar.                                                                             |                                                                                      |  |  |  |
| 🖶 Para eliminar se pincha sobre el b                                                    | otón y se eliminan todos los datos del campo                                         |  |  |  |
| seleccionado.                                                                           | seleccionado.                                                                        |  |  |  |
| 🜲 Para listar aparece una interfaz do                                                   | Para listar aparece una interfaz donde se muestra la información guardada en la base |  |  |  |
| de datos.                                                                               | de datos.                                                                            |  |  |  |
| 🜲 🛛 Para buscar se selecciona el rango de fecha en el que se desea y se pincha el botón |                                                                                      |  |  |  |
| buscar para ver los resultados.                                                         |                                                                                      |  |  |  |
|                                                                                         |                                                                                      |  |  |  |
| Observaciones:                                                                          |                                                                                      |  |  |  |

|                                                                                      | . Los ele                                                     | mentos a list                                                        | tar van a mostrars                                      | e con una cantida         | ad de 5, 10 y 20 |
|--------------------------------------------------------------------------------------|---------------------------------------------------------------|----------------------------------------------------------------------|---------------------------------------------------------|---------------------------|------------------|
|                                                                                      | respect                                                       | ivamente, a                                                          | petición del usuari                                     | 0.                        |                  |
|                                                                                      | 2. Cada re                                                    | Cada registro puede ser ordenado de forma ascendente o descendente d |                                                         |                           |                  |
|                                                                                      | acuerd                                                        | o al dato que                                                        | e seleccione el usu                                     | ario.                     |                  |
| Roles:                                                                               |                                                               |                                                                      |                                                         |                           |                  |
| 2. Los                                                                               | oles relaci                                                   | onados con (                                                         | esta funcionalidad                                      | son: administrado         | or.              |
|                                                                                      | _                                                             |                                                                      |                                                         |                           |                  |
| Reglas de n                                                                          | egocio:                                                       |                                                                      |                                                         |                           |                  |
| <b>Reglas de n</b><br>/er epígrafe                                                   | e <b>gocio:</b><br>2.5: Regla                                 | s del negocio                                                        | о.                                                      |                           |                  |
| Reglas de n<br>/er epígrafe<br>Diccionario                                           | egocio:<br>2.5: Regla<br>de datos:                            | s del negocio                                                        | D.                                                      |                           |                  |
| Reglas de n<br>/er epígrafe<br>Diccionario<br>Prototipo de                           | egocio:<br>2.5: Regla<br>de datos:<br>interfaz:               | s del negocio                                                        | D.                                                      |                           |                  |
| Reglas de n<br>/er epígrafe<br>Diccionario<br>Prototipo de                           | egocio:<br>2.5: Regla<br>de datos:<br>interfaz:               | s del negocio                                                        | D.<br>Listado de Insumo                                 | 5:                        |                  |
| Reglas de n<br>/er epígrafe<br>Diccionario<br>Prototipo de<br>Fecha: v               | egocio:<br>2.5: Regla:<br>de datos:<br>interfaz:<br>interfaz: | s del negocio                                                        | o.<br>Listado de Insumo<br><u>Horario:</u> <del>+</del> | s:<br>Unidad:             | Acciones:        |
| Reglas de n<br>/er epígrafe<br>Diccionario<br>Prototipo de<br>Fecha: •<br>2012-06-01 | egocio:<br>2.5: Regla:<br>de datos:<br>interfaz:<br>interfaz: | s del negocio                                                        | D.<br>Listado de Insumo<br><u>Horario:</u> →<br>6       | s:<br>Unidad:<br>Unidad 1 | Acciones:        |

# Tabla 19. Historia de usuario "Mostrar el registro de Insumo eléctrico"

| Historia de              | Usuario            |                                                         |
|--------------------------|--------------------|---------------------------------------------------------|
| Código: HU 9             | Nombre Historia    | a de Usuario: Modificar registro de Insumo Eléctrico.   |
| Modificación de Histo    | ria de Usuario N   | úmero: Ninguna.                                         |
| Referencia: Ítems 11     |                    |                                                         |
| Programador: Marianel    | a De la Cruz       | Iteración Asignada: Segunda                             |
| González.                |                    |                                                         |
| Prioridad: Media         |                    | Puntos Estimados: 3                                     |
| Riesgo en Desarrollo:    | Medio              | Puntos Reales: 4                                        |
| Descripción:             |                    | ·                                                       |
| La historia de usuario p | ermite modificar e | el registro de Insumo Eléctrico. Para modificar un      |
| registro se selecciona   | en el área de ícor | nos internos la opción modificar. Se muestran los datos |
| registrados, se modifica | a en caso que se o | desee. Una vez modificados los datos se guardan los     |
| cambios.                 |                    |                                                         |
|                          |                    |                                                         |

| Observad   | ciones:                                                                               |
|------------|---------------------------------------------------------------------------------------|
| 1. E       | n caso de que exista el elemento se muestra un mensaje de error: "".                  |
| 2. E       | in caso que se dejen campos obligatorios vacío se muestra un mensaje de error:"El     |
| Ca         | ampo "X" es obligatorio."                                                             |
| Roles:     |                                                                                       |
| 1. L       | os roles relacionados con esta funcionalidad son: administrador.                      |
| Reglas d   | e negocio:                                                                            |
| Ver epígra | afe 2.5: Reglas del negocio.                                                          |
| Dicciona   | rio de datos:                                                                         |
| • F        | echa (campo de selección, cadena que denota fecha , solo admite fecha, campo          |
| 0          | bligatorio)                                                                           |
| • Ir       | nsumo(campo de texto, cadena de caracteres, admite valores numéricos)                 |
| • U        | Inidad (campo de selección, cadena de caracteres, admite los valores definidos en el  |
| n          | omenclador unidad).                                                                   |
| • H        | lorario (campo de selección, cadena de caracteres, admite los valores definidos en el |
| n          | omenclador horario).                                                                  |
| Prototipo  | o de interfaz:                                                                        |
|            | Editar Registro de Insumo:                                                            |
| Se require | que llene todos los datos.                                                            |
| Fecha:     | Insumo:                                                                               |
| 2012-06    | -01                                                                                   |
| Horario:   | Unidad:                                                                               |
| 0.00       |                                                                                       |
| Guard      | ar                                                                                    |
|            |                                                                                       |
|            |                                                                                       |

Tabla 20 .Historia de usuario "Modificar registro de Insumo eléctrico".

| Historia de Usuario                                  |                                                                  |  |
|------------------------------------------------------|------------------------------------------------------------------|--|
| Código: HU 10                                        | Nombre Historia de Usuario: Mostrar registro de Generación Neta. |  |
| Modificación de Historia de Usuario Número: Ninguna. |                                                                  |  |
| Referencia: Ítems 15,16                              |                                                                  |  |

| Programador: Marianela De la Cruz                                                |                                                                                     | Iteración Asignada: Segunda   |                        |
|----------------------------------------------------------------------------------|-------------------------------------------------------------------------------------|-------------------------------|------------------------|
| González.                                                                        |                                                                                     |                               |                        |
| Prioridad: Media                                                                 |                                                                                     | Puntos Estimados: 3           |                        |
| Riesgo en Desarrollo: Medio                                                      |                                                                                     | Puntos Reales: 4              |                        |
| Descripción:                                                                     |                                                                                     | •                             |                        |
| La historia de usuari                                                            | o permite mostrar el regi                                                           | stro de Generación neta. Par  | ra mostrar un registro |
| se selecciona la acción "Generación Neta Todos" en la barra de íconos flotantes. |                                                                                     |                               | otantes.               |
| Se muestra opción b                                                              | ouscar:                                                                             |                               |                        |
| 🜲 🛛 Para buscar se selec                                                         |                                                                                     | cciona el rango de fecha en e | el que se desea y se   |
|                                                                                  | pincha el botón busc                                                                | ar para ver los resultados.   |                        |
|                                                                                  | 🔸 Para listar aparece u                                                             | ina interfaz donde se muestra | a la información       |
|                                                                                  | guardada en la base                                                                 | de datos.                     |                        |
|                                                                                  |                                                                                     |                               |                        |
| Observaciones:                                                                   |                                                                                     |                               |                        |
| 1. Los element                                                                   | os a listar van a mostrar                                                           | se con una cantidad de 10 re  | espectivamente.        |
| 2. Cada registr                                                                  | 2. Cada registro puede ser ordenado de forma ascendente o descendente de acuerdo al |                               |                        |
| dato que sel                                                                     | eccione el usuario.                                                                 |                               |                        |
|                                                                                  |                                                                                     |                               |                        |
| Roles:                                                                           |                                                                                     |                               |                        |
| 1. Los roles                                                                     | 1. Los roles relacionados con esta funcionalidad son: administrador.                |                               |                        |
| Reglas de negocio:                                                               | :                                                                                   |                               |                        |
| Ver epígrafe 2.5: Re                                                             | Ver epígrafe 2.5: Reglas del negocio.                                               |                               |                        |
| Diccionario de dato                                                              | DS:                                                                                 |                               |                        |
| Fecha (campo d                                                                   | Fecha (campo de selección, cadena que denota fecha , solo admite fecha, campo       |                               |                        |
| obligatorio)                                                                     |                                                                                     |                               |                        |
| Prototipo de interfaz:                                                           |                                                                                     |                               |                        |
|                                                                                  |                                                                                     |                               |                        |
|                                                                                  | Registros de G                                                                      | eneracion Neta:               |                        |
| Fecha:                                                                           | 27.81                                                                               | Horario: 🔻                    | Unidad:                |
| 2012-00-01                                                                       | 27.01                                                                               | 0                             |                        |
|                                                                                  |                                                                                     |                               |                        |

Tabla 21. Historia de usuario "Mostrar el registro de Generación Neta."

| Historia de Usuario                                                                                                    |                                                    |  |
|----------------------------------------------------------------------------------------------------|----------------------------------------------------|--|
| Código: HU 11 Nombre Historia de                                                                                                    | Usuario: Mostrar el registro de Factor de Insumo.  |  |
| Modificación de Historia de Usuario Núme                                                                                                    | <b>ro:</b> Ninguna.                                |  |
| Referencia: Ítems 17,18                                                                                                    |                                                    |  |
| Programador: Marianela De la Cruz                                                                                                    | Iteración Asignada: Segunda                        |  |
| González.                                                                                                    |                                                    |  |
| Prioridad: Media                                                                                                    | Puntos Estimados: 3                                |  |
| Riesgo en Desarrollo: Medio                                                                                                    | Puntos Reales: 4                                   |  |
| Descripción:                                                                                                    |                                                    |  |
| La historia de usuario permite mostrar el regis                                                                                                    | stro de Factor de Insumo. Para mostrar un registro |  |
| se selecciona la acción "Factor de Insumo" er                                                                                                    | la barra de íconos flotantes.                      |  |
| <ul> <li>Para buscar se selecciona el rango de fecha en el que se desea y se pincha el botón buscar para ver los resultados.</li> <li>Para listar aparece una interfaz donde se muestra la información guardada en la base de datos.</li> </ul> |                                                    |  |
| Observaciones:                                                                                                    |                                                    |  |
| 1. Los elementos a listar van a mostrars                                                                                                    | se con una cantidad de 10 respectivamente.         |  |
| 2. Cada registro puede ser ordenado de                                                                                                    | forma ascendente o descendente de acuerdo al       |  |
| dato que seleccione el usuario.                                                                                                    |                                                    |  |
| Roles:                                                                                                    |                                                    |  |
| 1. Los roles relacionados con esta funcio                                                                                                    | onalidad son: administrador.                       |  |
| Reglas de negocio:                                                                                                    |                                                    |  |
| Ver epígrafe 2.5: Reglas del negocio.                                                                                                    |                                                    |  |
| Diccionario de datos:                                                                                                    |                                                    |  |
| Fecha (campo de selección, cadena que denota fecha , solo admite fecha, campo                                                                                                    |                                                    |  |
| obligatorio)                                                                                                    |                                                    |  |
| Prototipo de interfaz:                                                                                                    |                                                    |  |

| Listado de Factores Insumos: |                   |                  |                      |                     |          |
|------------------------------|-------------------|------------------|----------------------|---------------------|----------|
| Fecha: 🔻                     | <u>Horario:</u> 🔻 | <u>Insumo:</u> 🔻 | <u>Generacion:</u> 🔻 | Factor de Insumo: 🔻 | Unidad   |
| 2012-06-01                   | 6                 | 3.39             | 31.2                 | 10.8653846153846    | Unidad 1 |

## Tabla 22. Historia de usuario "Mostrar el registro de Factor de insumo."

| Historia de Usuario                                                                             |                                                                |                                                                        |  |  |
|-------------------------------------------------------------------------------------------------|----------------------------------------------------------------|------------------------------------------------------------------------|--|--|
| Código: HU 12                                                                                   | Nombre Historia de Usuario: Insertar registro de Consumo Combu |                                                                        |  |  |
| Equivalente.                                                                                    |                                                                |                                                                        |  |  |
| Modificación de Hist                                                                            | toria de Usuario N                                             | <b>úmero:</b> Ninguna.                                                 |  |  |
| Referencia: Ítems 19                                                                            |                                                                |                                                                        |  |  |
| Programador: Marianela De la Cruz                                                               |                                                                | Iteración Asignada: Primera                                            |  |  |
| González.                                                                                       |                                                                |                                                                        |  |  |
| Prioridad: Alta                                                                                 |                                                                | Puntos Estimados: 4                                                    |  |  |
| Riesgo en Desarrollo: Alto                                                                      |                                                                | Puntos Reales: 5                                                       |  |  |
| Descripción:                                                                                    |                                                                |                                                                        |  |  |
| La historia de usuario permite Insertar el registro de Consumo de combustible equivalente. Para |                                                                |                                                                        |  |  |
| listar un registro se s                                                                         | elecciona la acción                                            | "Nuevo Consumo Equivalente" en la barra de íconos                      |  |  |
| flotantes.                                                                                      |                                                                |                                                                        |  |  |
| El sistema debe recog<br>densidad, VCS y VCE                                                    | ger los datos: fecha                                           | i, consumo de combustible, horario, unidad, tipo,                      |  |  |
| Concluida así la histo<br>se muestra después                                                    | ria de usuario. Una<br>de guardada la infc                     | vez insertado el elemento se actualiza el listado el cual<br>ormación. |  |  |
| Observaciones:                                                                                  |                                                                |                                                                        |  |  |
| 1. En caso de que exista el elemento se muestra un mensaje de error: "".                        |                                                                |                                                                        |  |  |
| 2. En caso que se dejen campos obligatorios vacío se muestra un mensaje de                      |                                                                |                                                                        |  |  |
| error:"El campo "tal" es obligatorio."                                                          |                                                                |                                                                        |  |  |
| Roles:                                                                                          |                                                                |                                                                        |  |  |
| 1. Los roles relacionados con esta funcionalidad son: administrador.                            |                                                                |                                                                        |  |  |
| Reglas de negocio:                                                                              |                                                                |                                                                        |  |  |
| Ver epígrafe 2.5: Reglas del negocio.                                                           |                                                                |                                                                        |  |  |
| Diccionario de datos                                                                            | 5:                                                             |                                                                        |  |  |
| • Fecha (campo de selección, cadena que denota fecha, solo admite fecha, campo                  |                                                                |                                                                        |  |  |

| obligatorio)                                                               |                                                                                           |  |  |  |
|----------------------------------------------------------------------------|-------------------------------------------------------------------------------------------|--|--|--|
| <ul> <li>Unidad (campo de selección, ca</li> </ul>                         | Unidad (campo de selección, cadena de caracteres, admite los valores definidos en el      |  |  |  |
| nomenclador unidad).                                                       | nomenclador unidad).                                                                      |  |  |  |
| Consumo de combustible (camp                                               | Consumo de combustible (campo de selección, cadena de caracteres, admite valores          |  |  |  |
| numéricos).                                                                |                                                                                           |  |  |  |
| Tipo (campo de selección, cade                                             | • Tipo (campo de selección, cadena de caracteres, admite los valores definidos en el      |  |  |  |
| nomenclador tipo).                                                         |                                                                                           |  |  |  |
| • VCS (campo de texto, cadena c                                            | <ul> <li>VCS (campo de texto, cadena de caracteres, admite valores numéricos).</li> </ul> |  |  |  |
| • VCE (campo de texto, cadena de caracteres, admite valores numéricos).    |                                                                                           |  |  |  |
| Densidad (campo de texto, cadena de caracteres, admite valores numéricos). |                                                                                           |  |  |  |
| Prototipo de interfaz:                                                     |                                                                                           |  |  |  |
| Nuevo Registro de Consi                                                    | umo Equivalente de Combustible:                                                           |  |  |  |
| Se require que llene todos los datos.                                      |                                                                                           |  |  |  |
| Fecha:                                                                     | Tipo:                                                                                     |  |  |  |
|                                                                            | FC900 V                                                                                   |  |  |  |
| Consumo de Combustible:                                                    | Densidad:                                                                                 |  |  |  |
|                                                                            |                                                                                           |  |  |  |
| VCS:                                                                       | VCE:                                                                                      |  |  |  |
| Unidad:                                                                    |                                                                                           |  |  |  |
| Unidad 1 💌                                                                 | Guardar                                                                                   |  |  |  |
| 1                                                                          |                                                                                           |  |  |  |
|                                                                            |                                                                                           |  |  |  |

 Tabla 23. Historia de usuario "Insertar el registro de Consumo de combustible equivalente."

| Historia de Usuario               |                                                                                     |                             |  |
|-----------------------------------|-------------------------------------------------------------------------------------|-----------------------------|--|
| Código: HU 13                     | Nombre Historia de Usuario: Mostrar registro de Consumo de Combustible Equivalente. |                             |  |
| Modificación de His               | storia de Usuario N                                                                 | úmero: Ninguna.             |  |
| Referencia: Ítems 2               | 1,22,23                                                                             |                             |  |
| Programador: Marianela De la Cruz |                                                                                     | Iteración Asignada: Segunda |  |
| González.                         |                                                                                     |                             |  |
| Prioridad: Media                  |                                                                                     | Puntos Estimados: 4         |  |
| Riesgo en Desarrollo: Medio       |                                                                                     | Puntos Reales: 5            |  |
| Descripción:                      |                                                                                     |                             |  |
| La historia de usuario permite mostrar el registro de Consumo de Combustible Equivalente.       |
|-------------------------------------------------------------------------------------------------|
| Para mostrar un registro se selecciona la acción "Combustible" en la barra de íconos flotantes. |
| Además se muestran opciones en la barra denominada "acciones" como son: modificar, buscar,      |
| y eliminar.                                                                                     |
| 🐇 Para eliminar se pincha sobre el botón y se eliminan todos los datos del campo                |
| seleccionado.                                                                                   |
| 🐇 🛛 Para buscar se selecciona el rango de fecha en el que se desea y se pincha el botón         |
| buscar para ver los resultados.                                                                 |
| 🐇 🛛 Para listar aparece una interfaz donde se muestra la información guardada en la base        |
| de datos.                                                                                       |
|                                                                                                 |
| Observaciones:                                                                                  |
| 1. Los elementos a listar van a mostrarse con una cantidad de 5,10 y 20                         |
| respectivamente, a petición del usuario.                                                        |
| 2. Cada registro puede ser ordenado de forma ascendente o descendente de                        |
| acuerdo al dato que seleccione el usuario.                                                      |
| Roles:                                                                                          |
| 2. Los roles relacionados con esta funcionalidad son: administrador.                            |
| Reglas de negocio:                                                                              |
| Ver epígrafe 2.5: Reglas del negocio.                                                           |
| Diccionario de datos:                                                                           |
| Fecha (campo de selección, cadena que denota fecha, solo admite fecha, campo                    |
| obligatorio)                                                                                    |
| Prototipo de interfaz:                                                                          |
| Listado Comsumo Equivalente Registrados                                                         |
| Fecha: Tipo: Comsumo de Combustible: Densidad: VCS: VCE Consumo Unidad: Acciones:               |
| 2012-06-01 FUEL 2 0.02 2.3 3.2 0.02875 Unidad                                                   |

Tabla 24. Historia de usuario "Mostrar el registro de Consumo de combustible equivalente."

| Historia de | e Usuario                                                    |
|-------------|--------------------------------------------------------------|
|             | Nombre Historia de Usuario: Modificar registro de Consumo de |
|             | Combustible Equivalente.                                     |

| Modifi  | icación de Historia de Usuario Núm       | iero: Ninguna.                                      |
|---------|------------------------------------------|-----------------------------------------------------|
| Refere  | encia: Ítems 20                          |                                                     |
| Progra  | mador: Marianela De la Cruz              | Iteración Asignada: Segunda                         |
| Gonzál  | ez.                                      |                                                     |
| Priorid | ad: Media                                | Puntos Estimados: 3                                 |
| Riesgo  | en Desarrollo: Medio                     | Puntos Reales: 4                                    |
| Descr   | ipción:                                  |                                                     |
| La hist | toria de usuario permite modificar el re | egistro de Consumo de combustible equivalente.      |
| Para n  | nodificar un registro se selecciona en   | el área de íconos internos la opción modificar. Se  |
| muest   | ran los datos registrados, se modifica   | en caso que se desee. Una vez modificados los       |
| datos   | se guardan los cambios.                  |                                                     |
| Obser   | vaciones:                                |                                                     |
| 1.      | En caso de que exista el elemento s      | se muestra un mensaje de error: "".                 |
| 2.      | En caso que se dejen campos oblig        | atorios vacío se muestra un mensaje de error:"El    |
|         | campo "X" es obligatorio."               |                                                     |
| Roles   | :                                        |                                                     |
| 1.      | Los roles relacionados con esta fun      | cionalidad son: administrador.                      |
| Regla   | s de negocio:                            |                                                     |
| Ver ep  | ígrafe 2.5: Reglas del negocio.          |                                                     |
| Diccio  | onario de datos:                         |                                                     |
| •       | Fecha (campo de selección, cadena        | a que denota fecha , solo admite fecha, campo       |
|         | obligatorio)                             |                                                     |
| •       | Unidad (campo de selección, cader        | a de caracteres, admite los valores definidos en el |
|         | nomenclador unidad).                     |                                                     |
| •       | Consumo de combustible (campo d          | e selección, cadena de caracteres, admite valores   |
|         | numéricos).                              |                                                     |
| •       | Tipo (campo de selección, cadena o       | de caracteres, admite los valores definidos en el   |
|         | nomenclador tipo).                       |                                                     |
| •       | VCS (campo de texto, cadena de ca        | aracteres, admite valores numéricos).               |
| •       | VCE (campo de texto, cadena de ca        | aracteres, admite valores numéricos).               |
| •       | Densidad (campo de texto, cadena         | de caracteres, admite valores numéricos).           |

| Edita                                | r Registro de Consumo Equivalente: |
|--------------------------------------|------------------------------------|
| e require que llene todos los datos. |                                    |
| Fecha:<br>2012-06-01                 | Tipo:<br>FUEL                      |
| Consumo de Combustible:              | Densidad:<br>0.02                  |
| VCS:<br>2.3                          | VCE:<br>3.2                        |
| Unidad:                              | Guardar                            |

| Tabla | 25. | Historia de usuario | "Modificar | el | registro c | le | Consumo | de | combustible equivalente | ." |
|-------|-----|---------------------|------------|----|------------|----|---------|----|-------------------------|----|
|-------|-----|---------------------|------------|----|------------|----|---------|----|-------------------------|----|

|                          | Historia de            | Usuario                                                     |
|--------------------------|------------------------|-------------------------------------------------------------|
| Código: HU 15            | Nombre Historia de     | e Usuario: Calcular existencia de combustible               |
| Modificación de Hist     | oria de Usuario Nún    | nero: Ninguna.                                              |
| Referencia: Ítems 24,    | 25                     |                                                             |
| Programador: Mariane     | ela De la Cruz         | Iteración Asignada: Segunda                                 |
| González.                |                        |                                                             |
| Prioridad: Media         |                        | Puntos Estimados: 3                                         |
| Riesgo en Desarrollo:    | Medio                  | Puntos Reales: 4                                            |
| Descripción:             |                        | •                                                           |
| La historia de usuario   | permite calcular la ex | kistencia de combustible por tanque y por litro. Para       |
| listar un registro se se | elecciona la acción "s | umatoria" dentro de la interfaz "Nuevo Consumo de           |
| Combustible Equivale     | nte"                   |                                                             |
| El sistema debe recog    | er los datos: existenc | cia inicial, existencia final, cuenta litro inicial, cuenta |
| litro final.             |                        |                                                             |
| Cuando se calcula se     | comparan los resulta   | dos, si hay similitud en la cifra se escoge el              |
| combustible por tanqu    | e.                     |                                                             |
| Observaciones:           |                        |                                                             |
| 1. En caso que s         | se dejen campos oblig  | gatorios vacío se muestra un mensaje de error:"El           |
| campo "X" es             | obligatorio."          |                                                             |

| Roles:                                                                                   |
|------------------------------------------------------------------------------------------|
| 1. Los roles relacionados con esta funcionalidad son: administrador.                     |
| Reglas de negocio:                                                                       |
| Ver epígrafe 2.5: Reglas del negocio.                                                    |
| Diccionario de datos:                                                                    |
| • Existencia inicial (campo de texto, cadena de caracteres, solo admite números, campo   |
| obligatorio)                                                                             |
| • Existencia final (campo de texto, cadena de caracteres, solo admite números, campo     |
| obligatorio)                                                                             |
| • cuenta litro inicial (campo de texto, cadena de caracteres, solo admite números, campo |
| obligatorio)                                                                             |
| • cuenta litro final (campo de texto, cadena de caracteres, solo admite números, campo   |
| obligatorio)                                                                             |
| Prototipo de interfaz:                                                                   |
| Calcular Consumo Combustible                                                             |
|                                                                                          |
|                                                                                          |
| Combustible Final:                                                                       |
| Factor de Temperatura:                                                                   |
|                                                                                          |
|                                                                                          |
| Cancel Calcular                                                                          |
|                                                                                          |
|                                                                                          |

Tabla 26. Historia de usuario "Calcular existencia de combustible"

| Historia de             | Usuario               |                                                 |
|-------------------------|-----------------------|-------------------------------------------------|
|                         | Nombre Historia de U  | Jsuario: Mostrar registro de Consumo Específico |
|                         | Bruto de combustible. |                                                 |
| Modificación de Histor  | ia de Usuario Número  | : Ninguna.                                      |
| Referencia: Ítems 26,27 | 7                     |                                                 |
| Programador: Marianela  | De la Cruz González.  | Iteración Asignada: Segunda                     |
| Prioridad: Media        |                       | Puntos Estimados: 3                             |
| Riesgo en Desarrollo: N | 1edio                 | Puntos Reales: 4                                |
| Descripción:            |                       | -                                               |

| La historia de | usuario permite   | e Mostrar el registro de Cor | nsumo específico bruto c  | le combustible.  |
|----------------|-------------------|------------------------------|---------------------------|------------------|
| Para mostrar   | un registro se s  | selecciona la acción "Cons   | umo específicos brutos"   | dentro del botón |
| "Combustible"  |                   |                              |                           |                  |
| Se muestra o   | pción buscar:     |                              |                           |                  |
| 🔸 Para         | buscar se selec   | cciona el rango de fecha en  | el que se desea y se pir  | ncha el botón    |
| busca          | ar para ver los r | esultados.                   |                           |                  |
| 🜲 Para         | listar aparece u  | na interfaz donde se mues    | tra la información guarda | ada en la base   |
| de da          | itos.             |                              |                           |                  |
|                |                   |                              |                           |                  |
| Observacion    | es:               |                              |                           |                  |
| 1              | . Los elemente    | os a listar van a mostrarse  | con una cantidad de 10    |                  |
|                | respectivame      | ente.                        |                           |                  |
| 2              | . Cada registro   | o puede ser ordenado de fo   | orma ascendente o desce   | endente de       |
|                | acuerdo ar u      |                              | 10.                       |                  |
| Roles:         |                   |                              |                           |                  |
| 2. Los ro      | oles relacionado  | os con esta funcionalidad s  | on: administrador.        |                  |
| Reglas de ne   | egocio:           |                              |                           |                  |
| Ver epígrafe 2 | 2.5: Reglas del i | negocio.                     |                           |                  |
| Diccionario d  | de datos:         | -                            |                           |                  |
| Fecha          | a (campo de se    | lección, cadena que denota   | a fecha, solo admite fech | na, campo        |
| obliga         | atorio)           | <i>,</i> , ,                 |                           | , I              |
| 9-             | ,                 |                              |                           |                  |
|                |                   |                              |                           |                  |
| Prototipo de i | nterfaz:          |                              |                           |                  |
|                |                   | istado Comsumo Espacífico    | Rruto:                    |                  |
|                | Generacion        |                              | Consumo Específico        |                  |
| <u>Fecha:</u>  |                   | ▼                            | ▼                         | Unidad:          |
| 2012-06-01     | 31.2              | 2                            | 64.1025641025641          | Unidad           |
|                |                   |                              |                           |                  |
|                |                   |                              |                           |                  |
| abla 27. His   | toria de usuar    | io "Mostrar registro de Co   | onsumo Específico Bru     | ito de combusti  |

| Historia de   | Usuario                                                            |
|---------------|--------------------------------------------------------------------|
| Código: UL 17 | Nombre Historia de Usuario: Mostrar registro de Consumo Específico |
|               | Neto de combustible.                                               |

| Modificaci   | ón de Historia de Usu                   | ario Número: Ninguna.                                                             |
|--------------|-----------------------------------------|-----------------------------------------------------------------------------------|
| Referencia   | : Ítems 28,29                           |                                                                                   |
| Programad    | or: Marianela De la Cru                 | Iz Iteración Asignada: Segunda                                                    |
| González.    |                                         |                                                                                   |
| Prioridad: N | ledia                                   | Puntos Estimados: 3                                                               |
| Riesgo en I  | Desarrollo: Medio                       | Puntos Reales: 4                                                                  |
| Descripció   | n:                                      |                                                                                   |
| La historia  | de usuario permite mos                  | strar el registro de Consumo específico neto de combustible.                      |
| Para listar  | un registro se seleccio                 | na la acción "Consumo específicos netos" dentro del botón                         |
| "Combustik   | le".                                    |                                                                                   |
| Se muestra   | opción buscar:                          |                                                                                   |
| 👃 Pa         | a buscar se selecciona                  | a el rango de fecha en el que se desea y se pincha el botón                       |
| bu           | scar para ver los resulta               | ados.                                                                             |
| 👃 Pa         | a listar aparece una int                | terfaz donde se muestra la información guardada en la base                        |
| de           | datos.                                  |                                                                                   |
|              |                                         |                                                                                   |
| Observaci    | ones:                                   |                                                                                   |
|              | 1. Los elementos a li                   | istar van a mostrarse con una cantidad de 5,10 y 20                               |
|              | respectivamente,                        | a petición del usuario.                                                           |
|              | 2. Cada registro pue acuerdo al dato qu | de ser ordenado de forma ascendente o descendente de<br>ue seleccione el usuario. |
| Roles:       |                                         |                                                                                   |
| 3. Lo:       | s roles relacionados cor                | n esta funcionalidad son: administrador.                                          |
| Reglas de    | negocio:                                |                                                                                   |
| Ver epígraf  | e 2.5: Reglas del nego                  | cio.                                                                              |
| Diccionari   | o de datos:                             |                                                                                   |
| • Fe         | cha (campo de selecció                  | on, cadena que denota fecha , solo admite fecha, campo                            |
| ob           | igatorio)                               |                                                                                   |
|              |                                         |                                                                                   |

|               |                         | Listado Comsumo Especi              | ficos Netos:               |             |
|---------------|-------------------------|-------------------------------------|----------------------------|-------------|
| <u>Fecha:</u> | <u>Generacion:</u><br>▼ | <u>Consumo</u><br>Equivalente:<br>▼ | Consumo Especifico<br>Neto | Unidad      |
| 2012-06-01    | . 27.81                 | 2                                   | 71.9165767709457           | Unidad<br>1 |

Tabla 28. Historia de usuario "Mostrar registro de Consumo específico neto de combustible."

|                                           | Historia d                                       | e Usuario                                                         |
|-------------------------------------------|--------------------------------------------------|-------------------------------------------------------------------|
| Código: HU 18                             | Nombre Historia de                               | <b>Usuario:</b> Insertar registro de Potencia Disponible.         |
| Modificación de His                       | toria de Usuario Nún                             | n <b>ero:</b> Ninguna.                                            |
| Referencia: Ítems 30                      | )                                                |                                                                   |
| Programador: Mariar                       | iela De la Cruz                                  | Iteración Asignada: Primera                                       |
| González.                                 |                                                  |                                                                   |
| Prioridad: Alta                           |                                                  | Puntos Estimados: 4                                               |
| Riesgo en Desarrollo                      | : Alto                                           | Puntos Reales: 5                                                  |
| Descripción:                              |                                                  |                                                                   |
| La historia de usuario                    | o permite Insertar el re                         | gistro de Potencia disponible. Para insertar un registro          |
| se selecciona la accie                    | ón "Nuevo control de p                           | ootencia" dentro del botón "Potencia"en la barra de               |
| íconos flotantes.                         |                                                  |                                                                   |
| El sistema debe reco                      | ger los datos: fecha, h                          | ora inicial, hora final, unidad y potencia.                       |
| Concluida así la histo se muestra después | oria de usuario. Una ve<br>de guardada la inform | z insertado el elemento se actualiza el listado el cual<br>ación. |
| Observaciones:                            |                                                  |                                                                   |
| 3. En caso                                | de que exista el eleme                           | ento se muestra un mensaje de error: "".                          |
| 1. En caso                                | que se dejen campos                              | obligatorios vacío se muestra un mensaje de error:"El             |
| campo <sup>"</sup> t                      | al <sup>"</sup> es obligatorio."                 |                                                                   |
| Roles:                                    |                                                  |                                                                   |
| 1. Los roles rela                         | acionados con esta fur                           | ncionalidad son: administrador.                                   |

| Reglas de negocio:                                                           |                                                        |
|------------------------------------------------------------------------------|--------------------------------------------------------|
| Ver epígrafe 2.5: Reglas del negocio.                                        |                                                        |
| Diccionario de datos:                                                        |                                                        |
| <ul> <li>Fecha (campo de selección, cada<br/>obligatorio)</li> </ul>         | ena que denota fecha , solo admite fecha, campo        |
| <ul> <li>Unidad (campo de selección, cao<br/>nomenclador unidad).</li> </ul> | dena de caracteres, admite los valores definidos en el |
| Potencia (campo de texto, cade                                               | na de caracteres, admite valores numéricos).           |
| Hora inicial (campo de texto, cad                                            | lena de caracteres , admite valores numéricos )        |
| Hora final (campo de texto, cade                                             | na de caracteres , admite valores numéricos )          |
| Prototipo de interfaz:                                                       |                                                        |
| Nuevo Con                                                                    | ntrol de Pontencia:                                    |
| Se require que llene todos los datos.<br>Fecha:                              | Potencia:                                              |
| Hora Inicial:                                                                | Hora Final:                                            |
| Unidad:<br>Unidad 1                                                          | Equipo:<br>[-Seleccionar-]                             |
| Tipo:<br>[-Seleccionar-] 💌                                                   | Area:<br>[-Seleccionar-]                               |
| Causa:                                                                       | Guardar                                                |

## Tabla 29. Historia de usuario "Insertar registro de potencia disponible"

|                        | Historia de U               | Isuario                                                  |
|------------------------|-----------------------------|----------------------------------------------------------|
| Código: HU 19          | Nombre Historia de I        | <b>Usuario:</b> Mostrar registro de Potencia disponible. |
| Modificación de His    | toria de Usuario Número     | s: Ninguna.                                              |
| Referencia: Ítems 32   | 2,33,34                     |                                                          |
| Programador: Mariar    | ela De la Cruz González.    | Iteración Asignada: Segunda                              |
| Prioridad: Media       |                             | Puntos Estimados: 3                                      |
| Riesgo en Desarrollo   | : Medio                     | Puntos Reales: 4                                         |
| Descripción:           |                             |                                                          |
| La historia de usuario | o permite mostrar los regis | tros de Potencia Disponible. Para mostrar los            |

registros se selecciona el botón "Potencia Disponible" dentro de la pestaña "Potencia" en la barra de iconos flotantes.

Además se muestran opciones en la barra denominada "acciones" como son: modificar, buscar y eliminar.

- Para eliminar se pincha sobre el botón y se eliminan todos los datos del campo seleccionado.
- Para listar aparece una interfaz donde se muestra la información guardada en la base de datos.
- Para buscar se selecciona el rango de fecha en el que se desea y se pincha el botón buscar para ver los resultados.

**Observaciones:** 

- 1. Los elementos a listar van a mostrarse con una cantidad de 10 respectivamente.
- 2. Cada registro puede ser ordenado de forma ascendente o descendente de acuerdo al dato que seleccione el usuario.

#### Roles:

1. Los roles relacionados con esta funcionalidad son: administrador.

#### Reglas de negocio:

Ver epígrafe 2.5: Reglas del negocio.

#### Diccionario de datos:

 Fecha (campo de selección, cadena que denota fecha , solo admite fecha, campo obligatorio)

Prototipo de interfaz:

|            |               |              | Li        | stado | de Conti    | ol de Pote                  | encia               |           |            |           |
|------------|---------------|--------------|-----------|-------|-------------|-----------------------------|---------------------|-----------|------------|-----------|
| Fecha:     | Hora<br>Inic: | Hora<br>Fin: | Potencia: | FPD:  | Unidad:     | Causa:                      | Equipo:             | Area:     | Tipo:      | Acciones: |
| 2012-04-19 | 07:05:00      | 10:00:00     | 230       | 92    | Unidad<br>2 |                             | Ninguno             | Ninguno   | Ninguno    | A 🕄       |
| 2012-04-30 | 10:00:00      | 12:00:00     | 50        | 20    | Unidad<br>1 | Probando                    | Automatico          | Ninguno   | Operacion  | 2 😳       |
| 2012-06-01 | 07:00:00      | 12:00:00     | 0         | 0     | Unidad<br>1 | accidente                   | Segundo<br>Impulsor | Generador | Salida     | 1         |
| 2012-06-01 | 01:00:00      | 08:00:00     | 230       | 92    | Unidad<br>2 | Prueba                      | Alimentar           | Turbinas  | Limitacion | 1         |
| 2012-06-02 | 01:00:00      | 14:00:00     | 200       | 80    | Unidad<br>2 | Probando                    | Automatico          |           | Salida     | 1         |
| 2012-06-07 | 00:00:00      | 12:00:00     | 200       | 80    | Unidad<br>1 | Buscar<br>nuevo<br>registro | Alimentar           |           | Limitacion | <u> </u>  |
| 2012-06-16 | 01:00:00      | 14:00:00     | 250       | 100   | Unidad<br>2 |                             | Ninguno             | Ninguno   | Ninguno    | 100       |
| 2012-07-02 | 00:00:00      | 13:00:00     | 150       | 60    | Unidad<br>2 | Mia                         | Alimentar           |           | Operacion  | 100       |

Tabla 30. Historia de usuario "Mostrar registro de Potencia disponible"

| Historia                                       | de Usuario                                          |
|------------------------------------------------|-----------------------------------------------------|
| Código: HU 20 Nombre Historia de               | Usuario: Modificar registro de Potencia disponible. |
| Modificación de Historia de Usuario Núm        | ero: Ninguna.                                       |
| Referencia: Ítems 31                           |                                                     |
| Programador: Marianela De la Cruz              | Iteración Asignada: Segunda                         |
| González.                                      |                                                     |
| Prioridad: Media                               | Puntos Estimados: 3                                 |
| Riesgo en Desarrollo: Medio                    | Puntos Reales: 4                                    |
| Descripción:                                   |                                                     |
| La historia de usuario permite modificar el re | gistro de Potencia disponible. Para modificar un    |
| registro se selecciona en el área de íconos    | internos la opción modificar. Se muestran los datos |
| registrados, se modifica en caso que se des    | ee. Una vez modificados los datos se guardan los    |
| cambios.                                       |                                                     |
| Observaciones:                                 |                                                     |
| 1. En caso de que exista el elemento s         | e muestra un mensaje de error: "".                  |
| 2. En caso que se dejen campos obliga          | atorios vacío se muestra un mensaje de error:"El    |
| campo "X" es obligatorio."                     |                                                     |
| Roles:                                         |                                                     |
| 1. Los roles relacionados con esta func        | cionalidad son: administrador.                      |
| Reglas de negocio:                             |                                                     |
| Ver epígrafe 2.5: Reglas del negocio.          |                                                     |
| Diccionario de datos:                          |                                                     |
| Fecha (campo de selección, cadena              | que denota fecha , solo admite fecha, campo         |
| obligatorio)                                   |                                                     |
| Unidad (campo de selección, cadena             | a de caracteres, admite los valores definidos en el |
| nomenclador unidad).                           |                                                     |
| Potencia (campo de texto, cadena o             | de caracteres, admite valores numéricos).           |
| Hora inicial (campo de texto, cadena           | a de caracteres , admite valores numéricos )        |
| Hora final (campo de texto, cadena e           | de caracteres , admite valores numéricos )          |
|                                                |                                                     |

| Ed                                    | itar Registro de Potencia: |  |
|---------------------------------------|----------------------------|--|
| Se require que llene todos los datos. |                            |  |
| Fecha:                                | Potencia:                  |  |
|                                       | 230                        |  |
| Hora Inicial:                         | Hora Final:                |  |
| 07:05:00                              | 10:00:00                   |  |
| Unidad:                               | Guardar                    |  |
| Unidad 2 🗸                            | Cadiadi                    |  |

Tabla 31. Historia de usuario "Modificar registro de Potencia disponible"

## Historia de Usuario

| <b>Código:</b> HU 22                     | Nombre Histori<br>Disponible | a de Usuario: Mostrar registro de Factor de Potencia |
|------------------------------------------|------------------------------|------------------------------------------------------|
| Modificación de Histo                    | oria de Usuario N            | lúmero: Ninguna.                                     |
| Referencia: Ítems 35,3                   | 36                           |                                                      |
| <b>Programador:</b> Mariane<br>González. | la De la Cruz                | Iteración Asignada: Segunda                          |
| Prioridad: Media                         |                              | Puntos Estimados: 3                                  |
| Riesgo en Desarrollo:                    | Medio                        | Puntos Reales: 4                                     |
| Descripción:                             |                              |                                                      |

La historia de usuario permite mostrar los registros del Factor de Potencia Disponible. Para mostrar los registros se selecciona el botón "Factor de Potencia disponible" dentro de la pestaña "Potencia" en la barra de iconos flotantes.

Se muestra la opción buscar:

- Para buscar se selecciona el rango de fecha en el que se desea y se pincha el botón buscar para ver los resultados.
- Para listar aparece una interfaz donde se muestra la información guardada en la base de datos.

#### **Observaciones:**

- 1. Los elementos a listar van a mostrarse con una cantidad de 10 respectivamente.
- 2. Cada registro puede ser ordenado de forma ascendente o descendente de

acuerdo al dato que seleccione el usuario.

#### **Roles:**

1. Los roles relacionados con esta funcionalidad son: administrador.

#### Reglas de negocio:

Ver epígrafe 2.5: Reglas del negocio.

#### Diccionario de datos:

Fecha (campo de selección, cadena que denota fecha , solo admite fecha, campo

obligatorio)

Prototipo de interfaz:

|            |               |              | Li        | stado | de Contr    | ol de Pote                  | encia               |           |            |          |
|------------|---------------|--------------|-----------|-------|-------------|-----------------------------|---------------------|-----------|------------|----------|
| Fecha:     | Hora<br>Inic: | Hora<br>Fin: | Potencia: | FPD:  | Unidad:     | Causa:                      | Equipo:             | Area:     | Tipo:      | Acciones |
| 2012-04-19 | 07:05:00      | 10:00:00     | 230       | 92    | Unidad<br>2 |                             | Ninguno             | Ninguno   | Ninguno    | 20       |
| 2012-04-30 | 10:00:00      | 12:00:00     | 50        | 20    | Unidad<br>1 | Probando                    | Automatico          | Ninguno   | Operacion  | 20       |
| 2012-06-01 | 07:00:00      | 12:00:00     | 0         | 0     | Unidad<br>1 | accidente                   | Segundo<br>Impulsor | Generador | Salida     | 100      |
| 2012-06-01 | 01:00:00      | 08:00:00     | 230       | 92    | Unidad<br>2 | Prueba                      | Alimentar           | Turbinas  | Limitacion | 1        |
| 2012-06-02 | 01:00:00      | 14:00:00     | 200       | 80    | Unidad<br>2 | Probando                    | Automatico          |           | Salida     | 10       |
| 2012-06-07 | 00:00:00      | 12:00:00     | 200       | 80    | Unidad<br>1 | Buscar<br>nuevo<br>registro | Alimentar           |           | Limitacion | <u>}</u> |
| 2012-06-16 | 01:00:00      | 14:00:00     | 250       | 100   | Unidad<br>2 |                             | Ninguno             | Ninguno   | Ninguno    | 20       |
| 2012-07-02 | 00:00:00      | 13:00:00     | 150       | 60    | Unidad<br>2 | Mia                         | Alimentar           |           | Operacion  | 20       |

#### Tabla 32. Historia de usuario "Mostrar registro de Factor de Potencia Disponible"

|                                 | Historia de Usua     | ario                                              |
|---------------------------------|----------------------|---------------------------------------------------|
| <b>Código:</b> HU 23            | Nombre Historia de l | Jsuario: Insertar registro de Energía Disponible. |
| Modificación de Histor          | ia de Usuario Número | o: Ninguna.                                       |
| Referencia: Ítems 38            |                      |                                                   |
| Programador: Marianela          | De la Cruz González. | Iteración Asignada: Primera                       |
| Prioridad: Alta                 |                      | Puntos Estimados: 4                               |
| <b>Riesgo en Desarrollo</b> : A | lto                  | Puntos Reales: 5                                  |

#### Descripción:

La historia de usuario permite Insertar el registro de Energía disponible. Para insertar un registro

se selecciona la acción "Nueva limitación programada" dentro del botón "Energía"en la barra de íconos flotantes.

El sistema debe recoger los datos: fecha, unidad, pérdida de capacidad y limitación .Concluida así la historia de usuario. Una vez insertado el elemento se actualiza el listado el cual se muestra después de guardada la información.

#### Observaciones:

- 1. En caso de que exista el elemento se muestra un mensaje de error: "".
- En caso que se dejen campos obligatorios vacío se muestra un mensaje de error:"El campo "X " es obligatorio."

#### Roles:

1. Los roles relacionados con esta funcionalidad son: administrador.

#### Reglas de negocio:

Ver epígrafe 2.5: Reglas del negocio.

#### Diccionario de datos:

- Fecha (campo de selección, cadena que denota fecha , solo admite fecha, campo obligatorio)
- Unidad (campo de selección, cadena de caracteres, admite los valores definidos en el nomenclador unidad).
- Pérdida de potencia (campo de texto, cadena de caracteres, admite los valores numéricos )
- Limitación (campo de selección, cadena de caracteres, admite los valores definidos en el nomenclador limitación).

| Nue                                   | va Limitacion Programada:        |  |
|---------------------------------------|----------------------------------|--|
| 5e require que llene todos los datos. |                                  |  |
| Fecha:                                | Tipo de Limitacion<br>Limitacion |  |
| Perdida de Capacidad:                 | Unidad 1 💌                       |  |
| Guardar                               |                                  |  |

Tabla 33. Historia de usuario "Insertar registro de Energía Disponible."

| Historia de U                                   | Jsuario                                               |
|-------------------------------------------------|-------------------------------------------------------|
| Código: HU 24 Nombre Historia de                | Usuario: Mostrar registro de Energía Disponible.      |
| Modificación de Historia de Usuario Núme        | <b>ro:</b> Ninguna.                                   |
| Referencia: Ítems 37,40,41                      |                                                       |
| Programador: Marianela De la Cruz               | Iteración Asignada: Segunda                           |
| González.                                       |                                                       |
| Prioridad: Media                                | Puntos Estimados: 3                                   |
| Riesgo en Desarrollo: Medio                     | Puntos Reales: 4                                      |
| Descripción:                                    |                                                       |
| La historia de usuario permite mostrar los regi | istros de Energía Disponible. Para mostrar los        |
| registros se selecciona el botón "Limitaciones  | s programadas" dentro de la pestaña "Energía" en la   |
| barra de iconos flotantes.                      |                                                       |
| Además se muestran opciones en la barra de      | nominada "acciones" como son: modificar, buscar,      |
| listar y eliminar.                              |                                                       |
| 🜲 Para eliminar se pincha sobre el botó         | n y se eliminan todos los datos del campo             |
| seleccionado.                                   |                                                       |
| Para buscar se llenan los campos fec            | ha inicial y final y se selecciona el botón "Buscar". |
| Para listar aparece una interfaz donde          | e se muestra la información guardada en la base de    |
| datos.                                          |                                                       |
| Observaciones:                                  |                                                       |
| 1. Los elementos a listar van a                 | mostrarse con una cantidad de 10 respectivamente.     |
| 2. Cada registro puede ser orde                 | nado de forma ascendente o descendente de             |
| acuerdo al dato que seleccior                   | ne el usuario.                                        |
| Roles:                                          |                                                       |
| 1. Los roles relacionados con esta funcio       | onalidad son: administrador.                          |
| Reglas de negocio:                              |                                                       |
| Ver epígrafe 2.5: Reglas del negocio.           |                                                       |
| Diccionario de datos:                           |                                                       |
|                                                 |                                                       |

|            |            | Limitaciones Programadas: |          |          |
|------------|------------|---------------------------|----------|----------|
| Fecha:     | Tipo       | Perdida de Capacidad:     | Unidad:  | Acciones |
| 2012-06-01 | Limitacion | 30                        | Unidad 1 | 40       |

 Tabla 34. Historia de usuario "Mostrar registro de Energía disponible."

| Historia de Usuario                                                                                |                                                                                    |                                                      |  |  |
|----------------------------------------------------------------------------------------------------|------------------------------------------------------------------------------------|------------------------------------------------------|--|--|
| Código: HU 25                                                                                      | Código: HU 25 Nombre Historia de Usuario: Modificar registro de Energía Disponible |                                                      |  |  |
| Modificación de Historia de Usuario Número: Ninguna.                                               |                                                                                    | ro: Ninguna.                                         |  |  |
| Referencia: Ítems 39                                                                               |                                                                                    |                                                      |  |  |
| Programador: Marianela De la Cruz                                                                  |                                                                                    | Iteración Asignada: Segunda                          |  |  |
| González.                                                                                          |                                                                                    |                                                      |  |  |
| Prioridad: Media                                                                                   |                                                                                    | Puntos Estimados: 3                                  |  |  |
| Riesgo en Desarrollo: Medio                                                                        |                                                                                    | Puntos Reales: 4                                     |  |  |
| Descripción:                                                                                       |                                                                                    |                                                      |  |  |
| La historia de usuario permite modificar el registro de energía disponible. Para modificar un regi |                                                                                    |                                                      |  |  |
| se selecciona en el área                                                                           | a de íconos internos la                                                            | opción modificar. Se muestran los datos registrados, |  |  |
| se modifica en caso que                                                                            | e se desee. Una vez m                                                              | nodificados los datos se guardan los cambios.        |  |  |

| Observaciones | Observaciones: |  |
|---------------|----------------|--|
|---------------|----------------|--|

- 1. En caso de que exista el elemento se muestra un mensaje de error: "".
- En caso que se dejen campos obligatorios vacío se muestra un mensaje de error:"El campo "X" es obligatorio."

Roles:

1. Los roles relacionados con esta funcionalidad son: administrador.

Reglas de negocio:

Ver epígrafe 2.5: Reglas del negocio.

Diccionario de datos:

- Fecha (campo de selección, cadena que denota fecha , solo admite fecha, campo obligatorio)
- Unidad (campo de selección, cadena de caracteres, admite los valores definidos en el nomenclador unidad).
- Pérdida de potencia (campo de texto, cadena de caracteres, admite los valores numéricos )
- Limitación (campo de selección, cadena de caracteres, admite los valores definidos en el nomenclador limitación).

| Edit                                  | tar Limitacion Programada:       |
|---------------------------------------|----------------------------------|
| Se require que llene todos los datos. |                                  |
| Fecha :<br>2012-06-01                 | Tipo de Limitacion<br>Limitacion |
| Perdida de Capacidad:<br>30           | Unidad:<br>Unidad 1 🔽            |
| Guardar                               |                                  |

Tabla 35. Historia de usuario "Modificar registro de Energía disponible."

| Historia de Usuario   |                                                                        |  |  |  |
|-----------------------|------------------------------------------------------------------------|--|--|--|
| Código: HU 26         | Nombre Historia de Usuario: Insertar registro de Energía Indisponible. |  |  |  |
| Modificación de Histo | ria de Usuario Número: Ninguna.                                        |  |  |  |
| Referencia: Ítems 42  |                                                                        |  |  |  |

| <b>Programador:</b> Marianela De la Cruz González. | Iteración Asignada: Primera |
|----------------------------------------------------|-----------------------------|
| Prioridad: Alta                                    | Puntos Estimados: 4         |
| Riesgo en Desarrollo: Alto                         | Puntos Reales: 5            |

#### Descripción:

La historia de usuario permite Insertar el registro de Energía disponible. Para insertar un registro se

selecciona la acción "Nuevo limitación no programada" dentro del botón "Energía"en la barra de

íconos flotantes.

El sistema debe recoger los datos: fecha, unidad, potencia instalada, cantidad de días, potencias planificadas, energía disponible.

Concluida así la historia de usuario. Una vez insertado el elemento se actualiza el listado el cual se muestra después de guardada la información.

#### **Observaciones:**

- 1. En caso de que exista el elemento se muestra un mensaje de error: "".
- En caso que se dejen campos obligatorios vacío se muestra un mensaje de error:"El campo "X " es obligatorio."

#### **Roles:**

1. Los roles relacionados con esta funcionalidad son: administrador.

#### Reglas de negocio:

Ver epígrafe 2.5: Reglas del negocio.

#### Diccionario de datos:

- Fecha (campo de selección, cadena que denota fecha , solo admite fecha, campo obligatorio)
- Unidad (campo de selección, cadena de caracteres, admite los valores definidos en el nomenclador unidad).
- Pérdida de potencia (campo de texto, cadena de caracteres, admite los valores numéricos)
- Limitación (campo de selección, cadena de caracteres, admite los valores definidos en el nomenclador limitación).

| Nueva Limitacion No Programada:       |                                  |  |  |  |  |
|---------------------------------------|----------------------------------|--|--|--|--|
| Se require que llene todos los datos. |                                  |  |  |  |  |
| Fecha :                               | Tipo de Limitacion<br>Limitacion |  |  |  |  |
| Perdida de Capacidad:                 | Unidad:                          |  |  |  |  |
| Guardan                               |                                  |  |  |  |  |

Tabla 36. Historia de usuario "Insertar registro de Energía Indisponible."

| Histor                                                             | ia de Usuario                                             |
|--------------------------------------------------------------------|-----------------------------------------------------------|
| Código: HU 27 Nombre Historia de                                   | Usuario: Mostrar registro de Energía Indisponible.        |
| Modificación de Historia de Usuario Número                         | o: Ninguna.                                               |
| Referencia: Ítems 44,45,46                                         |                                                           |
| Programador: Marianela De la Cruz González.                        | Iteración Asignada: Segunda                               |
| Prioridad: Media                                                   | Puntos Estimados: 3                                       |
| Riesgo en Desarrollo: Medio                                        | Puntos Reales: 4                                          |
| Descripción:                                                       |                                                           |
| La historia de usuario permite mostrar los regis                   | stros de Energía Indisponible. Para mostrar los registros |
| se selecciona el botón "Limitaciones no progra                     | madas" dentro de la pestaña "Energía" en la barra de      |
| iconos flotantes.                                                  |                                                           |
| Además se muestran opciones en la barra den                        | ominada "acciones" como son: modificar, buscar, listar y  |
| eliminar.                                                          |                                                           |
| 👃 Para eliminar se pincha sobre el botón                           | y se eliminan todos los datos del campo seleccionado.     |
| Para buscar se llenan los campos fech                              | a inicial y final y se selecciona el botón "Buscar".      |
| 👃 Para listar aparece una interfaz donde                           | se muestra la información guardada en la base de          |
| datos.                                                             |                                                           |
| Observaciones:                                                     |                                                           |
| 1. Los elementos a listar van a m                                  | nostrarse con una cantidad de 5,10 y 20                   |
| respectivamente, a petición de                                     | l usuario.                                                |
| 2. Cada registro puede ser orden<br>dato que seleccione el usuario | ado de forma ascendente o descendente de acuerdo al .     |
| Roles:                                                             |                                                           |
| 1. Los roles relacionados con esta funcion                         | nalidad son: administrador.                               |

#### Reglas de negocio:

Ver epígrafe 2.5: Reglas del negocio.

### Diccionario de datos:

• Fecha (campo de selección, cadena que denota fecha , solo admite fecha, campo obligatorio)

Prototipo de interfaz:

|            |            | Limitación No Programadas: |          |          |
|------------|------------|----------------------------|----------|----------|
| Fecha:     | Tipo       | Perdida de Capacidad:      | Unidad:  | Acciones |
| 2012-06-01 | Limitacion | 250                        | Unidad 1 | 10       |

Tabla 37. Historia de usuario "Mostrar registro de Energía Indisponible."

| Historia de Usuario                                                                 |                                                             |  |  |  |
|-------------------------------------------------------------------------------------|-------------------------------------------------------------|--|--|--|
| ódigo: HU 28Nombre Historia de Usuario: Modificar registro de Energía Indisponible. |                                                             |  |  |  |
| Modificación de Historia de Usuario Núm                                             | ero: Ninguna.                                               |  |  |  |
| Referencia: Ítems 43                                                                |                                                             |  |  |  |
| Programador: Marianela De la Cruz                                                   | Iteración Asignada: Segunda                                 |  |  |  |
| González.                                                                           |                                                             |  |  |  |
| Prioridad: Media                                                                    | Puntos Estimados: 3                                         |  |  |  |
| Riesgo en Desarrollo: Medio                                                         | Puntos Reales: 4                                            |  |  |  |
| Descripción:                                                                        |                                                             |  |  |  |
| La historia de usuario permite modificar el re                                      | egistro de energía indisponible. Para modificar un registro |  |  |  |
| se selecciona en el área de íconos internos                                         | la opción modificar. Se muestran los datos registrados,     |  |  |  |
| se modifica en caso que se desee. Una vez                                           | modificados los datos se guardan los cambios.               |  |  |  |
| Observaciones:                                                                      |                                                             |  |  |  |
| 1. En caso de que exista el elemento s                                              | se muestra un mensaje de error: "".                         |  |  |  |
| 2. En caso que se dejen campos oblig                                                | atorios vacío se muestra un mensaje de error:"El campo      |  |  |  |
| "X" es obligatorio."                                                                |                                                             |  |  |  |
| Roles:                                                                              |                                                             |  |  |  |

1. Los roles relacionados con esta funcionalidad son: administrador.

### Reglas de negocio:

Ver epígrafe 2.5: Reglas del negocio.

| Diccionario de datos:                                                                                                    |                                  |  |  |  |
|----------------------------------------------------------------------------------------------------|----------------------------------|--|--|--|
| <ul> <li>Fecha (campo de selección, cadena que denota fecha , solo admite fecha, campo obligatorio)</li> <li>Unidad (campo de selección, cadena de caracteres, admite los valores definidos en el nomenclador unidad).</li> <li>Pérdida de potencia (campo de texto, cadena de caracteres, admite los valores numéricos )</li> <li>Limitación (campo de selección, cadena de caracteres, admite los valores definidos en el nomenclador limitación).</li> </ul> |                                  |  |  |  |
| Prototipo de interfaz:                                                                                                    |                                  |  |  |  |
| Editar Limit<br>Se require que llene todos los datos.                                                                                                    | tacion No Programada:            |  |  |  |
| Fecha :                                                                                                    | Tipo de Limitacion<br>Limitacion |  |  |  |
| Perdida de Capacidad:<br>250<br>Guardar                                                                                                    | Unidad:<br>Unidad 1 💌            |  |  |  |

## Tabla 38. Historia de usuario "Modificar registro de Energía indisponible"

| Historia de Usuario                                                                              |                                                                                |                                                     |  |  |  |
|--------------------------------------------------------------------------------------------------|--------------------------------------------------------------------------------|-----------------------------------------------------|--|--|--|
| Código: HU 29                                                                                    | : HU 29 Nombre Historia de Usuario: Mostrar registro de Índices de deficiencia |                                                     |  |  |  |
| Modificación de Histor                                                                           | ia de Usuario Númer                                                            | <b>o:</b> Ninguna.                                  |  |  |  |
| Referencia: Ítems 47,48                                                                          | 8                                                                              |                                                     |  |  |  |
| Programador: Marianela De la Cruz                                                                |                                                                                | Iteración Asignada: Segunda                         |  |  |  |
| González.                                                                                        |                                                                                |                                                     |  |  |  |
| Prioridad: Media                                                                                 |                                                                                | Puntos Estimados: 3                                 |  |  |  |
| Riesgo en Desarrollo: Medio                                                                      |                                                                                | Puntos Reales: 4                                    |  |  |  |
| Descripción:                                                                                     |                                                                                |                                                     |  |  |  |
| La historia de usuario permite mostrar los registros de Índices de deficiencia. Para mostrar los |                                                                                |                                                     |  |  |  |
| registros se selecciona                                                                          | el botón "Análisis Ener                                                        | rgía" dentro de la pestaña "Energía" en la barra de |  |  |  |

| conos flotantes.                                  |                 |               |                           |                 |                |        |
|---------------------------------------------------|-----------------|---------------|---------------------------|-----------------|----------------|--------|
| Observaciones:                                    |                 |               |                           |                 |                |        |
| 1. Los                                            | elementos a lis | tar van a mos | strarse con una c         | antidad de      | 10 respectivan | nente. |
| Roles:                                            |                 |               |                           |                 |                |        |
| 1. Los roles rela                                 | acionados con   | esta funciona | lidad son: admini         | strador.        |                |        |
| Reglas de negocio:                                |                 |               |                           |                 |                |        |
| /er.epígrafe 2.5: Reg                             | ulas del negoci | n             |                           |                 |                |        |
|                                                   | gias del negooi | 5.            |                           |                 |                |        |
|                                                   |                 |               |                           |                 |                |        |
| rototipo de interfaz:                             |                 |               |                           |                 |                |        |
|                                                   | Limitad         | iones Program | as en el Periodo          |                 |                |        |
| Fecha:                                            | Tipo:           | Perd          | idad de Capacid           | lad:            | Unidad         |        |
| 2012-06-01                                        | Limitacion      | 30            |                           |                 | Unidad 1       |        |
| Fecha:                                            | Tipo:           | Perd          | idad de Capacid           | lad:            | Unidad         |        |
| 2012-06-01                                        | Limitacion      | 250           |                           |                 | Unidad 1       |        |
|                                                   |                 | Resumen Efi   | ciencia:                  |                 |                |        |
| Facto                                             | ores:           | Unidad 1      | l: Unidad 2:              | Ce              | entral:        |        |
| Dias                                              |                 | 1             | 1                         | 1               |                |        |
| Energia Optima:                                   |                 | 6000          | 6000                      | 12000           |                |        |
| Energia Disponible:                               |                 | 5280          | 6000                      | 11280           |                |        |
| Energia Indisponible :<br>Indice de Deficiencia:  |                 | -72000        | 100                       | 53 191489361702 |                |        |
| Perdidas por Limit                                | aciones:        | 720           | 0                         | 720             | ,001102        |        |
|                                                   |                 |               |                           |                 |                |        |
| Dias Analizados: 1<br>Perdidas por limitaciones:1 | 720             |               |                           |                 |                |        |
| <b>T</b> -1-1-00-1                                |                 |               |                           |                 | - (* - * * - * |        |
| Tabla 39. 1                                       | Historia de us  | uario "Mostra | ar registros e inc        | aices de d      | eficiencia     |        |
| Historia d                                        | de Usuario      |               |                           |                 |                |        |
| ódigo: HU 30                                      | Nombre Hist     | oria de Usua  | r <b>io:</b> Insertar reg | istro de tie    | empo de Opera  | ción.  |

Referencia: Ítems 49

| Programador: Marianela De la Cruz | Iteración Asignada: Primera |
|-----------------------------------|-----------------------------|
| González.                         |                             |
| Prioridad: Alta                   | Puntos Estimados: 4         |
| Riesgo en Desarrollo: Alto        | Puntos Reales: 5            |

#### Descripción:

La historia de usuario permite Insertar el registro de tiempo de operación. Para insertar un registro

se selecciona la acción "Nuevo control de Tiempo de operación" dentro del botón "Carga"en la barra de íconos flotantes.

El sistema debe recoger los datos: fecha, unidad, tiempo de operación.

Concluida así la historia de usuario. Una vez insertado el elemento se actualiza el listado el cual se muestra después de guardada la información.

#### Observaciones:

- 1. En caso de que exista el elemento se muestra un mensaje de error: "".
- En caso que se dejen campos obligatorios vacío se muestra un mensaje de error:"El campo "X " es obligatorio."

#### **Roles:**

1. Los roles relacionados con esta funcionalidad son: administrador.

#### Reglas de negocio:

Ver epígrafe 2.5: Reglas del negocio.

#### Diccionario de datos:

- Fecha (campo de selección, cadena que denota fecha , solo admite fecha, campo obligatorio)
- Unidad (campo de selección, cadena de caracteres, admite los valores definidos en el nomenclador unidad).
- Tiempo de operación (campo de texto, cadena de caracteres ,admite valores numéricos)

| Nuev                                  | o Control de Tiempo de Operacion: |
|---------------------------------------|-----------------------------------|
| Se require que llene todos los datos. |                                   |
| Fecha:                                | Tiempo:                           |
| Unidad:<br>Unidad 1 💙                 | Guardar                           |

Tabla 40. Historia de usuario "Insertar registro de Tiempo de operación"

| Historia d                                                                             | e Usuario                                                |
|----------------------------------------------------------------------------------------|----------------------------------------------------------|
| Código: HU 31 Nombre Historia de l                                                     | <b>Jsuario:</b> Mostrar registro de tiempo de operación. |
| Modificación de Historia de Usuario Número                                             | : Ninguna.                                               |
| Referencia: Ítems 50,52                                                                |                                                          |
| Programador: Marianela De la Cruz González.                                            | Iteración Asignada: Segunda                              |
| Prioridad: Media                                                                       | Puntos Estimados: 3                                      |
| Riesgo en Desarrollo: Medio                                                            | Puntos Reales: 4                                         |
| Descripción:                                                                           |                                                          |
| La historia de usuario permite mostrar los regis                                       | tros de Índices de deficiencia. Para mostrar los         |
| registros se selecciona el botón "Tiempo de Op                                         | peración" dentro de la pestaña "Cargas" en la barra de   |
| iconos flotantes.                                                                      |                                                          |
| Además se muestran opciones en la barra den                                            | ominada "acciones" como son: modificar, buscar y         |
| eliminar.                                                                              |                                                          |
| 🗍 Para eliminar se pincha sobre el botón                                               | y se eliminan todos los datos del campo                  |
| seleccionado.                                                                          |                                                          |
| 🗍 Para listar aparece una interfaz donde                                               | se muestra la información guardada en la base de         |
| datos.                                                                                 |                                                          |
| 🗍 Para buscar se llenan los campos fech                                                | a inicial y final y se selecciona el botón "Buscar".     |
| Observaciones:                                                                         |                                                          |
| 1. Los elementos a listar van a m                                                      | ostrarse con una cantidad de 10 respectivamente.         |
| <ol> <li>Cada registro puede ser ordena<br/>al dato que seleccione el usuar</li> </ol> | ado de forma ascendente o descendente de acuerdo<br>rio. |
| Roles:                                                                                 |                                                          |
| 1. Los roles relacionados con esta funcior                                             | nalidad son: administrador.                              |
| Reglas de negocio:                                                                     |                                                          |
| Ver epígrafe 2.5: Reglas del negocio.                                                  |                                                          |
| Diccionario de datos:                                                                  |                                                          |
| <ul> <li>Fecha (campo de selección, cadena qui</li> </ul>                              | ie denota fecha , solo admite fecha, campo               |
| obligatorio)                                                                           |                                                          |
|                                                                                        |                                                          |
|                                                                                        |                                                          |

|            | Listado de Tien | apos de Operacion: |             |
|------------|-----------------|--------------------|-------------|
| Fecha:     | Tiempo:         | Unidad:            | Acciones:   |
| 2012-02-01 | 20.17           | Unidad 1           | <u> 🖉 🐼</u> |
| 2012-02-02 | 21.02           | Unidad 1           | <u>)</u> 🐼  |
| 2012-06-01 | 20              | Unidad 2           | 🔬 🐼         |
| 2012-06-01 | 24              | Unidad 1           | A 😧         |
| 2012-06-12 | 20              | Unidad 1           | 100         |

Tabla 41. Historia de usuario "Mostrar registros de Carga promedio."

|                                                                                                    | Historia de Usuario                                                                                                    |
|----------------------------------------------------------------------------------------------------|----------------------------------------------------------------------------------------------------|
| Código: HU 32 Nombre Historia                                                                                                    | de Usuario: Modificar registro de Tiempo de Operación.                                                                                                    |
| Modificación de Historia de Usuario Nu                                                                                                    | <b>úmero:</b> Ninguna.                                                                                                    |
| Referencia: Ítems 51                                                                                                    |                                                                                                    |
| Programador: Marianela De la Cruz                                                                                                    | Iteración Asignada: Segunda                                                                                                    |
| González.                                                                                                    |                                                                                                    |
| Prioridad: Media                                                                                                    | Puntos Estimados: 3                                                                                                    |
| Riesgo en Desarrollo: Medio                                                                                                    | Puntos Reales: 4                                                                                                    |
| La historia de usuario permite modificar e<br>registro se selecciona en el área de ícon<br>registrados, se modifica en caso que se o<br>cambios. | el registro de tiempo de operación. Para modificar un<br>os internos la opción modificar. Se muestran los datos<br>desee. Una vez modificados los datos se guardan los |
| Observaciones:                                                                                                    | a de la com                                                                                                    |
| 1. En caso de que exista el element                                                                                                    | to se muestra un mensaje de error: "".                                                                                                    |
| <ol> <li>En caso que se dejen campos ob<br/>"X" es obligatorio."</li> </ol>                                                                      | ligatorios vacio se muestra un mensaje de error:"El campo                                                                                                    |
| Roles:                                                                                                    |                                                                                                    |
| 1. Los roles relacionados con esta f                                                                                                    | uncionalidad son: administrador.                                                                                                    |
| Reglas de negocio:                                                                                                    |                                                                                                    |
| Ver epígrafe 2.5: Reglas del negocio.                                                                                                    |                                                                                                    |

Diccionario de datos:

| •       | Fecha (campo de selecció        | ón, cadena que denota fecha , solo admite fecha, campo        |
|---------|---------------------------------|---------------------------------------------------------------|
|         | obligatorio)                    |                                                               |
| •       | Unidad (campo de selecc         | ión, cadena de caracteres, admite los valores definidos en el |
|         | nomenclador unidad).            |                                                               |
| •       | Tiempo de operación(cam         | npo de selección, cadena de caracteres , admite valores       |
|         | numéricos )                     |                                                               |
| rotot   | ipo de interfaz:                |                                                               |
|         | Nuevo (                         | Control de Tiempo de Operacion:                               |
| Se requ | uire que llene todos los datos. |                                                               |
| Fecha:  |                                 | Tiempo:                                                       |
| 2012-   | -02-01                          | 20.17                                                         |
|         |                                 |                                                               |

Tabla 42. Historia de usuario "Modificar registro de Tiempo de Operación."

Guardar

Unidad 1 🗸

|                                                                                                    | His                                            | toria de Usuario                                                                                  |
|----------------------------------------------------------------------------------------------------|------------------------------------------------|---------------------------------------------------------------------------------------------------|
| Código: HU 33                                                                                          | Nombre Historia                                | a de Usuario: Mostrar Informe de Pizarra.                                                         |
| Modificación de Histo                                                                                  | ria de Usuario N                               | ú <b>mero:</b> Ninguna.                                                                           |
| Referencia: Ítems 54                                                                                   |                                                |                                                                                                   |
| Programador: Marianel                                                                                  | a De la Cruz                                   | Iteración Asignada: Tercera                                                                       |
| González.                                                                                              |                                                |                                                                                                   |
| Prioridad: Baja                                                                                        |                                                | Puntos Estimados: 2                                                                               |
| Riesgo en Desarrollo:                                                                                  | Зајо                                           | Puntos Reales: 3                                                                                  |
| <b>Descripción:</b><br>La historia de usuario p<br>anteriormente calculado<br>barra de iconos flotante | ermite mostrar el<br>os. Para mostrar le<br>s. | informe de Pizarra generado por los datos<br>os registros se selecciona la acción "Reporte" en la |
| Observaciones:<br>1. Los ele                                                                           | mentos a listar va                             | an a mostrarse con una cantidad de 10                                                             |

respectivamente.

### Roles:

1. Los roles relacionados con esta funcionalidad son: administrador.

### Reglas de negocio:

Ver epígrafe 2.5: Reglas del negocio.

Prototipo de interfaz:

| Reporte de                     | e Pizarra:      |
|--------------------------------|-----------------|
| Parametros:                    | Valores:        |
| Fecha                          | 2012-06-01      |
| Generacion Bruta:              | 31.2            |
| Potencia Disponible            | 470             |
| Factor de Potencia Disponible: | 94              |
| Consumo Especifico Bruto       | 64.102564102564 |
| Consumo Espeficico Neto        | 71.916576770946 |
| Factor de Insumo:              | 10.865384615385 |
| Carga Promedio                 | 1.3             |

#### Tabla 43. Historia de usuario "Mostrar Informe de Pizarra."

|                           | Historia de Us          | suario                                             |
|---------------------------|-------------------------|----------------------------------------------------|
| Código: HU 34             | Nombre Historia de I    | Usuario: Mostrar Informe de balance de             |
|                           | producción.             |                                                    |
| Modificación de Histor    | ria de Usuario Númer    | ro: Ninguna.                                       |
| Referencia: Ítems 55      |                         |                                                    |
| Programador: Marianela    | a De la Cruz            | Iteración Asignada: Tercera                        |
| González.                 |                         |                                                    |
| Prioridad: Baja           |                         | Puntos Estimados: 2                                |
| Riesgo en Desarrollo: E   | Зајо                    | Puntos Reales: 3                                   |
| Descripción:              |                         |                                                    |
| La historia de usuario p  | ermite mostrar el infor | me de Balance de producción generado por los       |
| datos anteriormente cal   | culados. Para mostrar   | los registros se selecciona la acción "Reporte" en |
| la barra de iconos flotar | ntes.                   |                                                    |
|                           |                         |                                                    |
| Observaciones:            |                         |                                                    |

2. Los elementos a listar van a mostrarse con una cantidad de 5,10 y 20

respectivamente, a petición del usuario.

#### **Roles:**

1. Los roles relacionados con esta funcionalidad son: administrador.

#### Reglas de negocio:

Ver epígrafe 2.5: Reglas del negocio.

Prototipo de interfaz: Indicadores: Unidad 1: Unidad 2: Central: Generacion Bruta Mensual: 352.2 288.2 64 Factor de Potencia Disponible: 12 0 6 10.8653846153846 Facto de Insumo Mensual: 10.865384615385 Consumo Especifico Bruto: 64.1025641025641 32.051282051282 71.9165767709457 Consumo Específico Neto: 👘 35.958288385473

| Fecha: Genera<br>Bruta | cion Potenci<br>a: Disponib | ia<br>Ile: Insumo: | Consumo<br>Combustible: |
|------------------------|-----------------------------|--------------------|-------------------------|
| 2012-06-01 31.2        | 220                         | 3.39               | 2                       |
| 2012-06-03 24          | 500                         | 0                  | 0                       |
| 2012-06-04 24          | 500                         | 0                  | 0                       |
| 2012-06-05 30          | 500                         | 0                  | 0                       |
| 2012-06-06 40          | 500                         | 0                  | 0                       |
| 2012-06-08 41          | 500                         | 0                  | 0                       |
| 2012-06-14 42          | 500                         | 0                  | 0                       |
| 2012-06-21 56          | 500                         | 0                  | 0                       |
| 2012-06-23 52          | 500                         | 0                  | 0                       |
| 2012-06-27 12          | 500                         | 0                  | 0                       |
| 2012-06-07 0           | 500                         | 3.18               | 0                       |

Tabla 44. Historia de usuario "Mostrar Informe de balance de producción."

|                     | ŀ                    | listoria de Usuario                                         |
|---------------------|----------------------|-------------------------------------------------------------|
| Código: HU 35       | Nombre Histor        | ria de Usuario: Mostrar registro de Carga promedio.         |
| Modificación de H   | listoria de Usuario  | Número: Ninguna.                                            |
| Referencia: Ítems   | 53,56                |                                                             |
| Programador: Mari   | anela De la Cruz G   | onzález. Iteración Asignada: Segunda                        |
| Prioridad: Media    |                      | Puntos Estimados: 3                                         |
| Riesgo en Desarro   | IIo: Medio           | Puntos Reales: 4                                            |
| Descripción:        |                      |                                                             |
| La historia de usua | irio permite mostrai | r los registros de Índices de deficiencia. Para mostrar los |
| registros se seleco | ciona el botón "Car  | gas diarias" dentro de la pestaña "Cargas" en la barra de   |

|                | Se muestra la opción "buscar" donde se introduce el intervalo de fecha del cual quier               |
|----------------|----------------------------------------------------------------------------------------------------|
| 1              | obtener la información.                                                                             |
| 4              | Para listar aparece una interfaz donde se muestra la información guardada en la base                |
| 1              | datos.                                                                                              |
|                |                                                                                                    |
| Observa        | aciones:                                                                                            |
|                | 1. Los elementos a listar van a mostrarse con una cantidad de 10 respectivamen                      |
| <b></b> {oles: |                                                                                                    |
| 1.             | Los roles relacionados con esta funcionalidad son: administrador.                                   |
| Reglas         | de negocio:                                                                                         |
| /er epíg       | rafe 2.5: Reglas del negocio.                                                                       |
|                |                                                                                                    |
|                |                                                                                                    |
|                |                                                                                                    |
|                |                                                                                                    |
|                | ) de interfaz:                                                                                      |
| Prototipo      | ) de interfaz:                                                                                      |
| Prototipo      | o de interfaz:<br>Listado de Cargas:                                                                |
| Prototipo      | o de interfaz:<br>Listado de Cargas:<br>:ha: Generacion Diaria: Tiempo de Operacion: Carga: Unidad: |

Tabla 45.Historia de usuario "Mostrar registro de Carga promedio."

# Anexo III: Casos de prueba

Insertar registro de generación bruta

Variables

| No. de la variable. | Nombre del<br>campo | Clasificación         | Valor<br>nulo | Descripción                     |
|---------------------|---------------------|-----------------------|---------------|---------------------------------|
| 1                   | fecha               | Campo de selección    | No            | Admite solo fecha               |
| 2                   | Generación          | Campo de texto        | No            | Admite valores numéricos        |
| 3                   | Unidad              | Campo de selección    | No            | Admite valores<br>alfanuméricos |
| 4                   | Contador            | Campo de selección    | No            | Admite valores<br>alfanuméricos |
| 5                   | Horario             | Campo de<br>selección | No            | Admite solo números             |

Tabla 46.Variables para casos de prueba "Insertar registro de Generación Bruta."

| Caso de prueba                           |                                                                                                    |                                                                                                    |                                                                                                    |  |
|------------------------------------------|----------------------------------------------------------------------------------------------------|----------------------------------------------------------------------------------------------------|----------------------------------------------------------------------------------------------------|--|
| Escenario                                | Descripción                                                                                                  | Respuesta del sistema                                                                                            | Flujo central                                                                                                    |  |
| Insertar datos<br>correctamente          | Mediante este<br>escenario se<br>inscribe en el<br>sistema un<br>nuevo<br>elemento.                          | El sistema actualiza el<br>listado y muestra el<br>mensaje "El elemento<br>ha sido creado<br>satisfactoriamente" | <ul> <li>-El usuario selecciona la opción "<br/>Insertar registro de generación bruta<br/>"</li> <li>-El sistema muestra la opción que<br/>debe llenar el usuario.</li> <li>-El usuario llena el campo del<br/>escenario satisfactoriamente y<br/>presiona el botón "Aceptar".</li> <li>-El sistema muestra un mensaje "El<br/>elemento ha sido creado<br/>satisfactoriamente".</li> </ul> |  |
| Insertar un<br>elemento ya<br>existente. | Mediante este<br>escenario se<br>inscribe en el<br>sistema un<br>registro de<br>generación<br>bruta repetido | El sistema muestra un<br>mensaje de error "El<br>elemento ya existe"                                             | <ul> <li>El usuario selecciona la opción<br/>"Crear registro de generación<br/>bruta".</li> <li>El usuario llena los campos y<br/>presiona el botón "Aceptar":</li> <li>El sistema muestra un mensaje<br/>confirmando que el elemento ya<br/>existe.</li> </ul>                                                                                                    |  |
| Insertar datos<br>incorrectos            | Mediante este<br>escenario se<br>introducen<br>datos<br>incorrectos<br>para insertar un<br>usuario.          | El sistema muestra un<br>mensaje de error "Se<br>han introducido datos<br>incorrectamente"                       | <ul> <li>El usuario selecciona el módulo<br/>"Crear registro de generación<br/>bruta".</li> <li>El sistema muestra las opciones<br/>que debe llenar el usuario.</li> <li>El usuario llena los campos y<br/>presiona el botón "Aceptar"</li> <li>El sistema indica en rojo que los<br/>datos son incorrectos en el campo</li> </ul>                                                         |  |

|          |                           |                                                                                                    | correspondiente.                                                                                                    |
|----------|---------------------------|----------------------------------------------------------------------------------------------------|----------------------------------------------------------------------------------------------------|
| Cancelar | Cancelar la<br>operación. | El sistema muestra un<br>mensaje de advertencia<br>"Perderá la información<br>que no ha sido<br>guardada" | <ul> <li>-El sistema muestra la opción que debe llenar el usuario.</li> <li>- El usuario llena el campo y presiona el botón "Cancelar".</li> <li>-El sistema muestra un mensaje "¿Está seguro que desea realizar esta acción?".</li> </ul> |

### Tabla 47.Casos de prueba "Insertar registro de Generación Bruta."

Modificar registro de generación bruta Variables

| No. de la | Nombre del | Clasificación  | Valor | Descripción              |
|-----------|------------|----------------|-------|--------------------------|
| variable. | campo      |                | nulo  |                          |
| 1         | Fecha      | Campo de       | No    | Admite solo fecha        |
|           |            | selección      |       |                          |
| 2         | Generación | Campo de texto | No    | Admite valores numéricos |
| 3         | Unidad     | Campo de       | No    | Admite valores           |
|           |            | selección      |       | alfanuméricos            |
| 4         | Contador   | Campo de       | No    | Admite valores           |
|           |            | selección      |       | alfanuméricos            |
| 5         | Horario    | Campo de       | No    | Admite solo números      |
|           |            | selección      |       |                          |

Tabla 48.Variables para casos de prueba "Modificar registro de Generación Bruta."

Caso de prueba

| Escenario     | Descripción   | Respuesta del sistema   | Flujo central                      |
|---------------|---------------|-------------------------|------------------------------------|
| Modificar los | Mediante este | El sistema actualiza el | -El usuario selecciona la opción   |
| datos         | escenario se  | listado y muestra el    | "Modificar registro de generación  |
| correctamente | modifica un   | mensaje "El elemento ha | bruta".                            |
|               | registro de   | sido modificado         | -El sistema muestra las opciones   |
|               | generación    | satisfactoriamente"     | que debe modificar el usuario.     |
|               | bruta.        |                         | -El usuario modificar los campos   |
|               |               |                         | de los escenarios                  |
|               |               |                         | satisfactoriamente y presiona el   |
|               |               |                         | botón "Aceptar".                   |
|               |               |                         | -El sistema muestra un mensaje     |
|               |               |                         | "El elemento ha sido modificado    |
|               |               |                         | satisfactoriamente".               |
| Insertar un   | Mediante este | El sistema muestra un   | - El usuario selecciona la opción  |
| registro de   | escenario no  | mensaje de error "El    | "Modificar registro de generación  |
| generación    | se introducen | elemento ya existe"     | bruta".                            |
| bruta ya      | todos los     |                         | - El usuario modifica los campos y |
| existente.    | datos.        |                         | presiona el botón "Aceptar":       |
|               |               |                         | - El sistema muestra un mensaje    |
|               |               |                         | confirmando que el elemento ya     |

|                                   |                                                                                                    |                                                                                               | existe.                                                                                                    |
|-----------------------------------|----------------------------------------------------------------------------------------------------|-----------------------------------------------------------------------------------------------|----------------------------------------------------------------------------------------------------|
| Modificar<br>datos<br>incorrectos | Mediante este<br>escenario se<br>modifican<br>datos<br>incorrectos en<br>un registro de<br>generación<br>bruta. | El sistema muestra un<br>mensaje de error "Se han<br>introducido datos<br>incorrectamente"    | <ul> <li>-El usuario selecciona la opción<br/>"Modificar".</li> <li>- El sistema muestra las opciones<br/>que debe modificar el usuario.</li> <li>- El usuario modifica los campos<br/>de los escenarios<br/>satisfactoriamente y presiona el<br/>botón "Aceptar".</li> <li>-El sistema indica en rojo que los<br/>datos son incorrectos en el<br/>campo correspondiente.</li> </ul> |
| Cancelar                          | Cancelar<br>operación                                                                                           | El sistema muestra un<br>mensaje de advertencia<br>"¿Está seguro de realizar<br>esta acción?" | <ul> <li>-El usuario selecciona la opción<br/>"Modificar"</li> <li>-El sistema muestra las opciones<br/>que debe modificar el usuario.</li> <li>-El usuario llena todos los<br/>campos de todos los escenarios<br/>satisfactoriamente y presiona el<br/>botón "Cancelar".</li> <li>-El sistema muestra un mensaje<br/>"¿Está seguro de realizar esta<br/>acción?".</li> </ul>        |

Tabla 49.Casos de prueba "Modificar registro de Generación Bruta."

### Mostrar registro de generación bruta

### Variables

| No. | Nombre del campo                    | Clasificación         | Valor<br>nulo | Descripción                     |
|-----|-------------------------------------|-----------------------|---------------|---------------------------------|
| 1   | Criterio de búsqueda                | Campo de texto        | Si            | Admite valores<br>alfanuméricos |
| 2   | Cantidad de elementos por<br>página | Campo de<br>selección | Si            | Admite solo números.            |

Tabla 50. Variables para casos de prueba "Mostrar registro de Generación Bruta."

### Caso de prueba

| Respuesta del sistema                                      | Flujo central                                                   |  |
|------------------------------------------------------------|-----------------------------------------------------------------|--|
| Muestra el listado de los                                  | El usuario escoge la opción registro de generación bruta. El    |  |
| registro de generación                                     | sistema muestra el listado de todos los registro de generación  |  |
| bruta introducidos hasta la                                | bruta inscritos hasta la fecha. El usuario puede seleccionar la |  |
| fecha.                                                     | cantidad de elementos a mostrar por página.                     |  |
| Muestra un listado sin                                     | El usuario escoge la opción registro de generación bruta. El    |  |
| elementos                                                  | sistema muestra el listado vacío.                               |  |
| Table 54 October de annabe "Mastere de Carages d'a Deste N |                                                                 |  |

#### Tabla 51.Casos de prueba "Mostrar registro de Generación Bruta."

Insertar registro de Insumo Eléctrico Variables

| No. de la | Nombre del | Clasificación | Valor | Descripción              |
|-----------|------------|---------------|-------|--------------------------|
| variable. | campo      |               | nulo  |                          |
| 1         | fecha      | Campo de      | No    | Admite solo fecha        |
|           |            | selección     |       |                          |
| 3         | Unidad     | Campo de      | No    | Admite valores           |
|           |            | selección     |       | alfanuméricos            |
| 4         | Insumo     | Campo de      | No    | Admite valores numéricos |
|           |            | selección     |       |                          |
| 5         | Horario    | Campo de      | No    | Admite solo números      |
|           |            | selección     |       |                          |

Tabla 52. Variables para casos de prueba "Insertar registro de Insumo Eléctrico."

Caso de prueba

| Escenario      | Descripción      | Respuesta del sistema   | Flujo central                         |
|----------------|------------------|-------------------------|---------------------------------------|
| Insertar datos | Mediante este    | El sistema actualiza el | -El usuario selecciona la opción "    |
| correctamente  | inscribe en el   | mensaie "El elemento    | Insertar registro de insumo Electrico |
|                | sistema un       | ha sido creado          | -El sistema muestra la opción que     |
|                | nuevo            | satisfactoriamente"     | debe llenar el usuario.               |
|                | elemento.        |                         | escenario satisfactoriamente v        |
|                |                  |                         | presiona el botón "Aceptar".          |
|                |                  |                         | -El sistema muestra un mensaje "El    |
|                |                  |                         | satisfactoriamente".                  |
| Insertar un    | Mediante este    | El sistema muestra un   | - El usuario selecciona la opción     |
| elemento ya    | escenario se     | mensaje de error "El    | "Crear registro de Insumo Eléctrico". |
| existente.     | inscribe en el   | elemento ya existe      | - El usuario liena los campos y       |
|                | registro de      |                         | - El sistema muestra un mensaie       |
|                | Insumo           |                         | confirmando que el elemento va        |
|                | Eléctrico        |                         | existe.                               |
| Insertar datos | Mediante este    | El sistema muestra un   | - El usuario selecciona el módulo     |
| incorrectos    | introducen       | han introducido datos   | - El sistema muestra las opciones     |
|                | datos            | incorrectamente"        | que debe llenar el usuario.           |
|                | incorrectos      |                         | - El usuario llena los campos y       |
|                | para insertar un |                         | presiona el botón "Aceptar"           |
|                | registro de      |                         | -El sistema indica en rojo que los    |
|                | Insumo           |                         | datos son incorrectos en el campo     |
| Cancelar       | Cancelar la      | El sistema muestra un   | -El sistema muestra la onción que     |
|                | operación.       | mensaie de advertencia  | debe llenar el usuario.               |
|                | -1               | "Perderá la información | - El usuario llena el campo y         |
|                |                  | que no ha sido          | presiona el botón "Cancelar".         |
|                |                  | guardada"               | -El sistema muestra un mensaje        |

|                                                                     | "¿Está seguro que desea realizar esta acción?". |  |  |  |
|---------------------------------------------------------------------|-------------------------------------------------|--|--|--|
| Table 52 Casas de prushe "Incentor, registre de Incurse Eléctrice " |                                                 |  |  |  |

#### Tabla 53.Casos de prueba "Insertar registro de Insumo Eléctrico."

Modificar registro de Insumo Eléctrico

| \ /_        | I    | 1 |
|-------------|------|---|
| \/ <b>^</b> | rinn |   |
| v a         | nau  |   |
|             |      |   |

| No. de la | Nombre de         | I Clasificación                                | Valor    | Descripción                                     |
|-----------|-------------------|------------------------------------------------|----------|-------------------------------------------------|
| variable. | campo             |                                                | nulo     |                                                 |
| 1         | fecha             | Campo de                                       | No       | Admite solo fecha                               |
|           |                   | selección                                      |          |                                                 |
| 3         | Unidad            | Campo de                                       | No       | Admite valores                                  |
|           |                   | selección                                      |          | alfanuméricos                                   |
| 4         | Insumo            | Campo de                                       | No       | Admite valores numéricos                        |
|           |                   | selección                                      |          |                                                 |
| 5         | Horario           | Campo de                                       | No       | Admite solo números                             |
|           |                   | selección                                      |          |                                                 |
| 4<br>5    | Insumo<br>Horario | Campo de<br>selección<br>Campo de<br>selección | No<br>No | Admite valores numéricos<br>Admite solo números |

Tabla 54. Variables para casos de prueba "Modificar registro de Insumo Eléctrico."

### Caso de prueba

| Escenario                                                          | Descripción                                                                         | Respuesta del sistema                                                                                                | Flujo central                                                                                                    |
|--------------------------------------------------------------------|-------------------------------------------------------------------------------------|----------------------------------------------------------------------------------------------------|----------------------------------------------------------------------------------------------------|
| Modificar los<br>datos<br>correctamente                            | Mediante este<br>escenario se<br>modifica un<br>registro de<br>Insumo<br>Eléctrico. | El sistema actualiza el<br>listado y muestra el mensaje<br>"El elemento ha sido<br>modificado<br>satisfactoriamente" | <ul> <li>-El usuario selecciona la opción<br/>"Modificar registro de Insumo<br/>Eléctrico".</li> <li>-El sistema muestra las opciones<br/>que debe modificar el usuario.</li> <li>-El usuario modificar los campos<br/>de los escenarios<br/>satisfactoriamente y presiona el<br/>botón "Aceptar".</li> <li>-El sistema muestra un mensaje "El<br/>elemento ha sido modificado<br/>satisfactoriamente".</li> </ul> |
| Insertar un<br>registro de<br>Insumo<br>Eléctrico ya<br>existente. | Mediante este<br>escenario no<br>se introducen<br>todos los<br>datos.               | El sistema muestra un<br>mensaje de error "El<br>elemento ya existe"                                                 | <ul> <li>El usuario selecciona la opción<br/>"Modificar registro de Insumo<br/>Eléctrico".</li> <li>El usuario modifica los campos y<br/>presiona el botón "Aceptar":</li> <li>El sistema muestra un mensaje<br/>confirmando que el elemento ya<br/>existe.</li> </ul>                                                                                                    |

| Modificar<br>datos<br>incorrectos | Mediante este<br>escenario se<br>modifican<br>datos<br>incorrectos en<br>un registro de<br>Insumo<br>Eléctrico. | El sistema muestra un<br>mensaje de error "Se han<br>introducido datos<br>incorrectamente"    | <ul> <li>-El usuario selecciona la opción<br/>"Modificar".</li> <li>- El sistema muestra las opciones<br/>que debe modificar el usuario.</li> <li>- El usuario modifica los campos de<br/>los escenarios satisfactoriamente y<br/>presiona el botón "Aceptar".</li> <li>-El sistema indica en rojo que los<br/>datos son incorrectos en el campo<br/>correspondiente.</li> </ul> |
|-----------------------------------|----------------------------------------------------------------------------------------------------|-----------------------------------------------------------------------------------------------|----------------------------------------------------------------------------------------------------|
| Cancelar                          | Cancelar<br>operación                                                                                           | El sistema muestra un<br>mensaje de advertencia<br>"¿Está seguro de realizar<br>esta acción?" | <ul> <li>-El usuario selecciona la opción<br/>"Modificar"</li> <li>-El sistema muestra las opciones<br/>que debe modificar el usuario.</li> <li>-El usuario llena todos los campos<br/>de todos los escenarios<br/>satisfactoriamente y presiona el<br/>botón "Cancelar".</li> <li>-El sistema muestra un mensaje<br/>"¿Está seguro de realizar esta<br/>acción?".</li> </ul>    |

Tabla 55.Casos de prueba "Modificar registro de Insumo Eléctrico."

## Mostrar registro de Insumo Eléctrico.

#### Variables

| No. | Nombre del campo                    | Clasificación         | Valor<br>nulo | Descripción                     |
|-----|-------------------------------------|-----------------------|---------------|---------------------------------|
| 1   | Criterio de búsqueda                | Campo de texto        | Si            | Admite valores<br>alfanuméricos |
| 2   | Cantidad de elementos por<br>página | Campo de<br>selección | Si            | Admite solo números.            |

Tabla 56.Variables para casos de prueba "Mostrar registro de Insumo Eléctrico."

### Caso de prueba

| Respuesta del sistema                                             | Flujo central                                                        |  |
|-------------------------------------------------------------------|----------------------------------------------------------------------|--|
| Muestra el listado de los                                         | El usuario escoge la opción registro de Insumo Eléctrico. El sistema |  |
| registro de Insumo                                                | muestra el listado de todos los registro de Insumo Eléctrico         |  |
| Eléctrico introducidos                                            | inscritos hasta la fecha. El usuario puede seleccionar la cantidad   |  |
| hasta la fecha.                                                   | de elementos a mostrar por página.                                   |  |
| Muestra un listado sin                                            | El usuario escoge la opción registro de Insumo Eléctrico. El sistema |  |
| elementos                                                         | muestra el listado vacío.                                            |  |
| Table 57 Casas de pruebe "Mestrer, registre de Insume Eléctrice " |                                                                      |  |

#### Tabla 57. Casos de prueba "Mostrar registro de Insumo Eléctrico."

Mostrar registro de Generación Neta Variables

| No. | Nombre del campo                    | Clasificación         | Valor<br>nulo | Descripción                     |
|-----|-------------------------------------|-----------------------|---------------|---------------------------------|
| 1   | Criterio de búsqueda                | Campo de texto        | Si            | Admite valores<br>alfanuméricos |
| 2   | Cantidad de elementos por<br>página | Campo de<br>selección | Si            | Admite solo números.            |

Tabla 58. Variables para casos de prueba "Mostrar registro de Generación Neta."

### Caso de prueba

| Flujo central                                                  |
|----------------------------------------------------------------|
|                                                                |
| El usuario escoge la opción registro de Generación Neta. El    |
| sistema muestra el listado de todos los registro de Generación |
| Neta inscritos hasta la fecha. El usuario puede seleccionar la |
| cantidad de elementos a mostrar por página.                    |
| El usuario escoge la opción registro de Generación Neta. El    |
| sistema muestra el listado vacío.                              |
|                                                                |

Tabla 59. Casos de prueba "Mostrar registro de Generación Neta."

### Mostrar registro de Factor de Insumo

### Variables

| No. | Nombre del campo                    | Clasificación         | Valor<br>nulo | Descripción                     |
|-----|-------------------------------------|-----------------------|---------------|---------------------------------|
| 1   | Criterio de búsqueda                | Campo de texto        | Si            | Admite valores<br>alfanuméricos |
| 2   | Cantidad de elementos por<br>página | Campo de<br>selección | Si            | Admite solo números.            |

 Tabla 60.Variables para casos de prueba "Mostrar registro de Factor de insumo."

Caso de pruebas

| Respuesta del sistema     | Flujo central                                                    |
|---------------------------|------------------------------------------------------------------|
| Muestra el listado de los | El usuario escoge la opción registro de Factor de Insumo. El     |
| registro de Factor de     | sistema muestra el listado de todos los registros de Factor de   |
| Insumo introducidos hasta | Insumo inscritos hasta la fecha. El usuario puede seleccionar la |
| la fecha.                 | cantidad de elementos a mostrar por página.                      |
| Muestra un listado sin    | El usuario escoge la opción registro de Factor de Insumo. El     |
| elementos                 | sistema muestra el listado vacío.                                |

### Tabla 61. Casos de prueba "Mostrar registro de Factor de Insumo."

Insertar registro de Consumo Combustible Equivalente.

### Variables

| No. de la variable. | Nombre del campo | Clasificación | Valor<br>nulo | Descripción       |
|---------------------|------------------|---------------|---------------|-------------------|
| 1                   | fecha            | Campo de      | No            | Admite solo fecha |

|   |             | selección      |    |                          |
|---|-------------|----------------|----|--------------------------|
| 3 | Unidad      | Campo de       | No | Admite valores           |
|   |             | selección      |    | alfanuméricos            |
| 4 | Consumo de  | Campo de       | No | Admite valores numéricos |
|   | combustible | selección      |    |                          |
| 5 | Tipo        | Campo de       | No | Admite valores           |
|   |             | selección      |    | alfanuméricos            |
| 6 | VCS         | Campo de texto | No | admite valores numéricos |
| 7 | VCE         | Campo de texto | No | admite valores numéricos |
| 8 | Densidad    | Campo de texto | No | admite valores numéricos |

Tabla 62. Variables para casos de prueba "Insertar registro de Consumo de combustible equivalente."

Caso de prueba

| Escenario      | Descripción      | Respuesta del sistema   | Flujo central                      |
|----------------|------------------|-------------------------|------------------------------------|
| Insertar datos | Mediante este    | El sistema actualiza el | -El usuario selecciona la opción " |
| correctamente  | escenario se     | listado y muestra el    | Insertar registro de Consumo       |
|                | inscribe en el   | mensaje "El elemento    | Combustible Equivalente."          |
|                | sistema un       | ha sido creado          | -El sistema muestra la opción que  |
|                | nuevo            | satisfactoriamente"     | debe llenar el usuario.            |
|                | elemento.        |                         | -El usuario llena el campo del     |
|                |                  |                         | escenario satisfactoriamente y     |
|                |                  |                         | presiona el botón "Aceptar".       |
|                |                  |                         | -El sistema muestra un mensaje "El |
|                |                  |                         | elemento ha sido creado            |
|                |                  |                         | satisfactoriamente".               |
| Insertar un    | Mediante este    | El sistema muestra un   | - El usuario selecciona la opción  |
| elemento ya    | escenario se     | mensaje de error "El    | "Crear registro de Consumo         |
| existente.     | inscribe en el   | elemento ya existe"     | Combustible Equivalente".          |
|                | sistema un       |                         | - El usuario llena los campos y    |
|                | registro de      |                         | presiona el botón "Aceptar":       |
|                | Consumo          |                         | - El sistema muestra un mensaje    |
|                | Combustible      |                         | confirmando que el elemento ya     |
|                | Equivalente      |                         | existe.                            |
| Insertar datos | Mediante este    | El sistema muestra un   | - El usuario selecciona el modulo  |
| Incorrectos    | escenario se     | mensaje de error "Se    | Crear registro de Consumo          |
|                | Introducen       | nan Introducido datos   | Compustible Equivalente".          |
|                | datos            | Incorrectamente         | - El sistema muestra las opciones  |
|                |                  |                         | que debe llenar el usuario.        |
|                | para inseriar un |                         | - El usuario liena los campos y    |
|                | registro de      |                         | presiona el boton "Aceptal"        |
|                | Consumo          |                         | -El sistema indica en rojo que los |
|                |                  |                         | carrespondiente                    |
|                | Equivalente.     |                         | correspondiente.                   |
| Cancelar | Cancelar<br>operación. | la | El sistema muestra un<br>mensaje de advertencia<br>"Perderá la información<br>que no ha sido<br>guardada" | <ul> <li>-El sistema muestra la opción que debe llenar el usuario.</li> <li>- El usuario llena el campo y presiona el botón "Cancelar".</li> <li>-El sistema muestra un mensaje "¿Está seguro que desea realizar esta acción?".</li> </ul> |
|----------|------------------------|----|----------------------------------------------------------------------------------------------------|----------------------------------------------------------------------------------------------------|
|----------|------------------------|----|----------------------------------------------------------------------------------------------------|----------------------------------------------------------------------------------------------------|

Tabla 63. Casos de prueba "Insertar registro de Consumo de combustible equivalente."

Modificar registro de Consumo Combustible Equivalente Variables

| No. de la variable. | Nombre del campo          | Clasificación         | Valor<br>nulo | Descripción                     |
|---------------------|---------------------------|-----------------------|---------------|---------------------------------|
| 1                   | fecha                     | Campo de<br>selección | No            | Admite solo fecha               |
| 3                   | Unidad                    | Campo de<br>selección | No            | Admite valores<br>alfanuméricos |
| 4                   | Consumo de<br>combustible | Campo de selección    | No            | Admite valores<br>numéricos     |
| 5                   | Тіро                      | Campo de<br>selección | No            | Admite valores<br>alfanuméricos |
| 6                   | VCS                       | Campo de texto        | No            | admite valores<br>numéricos     |
| 7                   | VCE                       | Campo de texto        | No            | admite valores<br>numéricos     |
| 8                   | Densidad                  | Campo de texto        | No            | admite valores<br>numéricos     |

Tabla 64. Variables para casos de prueba "Modificar registro de Consumo de combustible equivalente."

| Escenario                               | Descripción                                                                                           | Respuesta del sistema                                                                                                | Flujo central                                                                                                    |
|-----------------------------------------|----------------------------------------------------------------------------------------------------|----------------------------------------------------------------------------------------------------|----------------------------------------------------------------------------------------------------|
| Modificar los<br>datos<br>correctamente | Mediante este<br>escenario se<br>modifica un<br>registro de<br>Consumo<br>Combustible<br>Equivalente. | El sistema actualiza el<br>listado y muestra el mensaje<br>"El elemento ha sido<br>modificado<br>satisfactoriamente" | <ul> <li>-El usuario selecciona la opción<br/>"Modificar registro de Consumo<br/>Combustible Equivalente".</li> <li>-El sistema muestra las opciones<br/>que debe modificar el usuario.</li> <li>-El usuario modificar los campos<br/>de los escenarios<br/>satisfactoriamente y presiona el<br/>botón "Aceptar".</li> <li>-El sistema muestra un mensaje<br/>"El elemento ha sido modificado<br/>satisfactoriamente".</li> </ul> |

| Insertar un<br>registro de<br>Consumo<br>Combustible<br>Equivalente ya<br>existente. | Mediante este<br>escenario no<br>se introducen<br>todos los<br>datos.                                                             | El sistema muestra un<br>mensaje de error "El<br>elemento ya existe"                          | <ul> <li>El usuario selecciona la opción<br/>"Modificar registro de Consumo<br/>Combustible Equivalente".</li> <li>El usuario modifica los campos y<br/>presiona el botón "Aceptar":</li> <li>El sistema muestra un mensaje<br/>confirmando que el elemento ya<br/>existe.</li> </ul>                                                                                                |
|--------------------------------------------------------------------------------------|----------------------------------------------------------------------------------------------------|-----------------------------------------------------------------------------------------------|----------------------------------------------------------------------------------------------------|
| Modificar<br>datos<br>incorrectos                                                    | Mediante este<br>escenario se<br>modifican<br>datos<br>incorrectos en<br>un registro de<br>Consumo<br>Combustible<br>Equivalente. | El sistema muestra un<br>mensaje de error "Se han<br>introducido datos<br>incorrectamente"    | <ul> <li>-El usuario selecciona la opción<br/>"Modificar".</li> <li>- El sistema muestra las opciones<br/>que debe modificar el usuario.</li> <li>- El usuario modifica los campos<br/>de los escenarios<br/>satisfactoriamente y presiona el<br/>botón "Aceptar".</li> <li>-El sistema indica en rojo que los<br/>datos son incorrectos en el campo<br/>correspondiente.</li> </ul> |
| Cancelar                                                                             | Cancelar<br>operación                                                                                                    | El sistema muestra un<br>mensaje de advertencia<br>"¿Está seguro de realizar<br>esta acción?" | <ul> <li>-El usuario selecciona la opción<br/>"Modificar"</li> <li>-El sistema muestra las opciones<br/>que debe modificar el usuario.</li> <li>-El usuario llena todos los campos<br/>de todos los escenarios<br/>satisfactoriamente y presiona el<br/>botón "Cancelar".</li> <li>-El sistema muestra un mensaje<br/>"¿Está seguro de realizar esta<br/>acción?".</li> </ul>        |

 Tabla 65. Casos de prueba "Modificar registro de Consumo de combustible equivalente."

Mostrar registro de Consumo Combustible Equivalente Variables

| No. | Nombre del campo                    | Clasificación         | Valor<br>nulo | Descripción                     |
|-----|-------------------------------------|-----------------------|---------------|---------------------------------|
| 1   | Criterio de búsqueda                | Campo de texto        | Si            | Admite valores<br>alfanuméricos |
| 2   | Cantidad de elementos por<br>página | Campo de<br>selección | Si            | Admite solo números.            |

Tabla 66. Variables para casos de prueba "Mostrar registro de Consumo de combustible equivalente."

| R      | Respuesta            | del | Flujo central               |             |                     |
|--------|----------------------|-----|-----------------------------|-------------|---------------------|
| sistem | na                   |     |                             |             |                     |
| Muest  | ra el listado de los |     | El usuario escoge la opción | registro de | Consumo Combustible |

| registros de Consumo         | Equivalente. El sistema muestra el listado de todos los registros de |
|------------------------------|----------------------------------------------------------------------|
| Combustible Equivalente      | Consumo Combustible Equivalente inscritos hasta la fecha. El         |
| introducidos hasta la fecha. | usuario puede seleccionar la cantidad de elementos a mostrar por     |
|                              | página.                                                              |
| Muestra un listado sin       | El usuario escoge la opción registro de Consumo Combustible          |
| elementos                    | Equivalente. El sistema muestra el listado vacío.                    |

#### Tabla 67. Casos de prueba "Mostrar registro de Consumo de combustible equivalente."

Mostrar registro de Consumo Específico Bruto de combustible Variables

| No. | Nombre del campo                    | Clasificación         | Valor<br>nulo | Descripción                     |
|-----|-------------------------------------|-----------------------|---------------|---------------------------------|
| 1   | Criterio de búsqueda                | Campo de texto        | Si            | Admite valores<br>alfanuméricos |
| 2   | Cantidad de elementos por<br>página | Campo de<br>selección | Si            | Admite solo números.            |

Tabla 68. Variables para casos de prueba "Mostrar registro de Consumo Específico Bruto."

Caso de prueba

| Flujo central                                                        |
|----------------------------------------------------------------------|
| El usuario escoge la opción registro de Consumo Específico Bruto     |
| de combustible. El sistema muestra el listado de todos los registros |
| de Consumo Específico Bruto de combustible inscritos hasta la        |
| fecha. El usuario puede seleccionar la cantidad de elementos a       |
| mostrar por página.                                                  |
| El usuario escoge la opción registro de Consumo Específico Bruto     |
| de combustible. El sistema muestra el listado vacío.                 |
|                                                                      |

Tabla 69. Casos de prueba "Mostrar registro de Consumo Específico Bruto."

## Mostrar registro de Consumo Específico Neto\_de combustible

Variables

| No. | Nombre del campo                    | Clasificación         | Valor<br>nulo | Descripción                     |
|-----|-------------------------------------|-----------------------|---------------|---------------------------------|
| 1   | Criterio de búsqueda                | Campo de texto        | Si            | Admite valores<br>alfanuméricos |
| 2   | Cantidad de elementos por<br>página | Campo de<br>selección | Si            | Admite solo números.            |

#### Tabla 70. Variables para casos de prueba "Mostrar registro de Consumo Específico Neto."

| R      | Respuesta | del | Flujo central |
|--------|-----------|-----|---------------|
| sistem | na        |     |               |

| Muestra el listado de los | El usuario escoge la opción registro de Consumo Específico Neto      |
|---------------------------|----------------------------------------------------------------------|
| registros de Consumo      | de combustible. El sistema muestra el listado de todos los registros |
| Específico Neto_de        | de Consumo Específico Neto_de combustible inscritos hasta la         |
| combustible introducidos  | fecha. El usuario puede seleccionar la cantidad de elementos a       |
| hasta la fecha.           | mostrar por página.                                                  |
| Muestra un listado sin    | El usuario escoge la opción registro de Consumo Específico Neto      |
| elementos                 | de combustible. El sistema muestra el listado vacío.                 |

## Tabla 71. Casos de prueba "Mostrar registro de Consumo Específico Neto."

Insertar registro de Potencia Disponible. Variables

| No. de la variable. | Nombre del<br>campo | Clasificación      | Valor<br>nulo | Descripción                     |
|---------------------|---------------------|--------------------|---------------|---------------------------------|
| 1                   | fecha               | Campo de selección | No            | Admite solo fecha               |
| 3                   | Unidad              | Campo de selección | No            | Admite valores<br>alfanuméricos |
| 4                   | Potencia            | Campo de texto     | No            | Admite valores numéricos        |
| 5                   | Hora inicial        | Campo de texto     | No            | Admite valores<br>alfanuméricos |
| 6                   | Hora final          | Campo de texto     | No            | admite valores<br>alfanuméricos |

Tabla 72. Variables para casos de prueba "Insertar registro de Potencia Disponible."

| Escenario      | Descripción    | Respuesta del sistema   | Flujo central                      |
|----------------|----------------|-------------------------|------------------------------------|
| Insertar datos | Mediante este  | El sistema actualiza el | -El usuario selecciona la opción " |
| correctamente  | escenario se   | listado y muestra el    | Insertar registro de Potencia      |
|                | inscribe en el | mensaje "El elemento    | Disponible."                       |
|                | sistema un     | ha sido creado          | -El sistema muestra la opción que  |
|                | nuevo          | satisfactoriamente"     | debe llenar el usuario.            |
|                | elemento.      |                         | -El usuario llena el campo del     |
|                |                |                         | escenario satisfactoriamente y     |
|                |                |                         | presiona el botón "Aceptar".       |
|                |                |                         | -El sistema muestra un mensaje "El |
|                |                |                         | elemento ha sido creado            |
|                |                |                         | satisfactoriamente".               |
| Insertar un    | Mediante este  | El sistema muestra un   | - El usuario selecciona la opción  |
| elemento ya    | escenario se   | mensaje de error "El    | "Crear registro de Potencia        |
| existente.     | inscribe en el | elemento ya existe"     | Disponible".                       |
|                | sistema un     |                         | - El usuario llena los campos y    |
|                | registro de    |                         | presiona el botón "Aceptar":       |
|                | Potencia       |                         | - El sistema muestra un mensaje    |
|                | Disponible     |                         | confirmando que el elemento ya     |
|                |                |                         | existe.                            |
| Insertar datos | Mediante este  | El sistema muestra un   | - El usuario selecciona el módulo  |
| incorrectos    | escenario se   | mensaje de error "Se    | "Crear registro de Potencia        |

|          | introducen       | han introducido datos   | Disponible".                       |
|----------|------------------|-------------------------|------------------------------------|
|          | datos            | incorrectamente"        | - El sistema muestra las opciones  |
|          | incorrectos para |                         | que debe llenar el usuario.        |
|          | insertar un      |                         | - El usuario llena los campos y    |
|          | registro de      |                         | presiona el botón "Aceptar"        |
|          | Potencia         |                         | -El sistema indica en rojo que los |
|          | Disponible.      |                         | datos son incorrectos en el campo  |
|          |                  |                         | correspondiente.                   |
| Cancelar | Cancelar la      | El sistema muestra un   | -El sistema muestra la opción que  |
|          | operación.       | mensaje de advertencia  | debe llenar el usuario.            |
|          |                  | "Perderá la información | - El usuario llena el campo y      |
|          |                  | que no ha sido          | presiona el botón "Cancelar".      |
|          |                  | guardada"               | -El sistema muestra un mensaje     |
|          |                  |                         | "¿Está seguro que desea realizar   |
|          |                  |                         | esta acción?".                     |

Tabla 73. Casos de prueba "Insertar registro de Potencia Disponible."

Modificar registro de Potencia Disponible Variables

| No. de la variable. | Nombre del<br>campo | Clasificación      | Valor<br>nulo | Descripción                     |
|---------------------|---------------------|--------------------|---------------|---------------------------------|
| 1                   | fecha               | Campo de selección | No            | Admite solo fecha               |
| 3                   | Unidad              | Campo de selección | No            | Admite valores<br>alfanuméricos |
| 4                   | Potencia            | Campo de texto     | No            | Admite valores numéricos        |
| 5                   | Hora inicial        | Campo de texto     | No            | Admite valores<br>alfanuméricos |
| 6                   | Hora final          | Campo de texto     | No            | admite valores<br>alfanuméricos |

Tabla 74 Variables para casos de prueba "Modificar registro de Potencia Disponible."

| Escenario     | Descripción   | Respuesta del sistema   | Flujo central                    |  |
|---------------|---------------|-------------------------|----------------------------------|--|
| Modificar los | Mediante este | El sistema actualiza el | -El usuario selecciona la opción |  |
| datos         | escenario se  | listado y muestra el    | "Modificar registro de Potencia  |  |
| correctamente | modifica un   | mensaje "El elemento ha | Disponible".                     |  |
|               | registro de   | sido modificado         | -El sistema muestra las opciones |  |
|               | Potencia      | satisfactoriamente"     | que debe modificar el usuario.   |  |
|               | Disponible.   |                         | -El usuario modificar los campos |  |
|               |               |                         | de los escenarios                |  |
|               |               |                         | satisfactoriamente y presiona el |  |
|               |               |                         | botón "Aceptar".                 |  |
|               |               |                         | -El sistema muestra un mensaje   |  |
|               |               |                         | "El elemento ha sido modificado  |  |

|                                                                       |                                                                                                    |                                                                                               | satisfactoriamente".                                                                                                    |
|-----------------------------------------------------------------------|----------------------------------------------------------------------------------------------------|-----------------------------------------------------------------------------------------------|----------------------------------------------------------------------------------------------------|
| Insertar un<br>registro de<br>Potencia<br>Disponible ya<br>existente. | Mediante este<br>escenario no<br>se introducen<br>todos los<br>datos.                                              | El sistema muestra un<br>mensaje de error "El<br>elemento ya existe"                          | <ul> <li>El usuario selecciona la opción<br/>"Modificar registro de Potencia<br/>Disponible".</li> <li>El usuario modifica los campos y<br/>presiona el botón "Aceptar":</li> <li>El sistema muestra un mensaje<br/>confirmando que el elemento ya<br/>existe.</li> </ul>                                                                                                    |
| Modificar<br>datos<br>incorrectos                                     | Mediante este<br>escenario se<br>modifican<br>datos<br>incorrectos en<br>un registro de<br>Potencia<br>Disponible. | El sistema muestra un<br>mensaje de error "Se han<br>introducido datos<br>incorrectamente"    | <ul> <li>-El usuario selecciona la opción<br/>"Modificar registro de Potencia<br/>Disponible".</li> <li>- El sistema muestra las opciones<br/>que debe modificar el usuario.</li> <li>- El usuario modifica los campos<br/>de los escenarios<br/>satisfactoriamente y presiona el<br/>botón "Aceptar".</li> <li>-El sistema indica en rojo que los<br/>datos son incorrectos en el<br/>campo correspondiente.</li> </ul> |
| Cancelar                                                              | Cancelar<br>operación                                                                                              | El sistema muestra un<br>mensaje de advertencia<br>"¿Está seguro de realizar<br>esta acción?" | <ul> <li>-El usuario selecciona la opción<br/>"Modificar registro de Potencia<br/>Disponible"</li> <li>-El sistema muestra las opciones<br/>que debe modificar el usuario.</li> <li>-El usuario llena todos los<br/>campos de todos los escenarios<br/>satisfactoriamente y presiona el<br/>botón "Cancelar".</li> <li>-El sistema muestra un mensaje<br/>"¿Está seguro de realizar esta<br/>acción?".</li> </ul>        |

Tabla 75. Casos de prueba "Modificar registro de Potencia Disponible."

# Mostrar registro de Potencia Disponible

Variables

| No. | Nombre del campo                    | Clasificación         | Valor<br>nulo | Descripción                     |
|-----|-------------------------------------|-----------------------|---------------|---------------------------------|
| 1   | Criterio de búsqueda                | Campo de texto        | Si            | Admite valores<br>alfanuméricos |
| 2   | Cantidad de elementos por<br>página | Campo de<br>selección | Si            | Admite solo números.            |

Tabla 76.Variables para casos de prueba "Mostrar registro de Potencia Disponible."

| R      | Respuesta | del | Flujo central |
|--------|-----------|-----|---------------|
| sistem | na        |     |               |

| Muestra el listado de los | El usuario escoge la opción registro de Potencia Disponible. El   |
|---------------------------|-------------------------------------------------------------------|
| registros de Potencia     | sistema muestra el listado de todos los registros de Potencia     |
| Disponible introducidos   | Disponible inscritos hasta la fecha. El usuario puede seleccionar |
| hasta la fecha.           | la cantidad de elementos a mostrar por página.                    |
| Muestra un listado sin    | El usuario escoge la opción registro de Potencia Disponible. El   |
| elementos                 | sistema muestra el listado vacío.                                 |

Casos de prueba

#### Tabla 77. Casos de prueba "Mostrar registro de Potencia Disponible."

Mostrar registro de factor de Potencia Disponible Variables

| No. | Nombre del campo                    | Clasificación         | Valor<br>nulo | Descripción                     |
|-----|-------------------------------------|-----------------------|---------------|---------------------------------|
| 1   | Criterio de búsqueda                | Campo de texto        | Si            | Admite valores<br>alfanuméricos |
| 2   | Cantidad de elementos por<br>página | Campo de<br>selección | Si            | Admite solo números.            |

Tabla 78. Variables para casos de prueba "Mostrar registro de Factor de Potencia Disponible."

Caso de prueba

#### Tabla 79. Casos de prueba "Mostrar registro de Factor de Potencia Disponible."

| R Respuesta d               | lel        | Flujo central                                                       |
|-----------------------------|------------|---------------------------------------------------------------------|
| sistema                     |            |                                                                     |
| Muestra el listado de los   |            | El usuario escoge la opción registro de factor de Potencia          |
| registros de factor de      |            | Disponible. El sistema muestra el listado de todos los registros de |
| Potencia Disponible         |            | factor de Potencia Disponible inscritos hasta la fecha. El usuario  |
| introducidos hasta la fecha | <b>a</b> . | puede seleccionar la cantidad de elementos a mostrar por página.    |
| Muestra un listado sin      |            | El usuario escoge la opción registro de factor de Potencia          |
| elementos                   |            | Disponible. El sistema muestra el listado vacío.                    |

Insertar registro de Energía Disponible.

Variables

| No. de la variable. | Nombre del campo        | Clasificación         | Valor<br>nulo | Descripción                     |
|---------------------|-------------------------|-----------------------|---------------|---------------------------------|
| 1                   | fecha                   | Campo de<br>selección | No            | Admite solo fecha               |
| 3                   | Unidad                  | Campo de<br>selección | No            | Admite valores<br>alfanuméricos |
| 4                   | Pérdida de<br>capacidad | Campo de texto        | No            | Admite valores numéricos        |
| 5                   | Tipo de limitación      | Campo de<br>selección | No            | Admite valores<br>alfanuméricos |

### Tabla 78. Variables para casos de prueba "Insertar registro de Energía Disponible."

Caso de prueba

| Escenario                                | Descripción                                                                                                    | Respuesta del sistema                                                                                            | Flujo central                                                                                                    |
|------------------------------------------|----------------------------------------------------------------------------------------------------|----------------------------------------------------------------------------------------------------|----------------------------------------------------------------------------------------------------|
| Insertar datos<br>correctamente          | Mediante este<br>escenario se<br>inscribe en el<br>sistema un<br>nuevo<br>elemento.                                               | El sistema actualiza el<br>listado y muestra el<br>mensaje "El elemento<br>ha sido creado<br>satisfactoriamente" | <ul> <li>-El usuario selecciona la opción "<br/>Insertar registro de Energía<br/>Disponible."</li> <li>-El sistema muestra la opción que<br/>debe llenar el usuario.</li> <li>-El usuario llena el campo del<br/>escenario satisfactoriamente y<br/>presiona el botón "Aceptar".</li> <li>-El sistema muestra un mensaje "El<br/>elemento ha sido creado<br/>satisfactoriamente".</li> </ul> |
| Insertar un<br>elemento ya<br>existente. | Mediante este<br>escenario se<br>inscribe en el<br>sistema un<br>registro de<br>Energía<br>Disponible                             | El sistema muestra un<br>mensaje de error "El<br>elemento ya existe"                                             | <ul> <li>El usuario selecciona la opción<br/>"Crear registro de Energía<br/>Disponible".</li> <li>El usuario llena los campos y<br/>presiona el botón "Aceptar":</li> <li>El sistema muestra un mensaje<br/>confirmando que el elemento ya<br/>existe.</li> </ul>                                                                                                    |
| Insertar datos<br>incorrectos            | Mediante este<br>escenario se<br>introducen<br>datos<br>incorrectos<br>para insertar un<br>registro de<br>Potencia<br>Disponible. | El sistema muestra un<br>mensaje de error "Se<br>han introducido datos<br>incorrectamente"                       | <ul> <li>El usuario selecciona el módulo<br/>"Crear registro de Energía<br/>Disponible".</li> <li>El sistema muestra las opciones<br/>que debe llenar el usuario.</li> <li>El usuario llena los campos y<br/>presiona el botón "Aceptar"</li> <li>El sistema indica en rojo que los<br/>datos son incorrectos en el campo<br/>correspondiente.</li> </ul>                                    |
| Cancelar                                 | Cancelar la<br>operación.                                                                                                    | El sistema muestra un<br>mensaje de advertencia<br>"Perderá la información<br>que no ha sido<br>guardada"        | <ul> <li>-El sistema muestra la opción que debe llenar el usuario.</li> <li>- El usuario llena el campo y presiona el botón "Cancelar".</li> <li>-El sistema muestra un mensaje "¿Está seguro que desea realizar esta acción?".</li> </ul>                                                                                                    |

Tabla 80.Casos de prueba "Insertar registro de Energía Disponible."

Modificar registro de Energía Disponible

| variables |                  |               |       |                   |
|-----------|------------------|---------------|-------|-------------------|
| No. de la | Nombre del campo | Clasificación | Valor | Descripción       |
| variable. |                  |               | nulo  |                   |
| 1         | fecha            | Campo de      | No    | Admite solo fecha |
|           |                  | selección     |       |                   |

| 3 | Unidad                  | Campo de              | No | Admite valores                  |
|---|-------------------------|-----------------------|----|---------------------------------|
|   |                         | selección             |    | alfanuméricos                   |
| 4 | Pérdida de<br>capacidad | Campo de texto        | No | Admite valores numéricos        |
| 5 | Tipo de limitación      | Campo de<br>selección | No | Admite valores<br>alfanuméricos |
|   |                         |                       |    |                                 |

 Tabla 81.Variables para casos de prueba "Modificar registro de Energía Disponible."

| Escenario                                                            | Descripción                                                                                                    | Respuesta del sistema                                                                                                | Flujo central                                                                                                    |
|----------------------------------------------------------------------|----------------------------------------------------------------------------------------------------|----------------------------------------------------------------------------------------------------|----------------------------------------------------------------------------------------------------|
| Modificar los<br>datos<br>correctamente                              | Mediante este<br>escenario se<br>modifica un<br>registro de<br>Energía<br>Disponible.                             | El sistema actualiza el<br>listado y muestra el<br>mensaje "El elemento ha<br>sido modificado<br>satisfactoriamente" | <ul> <li>-El usuario selecciona la opción<br/>"Modificar registro de Energía<br/>Disponible".</li> <li>-El sistema muestra las opciones<br/>que debe modificar el usuario.</li> <li>-El usuario modificar los campos<br/>de los escenarios<br/>satisfactoriamente y presiona el<br/>botón "Aceptar".</li> <li>-El sistema muestra un mensaje<br/>"El elemento ha sido modificado<br/>satisfactoriamente".</li> </ul>    |
| Insertar un<br>registro de<br>Energía<br>Disponible ya<br>existente. | Mediante este<br>escenario no<br>se introducen<br>todos los<br>datos.                                             | El sistema muestra un<br>mensaje de error "El<br>elemento ya existe"                                                 | <ul> <li>El usuario selecciona la opción<br/>"Modificar registro de Energía<br/>Disponible".</li> <li>El usuario modifica los campos y<br/>presiona el botón "Aceptar":</li> <li>El sistema muestra un mensaje<br/>confirmando que el elemento ya<br/>existe.</li> </ul>                                                                                                    |
| Modificar<br>datos<br>incorrectos                                    | Mediante este<br>escenario se<br>modifican<br>datos<br>incorrectos en<br>un registro de<br>Energía<br>Disponible. | El sistema muestra un<br>mensaje de error "Se han<br>introducido datos<br>incorrectamente"                           | <ul> <li>-El usuario selecciona la opción<br/>"Modificar registro de Energía<br/>Disponible".</li> <li>- El sistema muestra las opciones<br/>que debe modificar el usuario.</li> <li>- El usuario modifica los campos<br/>de los escenarios<br/>satisfactoriamente y presiona el<br/>botón "Aceptar".</li> <li>-El sistema indica en rojo que los<br/>datos son incorrectos en el<br/>campo correspondiente.</li> </ul> |
| Cancelar                                                             | Cancelar<br>operación                                                                                             | El sistema muestra un<br>mensaje de advertencia<br>"¿Está seguro de realizar<br>esta acción?"                        | <ul> <li>-El usuario selecciona la opción</li> <li>"Modificar registro de Energía</li> <li>Disponible"</li> <li>-El sistema muestra las opciones</li> <li>que debe modificar el usuario.</li> </ul>                                                                                                    |

| -El usuario llena todos los      |
|----------------------------------|
| campos de todos los escenarios   |
| satisfactoriamente y presiona el |
| botón "Cancelar".                |
| -El sistema muestra un mensaje   |
| "¿Está seguro de realizar esta   |
| acción?".                        |

#### Tabla 82.Casos de prueba "Modificar registro de Energía Disponible." Mostrar registro de Energía Disponible

|     |          |     | - |
|-----|----------|-----|---|
|     |          |     |   |
| 1/0 | <b>m</b> | h   |   |
| ~~~ |          | 111 |   |
|     |          |     |   |

| No. | Nombre del campo                    | Clasificación         | Valor<br>nulo | Descripción                     |
|-----|-------------------------------------|-----------------------|---------------|---------------------------------|
| 1   | Criterio de búsqueda                | Campo de texto        | Si            | Admite valores<br>alfanuméricos |
| 2   | Cantidad de elementos por<br>página | Campo de<br>selección | Si            | Admite solo números.            |

Tabla 83.Variables para casos de prueba "Mostrar registro de Energía Disponible."

Caso de prueba

| R Respuesta del           | Flujo central                                                     |
|---------------------------|-------------------------------------------------------------------|
| sistema                   |                                                                   |
| Muestra el listado de los | El usuario escoge la opción registro de Energía Disponible. El    |
| registros de Energía      | sistema muestra el listado de todos los registros de Energía      |
| Disponible introducidos   | Disponible inscritos hasta la fecha. El usuario puede seleccionar |
| hasta la fecha.           | la cantidad de elementos a mostrar por página.                    |
| Muestra un listado sin    | El usuario escoge la opción registro de Energía Disponible. El    |
| elementos                 | sistema muestra el listado vacío.                                 |

Tabla 84.Casos de prueba "Mostrar registro de Energía Disponible."

Insertar registro de Energía Indisponible.

Variables Clasificación No. de la Nombre del campo Valor Descripción variable. nulo No 1 fecha Campo de Admite solo fecha selección 3 Campo de Unidad No Admite valores selección alfanuméricos 4 Pérdida de Campo de texto No Admite valores numéricos Capacidad 5 Tipo de limitación Campo de No Admite valores selección alfanuméricos

### Tabla 85.Variables para casos de prueba "Insertar registro de Energía Indisponible."

Caso de prueba

| Escenario                                | Descripción                                                                                                    | Respuesta del sistema                                                                                            | Flujo central                                                                                                    |
|------------------------------------------|----------------------------------------------------------------------------------------------------|----------------------------------------------------------------------------------------------------|----------------------------------------------------------------------------------------------------|
| Insertar datos<br>correctamente          | Mediante este<br>escenario se<br>inscribe en el<br>sistema un<br>nuevo<br>elemento.                                                 | El sistema actualiza el<br>listado y muestra el<br>mensaje "El elemento<br>ha sido creado<br>satisfactoriamente" | <ul> <li>-El usuario selecciona la opción "<br/>Insertar registro de Energía<br/>Indisponible."</li> <li>-El sistema muestra la opción que<br/>debe llenar el usuario.</li> <li>-El usuario llena el campo del<br/>escenario satisfactoriamente y<br/>presiona el botón "Aceptar".</li> <li>-El sistema muestra un mensaje "El<br/>elemento ha sido creado<br/>satisfactoriamente".</li> </ul> |
| Insertar un<br>elemento ya<br>existente. | Mediante este<br>escenario se<br>inscribe en el<br>sistema un<br>registro de<br>Energía<br>Indisponible                             | El sistema muestra un<br>mensaje de error "El<br>elemento ya existe"                                             | <ul> <li>El usuario selecciona la opción<br/>"Crear registro de Energía<br/>Indisponible".</li> <li>El usuario llena los campos y<br/>presiona el botón "Aceptar":</li> <li>El sistema muestra un mensaje<br/>confirmando que el elemento ya<br/>existe.</li> </ul>                                                                                                    |
| Insertar datos<br>incorrectos            | Mediante este<br>escenario se<br>introducen<br>datos<br>incorrectos<br>para insertar un<br>registro de<br>Potencia<br>Indisponible. | El sistema muestra un<br>mensaje de error "Se<br>han introducido datos<br>incorrectamente"                       | <ul> <li>El usuario selecciona el módulo<br/>"Crear registro de Energía<br/>Indisponible".</li> <li>El sistema muestra las opciones<br/>que debe llenar el usuario.</li> <li>El usuario llena los campos y<br/>presiona el botón "Aceptar"</li> <li>El sistema indica en rojo que los<br/>datos son incorrectos en el campo<br/>correspondiente.</li> </ul>                                    |
| Cancelar                                 | Cancelar la<br>operación.                                                                                                    | El sistema muestra un<br>mensaje de advertencia<br>"Perderá la información<br>que no ha sido<br>guardada"        | <ul> <li>-El sistema muestra la opción que debe llenar el usuario.</li> <li>- El usuario llena el campo y presiona el botón "Cancelar".</li> <li>-El sistema muestra un mensaje "¿Está seguro que desea realizar esta acción?".</li> </ul>                                                                                                    |

Tabla 86.Casos de prueba "Insertar registro de Energía Indisponible."

Modificar registro de Energía Indisponible Variables

| No. de la variable. | Nombre del campo | Clasificación      | Valor nulo | Descripción       |
|---------------------|------------------|--------------------|------------|-------------------|
| 1                   | fecha            | Campo de selección | No         | Admite solo fecha |
| 3                   | Unidad           | Campo de selección | No         | Admite valores    |

|   |                     |                    |    | alfanuméricos  |
|---|---------------------|--------------------|----|----------------|
| 4 | Pérdida de potencia | Campo de texto     | No | Admite valores |
|   |                     |                    |    | numéricos      |
| 5 | Tipo de limitación  | Campo de selección | No | Admite valores |
|   |                     |                    |    | alfanuméricos  |

Tabla 87.Variables para casos de prueba "Modificar registro de Energía Indisponible."

| Escenario                                                              | Descripción                                                                                                    | Respuesta del sistema                                                                                                | Flujo central                                                                                                    |
|------------------------------------------------------------------------|----------------------------------------------------------------------------------------------------|----------------------------------------------------------------------------------------------------|----------------------------------------------------------------------------------------------------|
| Modificar los<br>datos<br>correctamente                                | Mediante este<br>escenario se<br>modifica un<br>registro de<br>Energía<br>Indisponible.                             | El sistema actualiza el<br>listado y muestra el<br>mensaje "El elemento ha<br>sido modificado<br>satisfactoriamente" | <ul> <li>-El usuario selecciona la opción<br/>"Modificar registro de Energía<br/>Indisponible".</li> <li>-El sistema muestra las opciones<br/>que debe modificar el usuario.</li> <li>-El usuario modificar los campos<br/>de los escenarios<br/>satisfactoriamente y presiona el<br/>botón "Aceptar".</li> <li>-El sistema muestra un mensaje<br/>"El elemento ha sido modificado<br/>satisfactoriamente".</li> </ul>    |
| Insertar un<br>registro de<br>Energía<br>Indisponible<br>ya existente. | Mediante este<br>escenario no<br>se introducen<br>todos los<br>datos.                                               | El sistema muestra un<br>mensaje de error "El<br>elemento ya existe"                                                 | <ul> <li>El usuario selecciona la opción<br/>"Modificar registro de Energía<br/>Indisponible".</li> <li>El usuario modifica los campos y<br/>presiona el botón "Aceptar":</li> <li>El sistema muestra un mensaje<br/>confirmando que el elemento ya<br/>existe.</li> </ul>                                                                                                    |
| Modificar<br>datos<br>incorrectos                                      | Mediante este<br>escenario se<br>modifican<br>datos<br>incorrectos en<br>un registro de<br>Energía<br>Indisponible. | El sistema muestra un<br>mensaje de error "Se han<br>introducido datos<br>incorrectamente"                           | <ul> <li>-El usuario selecciona la opción<br/>"Modificar registro de Energía<br/>Indisponible".</li> <li>- El sistema muestra las opciones<br/>que debe modificar el usuario.</li> <li>- El usuario modifica los campos<br/>de los escenarios<br/>satisfactoriamente y presiona el<br/>botón "Aceptar".</li> <li>-El sistema indica en rojo que los<br/>datos son incorrectos en el<br/>campo correspondiente.</li> </ul> |

| satisfactoriamente y presiona el<br>botón "Cancelar".<br>-El sistema muestra un mensaje<br>"¿Está seguro de realizar esta<br>acción?". | Cancelar | Cancelar<br>operación | El sistema muestra un<br>mensaje de advertencia<br>"¿Está seguro de realizar<br>esta acción?" | <ul> <li>-El usuario selecciona la opción<br/>"Modificar registro de Energía<br/>Indisponible"</li> <li>-El sistema muestra las opciones<br/>que debe modificar el usuario.</li> <li>-El usuario llena todos los<br/>campos de todos los escenarios<br/>satisfactoriamente y presiona el<br/>botón "Cancelar".</li> <li>-El sistema muestra un mensaje<br/>"¿Está seguro de realizar esta<br/>acción?".</li> </ul> |
|----------------------------------------------------------------------------------------------------|----------|-----------------------|-----------------------------------------------------------------------------------------------|----------------------------------------------------------------------------------------------------|
|----------------------------------------------------------------------------------------------------|----------|-----------------------|-----------------------------------------------------------------------------------------------|----------------------------------------------------------------------------------------------------|

Tabla 88.Casos de prueba "Modificar registro de Energía Indisponible."

# Mostrar registro de Energía Indisponible

| Variables |
|-----------|
|-----------|

| No. | Nombre del campo                                                                     | Clasificación      | Valor nulo | Descripción          |  |
|-----|--------------------------------------------------------------------------------------|--------------------|------------|----------------------|--|
| 1   | Criterio de búsqueda                                                                 | Campo de texto     | Si         | Admite valores       |  |
|     |                                                                                      |                    |            | alfanuméricos        |  |
| 2   | Cantidad de elementos por página                                                     | Campo de selección | Si         | Admite solo números. |  |
|     | Tabla 80 Variables para casos de prueba "Mostrar, registro de Eporgía Indisponible." |                    |            |                      |  |

## Tabla 89.Variables para casos de prueba "Mostrar registro de Energía Indisponible.

## Caso de prueba

| R Respuesta del           | Flujo central                                                       |  |  |
|---------------------------|---------------------------------------------------------------------|--|--|
| sistema                   |                                                                     |  |  |
| Muestra el listado de los | El usuario escoge la opción registro de Energía Indisponible. El    |  |  |
| registros de Energía      | sistema muestra el listado de todos los registros de Energía        |  |  |
| Indisponible introducidos | Indisponible inscritos hasta la fecha. El usuario puede seleccionar |  |  |
| hasta la fecha.           | la cantidad de elementos a mostrar por página.                      |  |  |
| Muestra un listado sin    | El usuario escoge la opción registro de Energía Indisponible. El    |  |  |
| elementos                 | sistema muestra el listado vacío.                                   |  |  |

Tabla 90.Casos de prueba "Mostrar registro de Energía Indisponible."

## Mostrar registro del Índice de Deficiencia

Variables

| No. | Nombre del campo                    | Clasificación         | Valor<br>nulo | Descripción                     |
|-----|-------------------------------------|-----------------------|---------------|---------------------------------|
| 1   | Criterio de búsqueda                | Campo de texto        | Si            | Admite valores<br>alfanuméricos |
| 2   | Cantidad de elementos por<br>página | Campo de<br>selección | Si            | Admite solo números.            |

## Tabla 91.Variables para casos de prueba "Mostrar Índice de Deficiencia."

|  | R Res | puesta del | Flujo central |
|--|-------|------------|---------------|
|--|-------|------------|---------------|

| sistema                   |                                                                     |
|---------------------------|---------------------------------------------------------------------|
| Muestra el listado de los | El usuario escoge la opción registro del Índice de Deficiencia. El  |
| registro del Índice de    | sistema muestra el listado de todos los registros de Energía        |
| Deficiencia introducidos  | Indisponible inscritos hasta la fecha. El usuario puede seleccionar |
| hasta la fecha.           | la cantidad de elementos a mostrar por página.                      |
| Muestra un listado sin    | El usuario escoge la opción registro del Índice de Deficiencia. El  |
| elementos                 | sistema muestra el listado vacío.                                   |

## Tabla 92.Casos de prueba "Mostrar Índice de Deficiencia."

Insertar registro de Tiempo de Operación.

| Variablee |  |
|-----------|--|
| vanables  |  |
| , anabioo |  |

| No. de la variable. | Nombre del campo       | Clasificación         | Valor<br>nulo | Descripción                     |
|---------------------|------------------------|-----------------------|---------------|---------------------------------|
| 1                   | fecha                  | Campo de<br>selección | No            | Admite solo fecha               |
| 3                   | Unidad                 | Campo de<br>selección | No            | Admite valores<br>alfanuméricos |
| 5                   | Tiempo de<br>operación | Campo de texto        | No            | Admite valores<br>alfanuméricos |

Tabla 93.Variables para casos de prueba "Insertar registro de Tiempo de Operación."

| Escenario                                | Descripción                                                                                             | Respuesta del sistema                                                                                            | Flujo central                                                                                                    |
|------------------------------------------|----------------------------------------------------------------------------------------------------|----------------------------------------------------------------------------------------------------|----------------------------------------------------------------------------------------------------|
| Insertar datos<br>correctamente          | Mediante este<br>escenario se<br>inscribe en el<br>sistema un<br>nuevo<br>elemento.                     | El sistema actualiza el<br>listado y muestra el<br>mensaje "El elemento<br>ha sido creado<br>satisfactoriamente" | <ul> <li>-El usuario selecciona la opción "<br/>Insertar registro de Tiempo de<br/>Operación."</li> <li>-El sistema muestra la opción que<br/>debe llenar el usuario.</li> <li>-El usuario llena el campo del<br/>escenario satisfactoriamente y<br/>presiona el botón "Aceptar".</li> <li>-El sistema muestra un mensaje "El<br/>elemento ha sido creado<br/>satisfactoriamente".</li> </ul> |
| Insertar un<br>elemento ya<br>existente. | Mediante este<br>escenario se<br>inscribe en el<br>sistema un<br>registro de<br>Tiempo de<br>Operación. | El sistema muestra un<br>mensaje de error "El<br>elemento ya existe"                                             | <ul> <li>El usuario selecciona la opción<br/>"Crear registro de Tiempo de<br/>Operación".</li> <li>El usuario llena los campos y<br/>presiona el botón "Aceptar":</li> <li>El sistema muestra un mensaje<br/>confirmando que el elemento ya<br/>existe.</li> </ul>                                                                                                    |
| Insertar datos<br>incorrectos            | Mediante este<br>escenario se<br>introducen<br>datos                                                    | El sistema muestra un<br>mensaje de error "Se<br>han introducido datos<br>incorrectamente"                       | <ul> <li>El usuario selecciona el módulo</li> <li>"Crear registro de Tiempo de<br/>Operación.".</li> <li>El sistema muestra las opciones</li> </ul>                                                                                                    |

|          | incorrectos<br>para insertar un<br>registro de<br>Tiempo de<br>Operación |                                                                                                    | que debe llenar el usuario.<br>- El usuario llena los campos y<br>presiona el botón "Aceptar"<br>-El sistema indica en rojo que los<br>datos son incorrectos en el campo<br>correspondiente.                                               |
|----------|--------------------------------------------------------------------------|----------------------------------------------------------------------------------------------------|----------------------------------------------------------------------------------------------------|
| Cancelar | Cancelar la<br>operación.                                                | El sistema muestra un<br>mensaje de advertencia<br>"Perderá la información<br>que no ha sido<br>guardada" | <ul> <li>-El sistema muestra la opción que debe llenar el usuario.</li> <li>- El usuario llena el campo y presiona el botón "Cancelar".</li> <li>-El sistema muestra un mensaje "¿Está seguro que desea realizar esta acción?".</li> </ul> |

Tabla 94.Casos de prueba "Insertar registro de Tiempo de Operación."

Modificar registro de Tiempo de Operación. Variables

| variables           |                        |                       |               |                                 |
|---------------------|------------------------|-----------------------|---------------|---------------------------------|
| No. de la variable. | Nombre del campo       | Clasificación         | Valor<br>nulo | Descripción                     |
| 1                   | fecha                  | Campo de<br>selección | No            | Admite solo fecha               |
| 3                   | Unidad                 | Campo de<br>selección | No            | Admite valores<br>alfanuméricos |
| 5                   | Tiempo de<br>operación | Campo de texto        | No            | Admite valores<br>alfanuméricos |

Tabla 95.Variables para casos de prueba "Modificar registro de Tiempo de Operación."

| Escenario     | Descripción   | Respuesta del sistema   | Flujo central                      |  |
|---------------|---------------|-------------------------|------------------------------------|--|
| Modificar los | Mediante este | El sistema actualiza el | -El usuario selecciona la opción   |  |
| datos         | escenario se  | listado y muestra el    | "Modificar registro de Tiempo de   |  |
| correctamente | modifica un   | mensaje "El elemento ha | Operación.".                       |  |
|               | registro de   | sido modificado         | -El sistema muestra las opciones   |  |
|               | Tiempo de     | satisfactoriamente"     | que debe modificar el usuario.     |  |
|               | Operación     |                         | -El usuario modificar los campos   |  |
|               |               |                         | de los escenarios                  |  |
|               |               |                         | satisfactoriamente y presiona el   |  |
|               |               |                         | botón "Aceptar".                   |  |
|               |               |                         | -El sistema muestra un mensaje     |  |
|               |               |                         | "El elemento ha sido modificado    |  |
|               |               |                         | satisfactoriamente".               |  |
| Insertar un   | Mediante este | El sistema muestra un   | - El usuario selecciona la opción  |  |
| registro de   | escenario no  | mensaje de error "El    | "Modificar registro de Carga       |  |
| Tiempo de     | se introducen | elemento ya existe"     | Promedio".                         |  |
| Operación ya  | todos los     |                         | - El usuario modifica los campos y |  |
| existente.    | datos.        |                         | presiona el botón "Aceptar":       |  |

|                                   |                                                                                                    |                                                                                               | - El sistema muestra un mensaje<br>confirmando que el elemento ya<br>existe.                                                                                                    |
|-----------------------------------|----------------------------------------------------------------------------------------------------|-----------------------------------------------------------------------------------------------|----------------------------------------------------------------------------------------------------|
| Modificar<br>datos<br>incorrectos | Mediante este<br>escenario se<br>modifican<br>datos<br>incorrectos en<br>un registro de<br>Tiempo de<br>Operación | El sistema muestra un<br>mensaje de error "Se han<br>introducido datos<br>incorrectamente"    | <ul> <li>-El usuario selecciona la opción<br/>"Modificar registro de Tiempo de<br/>Operación.".</li> <li>- El sistema muestra las opciones<br/>que debe modificar el usuario.</li> <li>- El usuario modifica los campos<br/>de los escenarios<br/>satisfactoriamente y presiona el<br/>botón "Aceptar".</li> <li>-El sistema indica en rojo que los<br/>datos son incorrectos en el<br/>campo correspondiente</li> </ul> |
| Cancelar                          | Cancelar<br>operación                                                                                             | El sistema muestra un<br>mensaje de advertencia<br>"¿Está seguro de realizar<br>esta acción?" | <ul> <li>-El usuario selecciona la opción<br/>"Modificar registro de Tiempo de<br/>Operación."</li> <li>-El sistema muestra las opciones<br/>que debe modificar el usuario.</li> <li>-El usuario llena todos los<br/>campos de todos los escenarios<br/>satisfactoriamente y presiona el<br/>botón "Cancelar".</li> <li>-El sistema muestra un mensaje<br/>"¿Está seguro de realizar esta<br/>acción?".</li> </ul>       |

Tabla 96.Casos de prueba "Modificar registro de Tiempo de Operación."

Mostrar registro de Tiempo de Operación.

#### Variables

| No. | Nombre del campo                    | Clasificación         | Valor<br>nulo | Descripción                     |
|-----|-------------------------------------|-----------------------|---------------|---------------------------------|
| 1   | Criterio de búsqueda                | Campo de texto        | Si            | Admite valores<br>alfanuméricos |
| 2   | Cantidad de elementos por<br>página | Campo de<br>selección | Si            | Admite solo números.            |

Tabla 97.Variables para casos de prueba "Mostrar registro de Tiempo de Operación."

| R      | Respuesta        | del | Flujo central                                                   |
|--------|------------------|-----|-----------------------------------------------------------------|
| sistem | na               |     |                                                                 |
| Muest  | ra el listado de | los | El usuario escoge la opción registro de Tiempo de Operación. El |

| registros de Carga     | sistema muestra el listado de todos los registros Tiempo de         |
|------------------------|---------------------------------------------------------------------|
| Promedio introducidos  | Operación inscritos hasta la fecha. El usuario puede seleccionar la |
| hasta la fecha.        | cantidad de elementos a mostrar por página.                         |
| Muestra un listado sin | El usuario escoge la opción registro de Tiempo de Operación. El     |
| elementos              | sistema muestra el listado vacío.                                   |

Tabla 98.Casos de prueba "Mostrar registro de Tiempo de Operación."